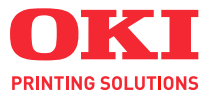

# C130

# **Benutzerhandbuch**

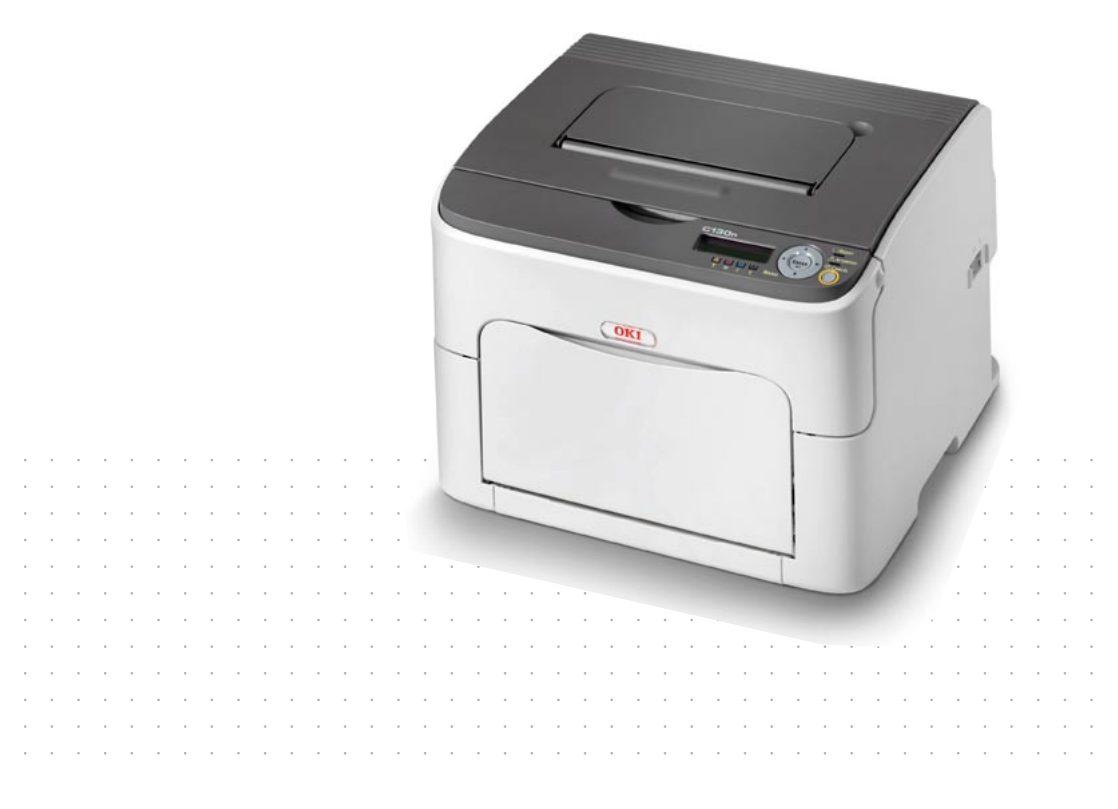

#### Vorwort

Es wurden alle Anstrengungen unternommen, um sicherzustellen, dass die in dieser Veröffentlichung enthaltenen Informationen vollständig und richtig sind und dem aktuellsten Stand entsprechen. Der Hersteller übernimmt keinerlei Verantwortung für die Konsequenzen von Irrtümern außerhalb der Kontrolle des Unternehmens. Zudem kann der Hersteller keine Garantie dafür übernehmen, dass durch andere Hersteller vorgenommene Änderungen an Software und Geräten, die in diesem Handbuch erwähnt werden, die Gültigkeit der hierin enthaltenen Informationen unbeeinträchtigt lassen. Die Erwähnung von Software-Produkten von Drittherstellern lässt nicht notwendigerweise den Schluss zu, dass sie vom Hersteller empfohlen werden.

Obwohl größte Sorgfalt darauf verwendet wurde, die hierin enthaltenen Informationen so akkurat und hilfreich wie möglich weiterzugeben, übernehmen wir keinerlei Garantie hinsichtlich ihrer Genauigkeit und Vollständigkeit.

Die aktuellsten Treiber und Handbücher finden Sie unter:

#### http://www.okiprintingsolutions.com

Copyright © 2010 Oki Europe Ltd. Alle Rechte vorbehalten.

Oki ist eine eingetragene Marke von Oki Electric IndustryCompany Ltd.

Oki Printing Solutions ist eine Marke der Oki Data Corporation.

Energy Star ist eine Marke der United States Environmental Protection Agency.

Microsoft, MS-DOS und Windows sind eingetragene Marken der Microsoft Corporation.

Apple, Macintosh, Mac und Mac OS sind eingetragene Marken von Apple Computer.

Andere Produkt- und Markennamen sind eingetragene Marken oder Marken der jeweiligen Unternehmen.

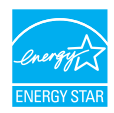

Als Teilnehmer am ENERGY STAR-Programm hat der Hersteller festgestellt, dass dieses Gerät den ENERGY STAR-Richtlinien zur Energieeinsparung entspricht.

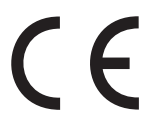

Dieses Produkt entspricht den Anforderungen der Richtlinien des EU-Rates 2004/108/EC (EMV), 2006/95/EC (LVD) und 1999/5/EC (R&TTE), ggf. ergänzt, in der Angleichung der Rechtsvorschriften der Mitgliedsstaaten in Bezug auf elektromagnetische Verträglichkeit, die Niederspannung und Funk- und Telekommunikationsend-geräte.

## Warnung

Das Gerät ist nicht fur die Benützung im unmittelbaren Gesichtsfeld am Bildschirmarbeitsplatz vorgesehen. Um störende Reflexionen am Bildschirmarbeitsplatz zu vermeiden, darf dieses Produkt nicht im unmittelbaren Gesichtsfeld platziert werden.

#### Erste Hilfe im Notfall

Seien Sie beim Umgang mit dem Tonerpulver vorsichtig.

Bei Verschlucken lassen Sie die Person kleine Mengen Wasser trinken und einen Arzt aufsuchen. Versuchen Sie NICHT, Erbrechen herbeizuführen.

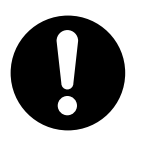

Wenn es eingeatmet wird, bringen Sie die Person an die frische Luft. Begeben Sie sich unverzüglich in ärztliche Behandlung.

Sollte Tonerpulver in die Augen gelangen, spülen Sie es mindestens 15 Minuten mit viel Wasser aus. Schließen Sie die Augenlider nicht. Begeben Sie sich unverzüglich in ärztliche Behandlung.

Verschütteter Toner kann mit kaltem Wasser und Seife abgewaschen werden, damit keine Flecken auf der Haut oder Kleidung bleiben.

#### Import in die EU/autorisierter Vertreter

OKI Europe Limited (firmiert unter dem Namen Oki Printing Solutions) Blays House Wick Road Egham Surrey TW20 0HJ Großbritannien

Sollten Sie Fragen zu Vertrieb, Support oder allgemeiner Art haben, wenden Sie sich an Ihren Händler vor Ort.

#### Informationen zur Umwelt

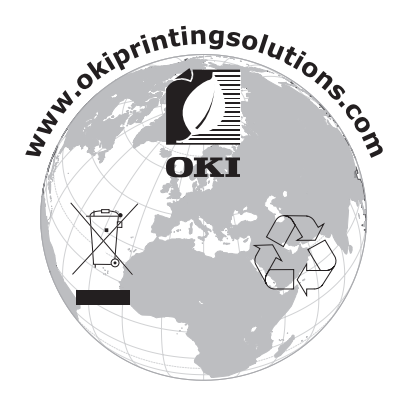

# Inhaltsverzeichnis

|   | Vorwort                                  | x-1 |
|---|------------------------------------------|-----|
|   | Erste Hilfe im Notfall                   | x-2 |
|   | Import in die EU/autorisierter Vertreter | x-2 |
|   | Informationen zur Umwelt                 | x-2 |
| 1 | Einführung                               |     |
|   | Druckerfunktionen und -bestandteile      |     |
|   | Platzanforderungen                       |     |
|   | Druckerbestandteile                      |     |
|   | Vorderansicht                            |     |
|   | Rückansicht                              |     |
|   | Vorderansicht mit Optionen               |     |
|   | Rückansicht mit Optionen                 | 1-7 |
|   | Die CD/DVD Printer Driver                |     |
|   | PostScript-Treiber                       |     |
|   | PCL-Treiber                              |     |
|   | PPD-Dateien                              |     |
|   | CD/DVD Utilities and Documentation       |     |
|   | Dienstprogramme                          |     |
|   | Dokumentation                            | 1-9 |
|   |                                          |     |

|   | Systemanforderungen                                              | 1-10         |
|---|------------------------------------------------------------------|--------------|
| 2 | Einsatz des Druckertreibers                                      | . 2-1        |
|   | Treiberoptionen/Standardwerte auswählen                          |              |
|   | (Windows)                                                        | . 2-2        |
|   | Druckertreiber deinstallieren                                    |              |
|   | (Windows)                                                        | . 2-3        |
|   | Druckertreiber aufrufen                                          |              |
|   | (Windows)                                                        | 2-3          |
|   | Windows Server 2008/Vista                                        | . 2-3        |
|   | Windows XP/Server 2003                                           | .2-3         |
|   | Windows 2000                                                     | 2-3          |
|   | Postscript- und PCL-Druckertreiber benutzen                      | 2-4          |
|   | Einheitliche Schaltflächen                                       | . 2-4        |
|   | OK                                                               | 2-4          |
|   | Abbrechen                                                        | 2-4          |
|   | Übernehmen                                                       | 2-4          |
|   | Hilfe                                                            | 2-4          |
|   | Favoriteneinstellung                                             | 2-4          |
|   | Registerkarte "Frweitert" (nur PostScript-Druckertreiber)        | 2-6          |
|   | Registerkarte "Basis"                                            | 2-6          |
|   | Registerkarte "Lavout"                                           | 2-6          |
|   | Registerkarte "Deckblatt"                                        | 2-7          |
|   | Registerkarte "Wasserzeichen/Überlagerung"                       | 2-7          |
|   | Registerkarte "Qualität"                                         | 2-8          |
|   | Registerkarte "Andere"                                           | 2-8          |
|   | Finschränkungen für bestimmte Druckertreiberfunktionen bei Point | . 2 0        |
|   | and Print                                                        | 2-8          |
|   |                                                                  | . 2 0        |
| 2 | Ilmaana mit Status Monitor (nur Windows)                         | 2_1          |
| 5 | Mit Status Monitor arbeiten                                      | 3_2          |
|   |                                                                  | 2.0          |
|   | Batriabaumaabuna                                                 | 20           |
|   | Status Monitor öffnon                                            | 2 2          |
|   | Mindowo Sonyor 2008/Vioto/VE/Sonyor 2002                         | 2-0.         |
|   | Windows Server 2000/VISId/AF/Server 2005                         | . ວ-2<br>ວຸດ |
|   | Funktionen von Statue Maniter                                    | . ວ-2<br>ວຸວ |
|   | Fulktionen von Status Monitor                                    | 0-0          |
|   | Status Monitor-Alarme erkennen                                   | . 3-4        |
|   | Status Monitor-Aldrin quilleren                                  | 2 4          |
|   | Status monitor schlieben                                         | . 3-4        |
|   | De die stald werd Marstin werdie warmen "                        |              |
| 4 | Bealenteia una Kontigurationsmenu                                | . 4-1        |
|   | Das Begienteig                                                   | . 4-2        |
|   | Begienteldanzeigen und -tasten                                   | . 4-2        |
|   | I onervorratsanzeigen                                            | . 4-4        |

|   | Das Konfigurationsmenü im Überblick                      | 4-5                         |
|---|----------------------------------------------------------|-----------------------------|
|   | Menü                                                     | 4-5                         |
|   | HALIPTMENIÜ                                              | 4-6                         |
|   | DRUCKMENUE                                               | 4-6                         |
|   | PAPIERMENUE                                              | 4-8                         |
|   |                                                          |                             |
|   |                                                          | +1 + ۱<br>1 <sub>-</sub> 18 |
|   |                                                          |                             |
|   |                                                          |                             |
|   |                                                          |                             |
|   | DAS MENU SPRACHE                                         |                             |
| 5 | Verarbeiten von Druckmaterial                            |                             |
| - | Druckmaterial                                            |                             |
|   | Druckmaterialarten                                       |                             |
|   | Normalpanier                                             | 5-3                         |
|   | Schweres Panier                                          | 5-5                         |
|   | Ftiketten                                                | 5-5                         |
|   | Briefbogen                                               |                             |
|   | Postkarten                                               |                             |
|   | Bedruckbarer Bereich                                     |                             |
|   | Soitenränder                                             |                             |
|   |                                                          |                             |
|   | Diuckinaterial einegen                                   | <b>5-9</b>                  |
|   | Denalter T (Multifulfkilonskasselle)                     |                             |
|   | Normalpapier einiegen                                    |                             |
|   | Sonstiges Druckmaterial                                  |                             |
|   | Etiketten/Postkarten/schweres Papier/Brietbogen einlegen |                             |
|   | Behalter 2                                               |                             |
|   | Normalpapier einlegen                                    |                             |
|   | Duplexdruck                                              |                             |
|   | Ausgabefach                                              | 5-18                        |
|   | Druckmaterial lagern                                     | 5-19                        |
| 6 | Austauschen von Verbrauchsmaterial                       | 6-1                         |
| Ŭ | Austauschen von Verbrauchsmaterial                       |                             |
|   | Toperkessetten                                           | 6-2                         |
|   | Tonorkassette austausehen                                |                             |
|   | Alle Tenerkassetten in einem Arbeitsgang austauschen     | 6 10                        |
|   | Ane Tonerkassellen in einem Arbeitsgang auslauschen      |                             |
|   | Imaging-Einneit austauschen                              |                             |
|   | Fixiereinneit austauschen                                |                             |
| 7 | Wartung des Druckers                                     | 7-1                         |
|   | Wartung des Druckers                                     | 7-2                         |
|   | Reinigung des Druckers                                   | 7-5                         |
|   | Druckeräußeres                                           | 7-5                         |
|   | Druckerinneres                                           |                             |
|   | Einzugswalze reinigen                                    |                             |
|   |                                                          |                             |

|     | Druckkopffenster reinigen                             | 7-10 |
|-----|-------------------------------------------------------|------|
|     | Transportwalzen reinigen (Behälter 2)                 |      |
|     | Transportwalzen der Anschlusseinheit reinigen         | 7-21 |
|     | Einzugswalzen der Duplexeinheit reinigen              |      |
| 8   | Fehlerbeseitigung                                     |      |
|     | Einführung                                            |      |
|     | Konfigurationsseite drucken                           |      |
|     | Papierstaus vermeiden                                 |      |
|     | Der Papierweg im Drucker                              |      |
|     | Papierstaus beseitigen                                |      |
|     | Papierstaumeldungen und Staubeseitigung               |      |
|     | Papierstau im Drucker beseitigen                      |      |
|     | Papierstau in Behälter 1 beseitigen                   | 8-12 |
|     | Papierstau in Behälter 2 beseitigen                   | 8-13 |
|     | Papierstau an der optionalen Duplexeinheit beseitigen |      |
|     | Probleme bei Auftreten von Papierstaus lösen          | 8-18 |
|     | Sonstige Probleme lösen                               | 8-20 |
|     | Probleme mit der Druckgualität lösen                  |      |
|     | Status- Fehler- und Wartungsmeldungen                 | 8-31 |
|     | Normale Statusmeldungen                               | 8-31 |
|     | Fehlermeldungen (Warnung)                             | 8-33 |
|     | Fehlermeldungen (Redienereingriff erforderlich)       | 8-34 |
|     | Wartungsmeldungen                                     |      |
| ٩   | Installation von Zubehör                              | 0-1  |
| 5   | Finführung                                            | 0_2  |
|     | Behälter 2                                            | 0_3  |
|     | Behälter 2 installieren                               | 0_1  |
|     | Ontionale Dunleveinheit                               |      |
|     | Anschlusseinheit installieren                         |      |
|     | Ontionale Dunleveinheit installieren                  | 0_0  |
|     |                                                       |      |
| Α   | Anhang                                                | A-1  |
|     |                                                       | A-2  |
|     | Drucker                                               | A-2  |
|     | Voraussichtliche Lebensdauer des Verbrauchsmaterials  | A-5  |
|     | Unser Beitrag zum Umweltschutz                        | A-6  |
|     | Was ist ein ENERGY STAR-Produkt?                      | A-6  |
| Ind | dex                                                   | I-1  |
|     | Oki Kontaktdaten                                      | I-3  |

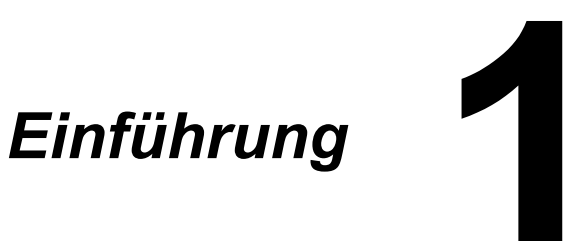

## **Druckerfunktionen und -bestandteile**

#### Platzanforderungen

Halten Sie die nachfolgend dargestellten Abstände ein, um den Drucker problemlos bedienen und warten zu können.

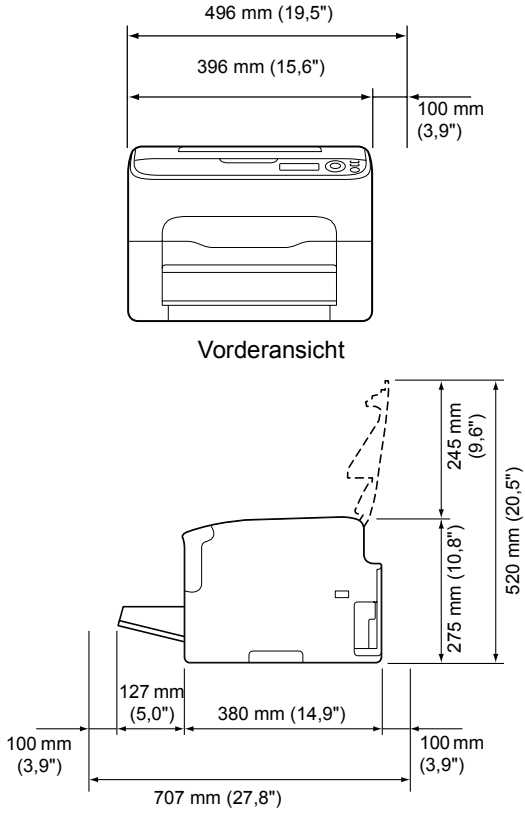

Seitenansicht

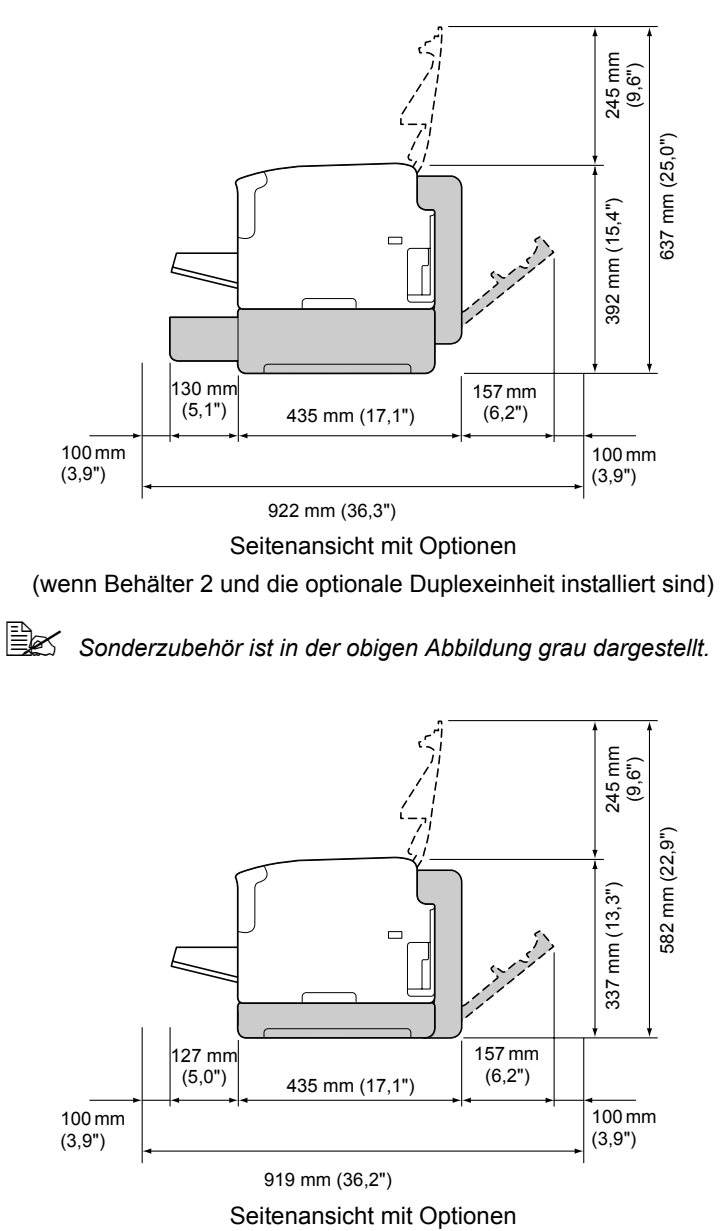

(wenn die Anschlusseinheit und die optionale Duplexeinheit installiert sind)

Sonderzubehör ist in der obigen Abbildung grau dargestellt.

#### Druckerbestandteile

Die nachstehenden Abbildungen zeigen die wichtigsten Bestandteile Ihres Druckers. Die hier verwendeten Bezeichnungen werden im gesamten Handbuch beibehalten. Daher sollten Sie sich an dieser Stelle mit ihnen vertraut machen.

#### Vorderansicht

- 1— Ausgabefach
- 2- Bedienfeld
- 3- Vordere Abdeckung
- 4- Staubschutzabdeckung
- 5- Behälter 1 (Multifunktionskassette)
- 6- Obere Abdeckung
- 7- Fixiereinheit
- 8-Trennhebel der Fixiereinheit
- 9—Verriegelungshebel der Fixiererabdeckung
- 10-Imaging-Einheit
- 11-Tonerkassette

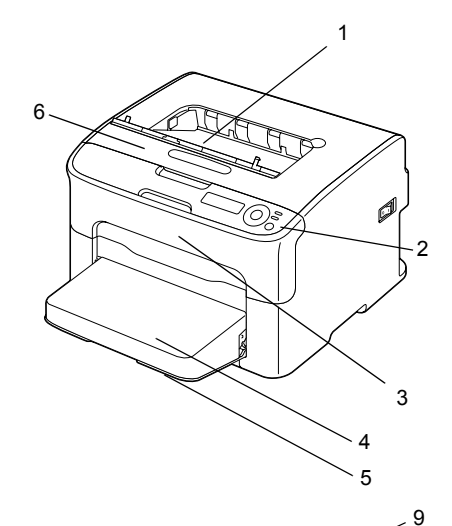

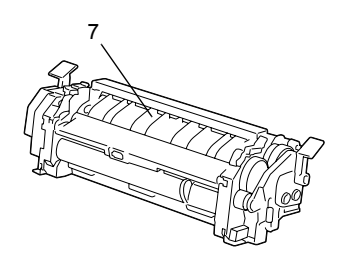

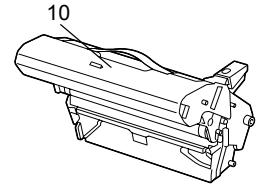

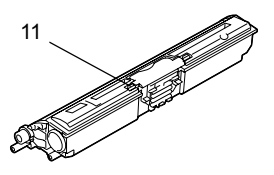

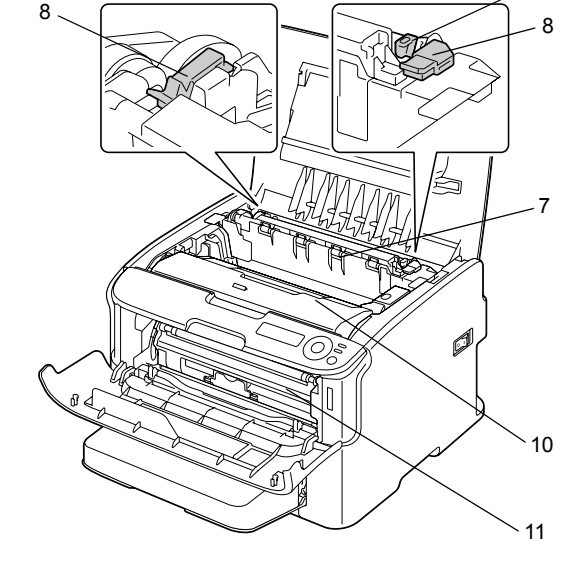

#### Rückansicht

- 1- Netzschalter
- 2- Netzanschluss
- 3- USB-Anschluss
- 4—10Base-T/100Base-TX Ethernet-Schnittstelle

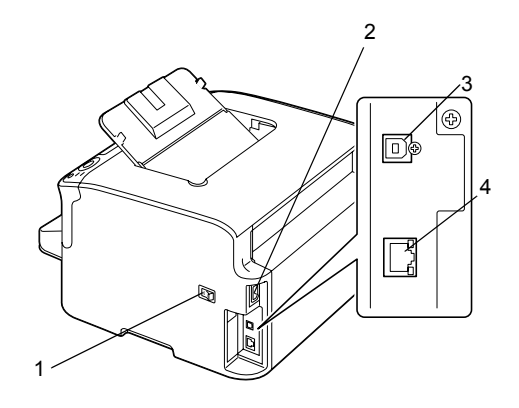

## Vorderansicht mit Optionen (wenn Behälter 2 installiert ist)

1-Untere Kassetteneinheit (Behälter 2)

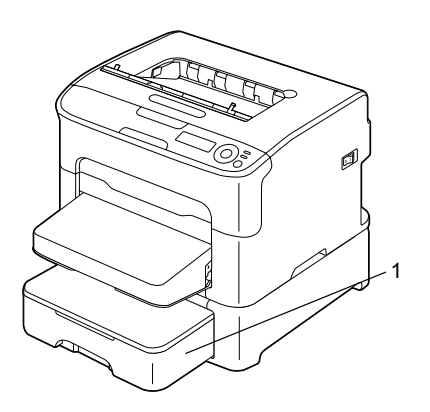

(wenn Behälter 2 und die optionale Duplexeinheit installiert sind)

- 1—Optionale Duplexeinheit
- 2—Untere Kassetteneinheit (Behälter 2)

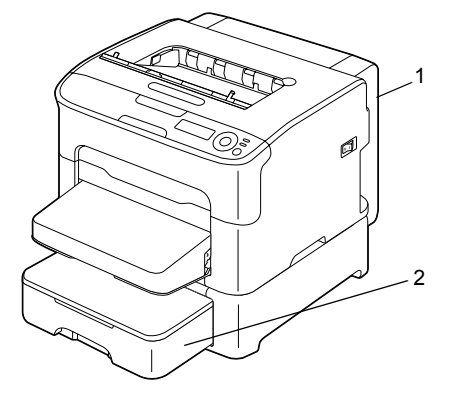

(wenn die Anschlusseinheit und die optionale Duplexeinheit installiert sind)

- 1—Optionale Duplexeinheit
- 2—Anschlusseinheit

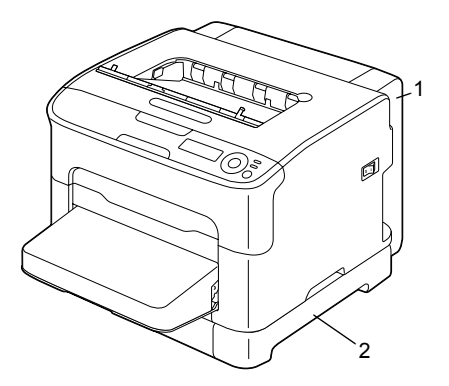

#### Rückansicht mit Optionen (wenn Behälter 2 und die optionale

(wenn Behälter 2 und die optionale Duplexeinheit installiert sind)

- 1—Optionale Duplexeinheit
- 2—Untere Kassetteneinheit (Behälter 2)

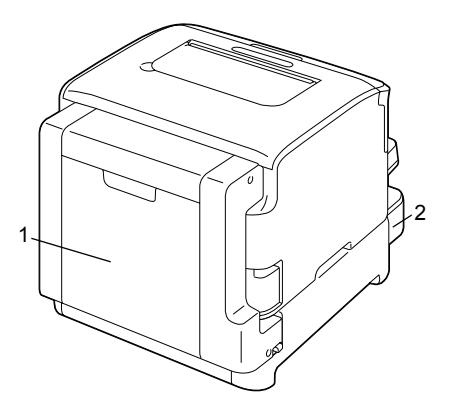

(wenn die Anschlusseinheit und die optionale Duplexeinheit installiert sind)

1—Optionale Duplexeinheit

2-Anschlusseinheit

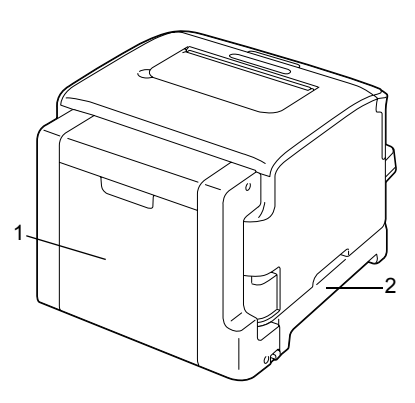

## **Die CD/DVD Printer Driver**

#### **PostScript-Treiber**

| Betriebssystem                | Einsatz/Nutzen                       |
|-------------------------------|--------------------------------------|
| Windows Server 2008/Vista/XP/ | Mit diesen Treibern können Sie auf   |
| Server 2003/2000              | alle Druckerfunktionen zugreifen.    |
| Windows Server 2008/Vista/XP/ | Näheres hierzu siehe "Druckertreiber |
| Server 2003 (64 Bit)          | aufrufen (Windows)" auf Seite 2-3.   |

#### **PCL-Treiber**

| Betriebssystem                | Einsatz/Nutzen                     |
|-------------------------------|------------------------------------|
| Windows Server 2008/Vista/XP/ | Mit diesen Treibern können Sie auf |
| Server 2003/2000              | alle Druckerfunktionen zugreifen.  |
| Windows Server 2008/Vista/XP/ | Siehe hierzu auch "Druckertreiber  |
| Server 2003 (64 Bit)          | aufrufen (Windows)" auf Seite 2-3. |

#### **PPD-Dateien**

| Betriebssystem                             | Einsatz/Nutzen                                                      |
|--------------------------------------------|---------------------------------------------------------------------|
| Macintosh OS X (10.3/10.4/10.5)            | Diese Dateien sind erforderlich, um                                 |
| Macintosh OS X Server (10.3/10.4/<br>10.5) | den Drucker unter den betreffenden<br>Betriebssystemen einzusetzen. |

## **CD/DVD Utilities and Documentation**

#### Dienstprogramme

| Dienstprogramm               | Einsatz/Nutzen                                                                                                    |
|------------------------------|----------------------------------------------------------------------------------------------------|
| Status Monitor (nur Windows) | Hiermit können Sie den aktuellen Sta-<br>tus von Drucker und Verbrauchsmate-<br>rial sowie Informationen zu aufgetrete-<br>nen Fehlern einsehen.<br>Weitere Informationen siehe Kapitel 3,<br>"Umgang mit Status Monitor (nur Win-<br>dows)". |

#### Dokumentation

| Dokumentation                         | Einsatz/Nutzen                                                                                                    |
|---------------------------------------|----------------------------------------------------------------------------------------------------|
| Installationsanleitung                | Dieses Handbuch veranschaulicht,<br>wie Sie den Drucker einrichten und<br>anschließen. Richten Sie die Verbind-<br>ung zum USB-Port erst ein, nachdem<br>Sie den Druckertreiber von der CD/<br>DVD installiert haben. |
| Benutzerhandbuch (dieses<br>Handbuch) | Dieses Handbuch beschreibt schritt-<br>weise die Bedienung und Wartung<br>des Druckers, z. B. die Benutzung der<br>Treiber und des Bedienfelds sowie<br>das Austauschen von Verbrauchsma-<br>terial.                  |

## Systemanforderungen

- PC
  - Pentium 2: 400 MHz (Pentium 3: 500 MHz oder höher empfohlen)
  - Power Mac G3 oder höher (G4 oder höher wird empfohlen)
  - Macintosh mit Intel-Prozessor

#### Betriebssystem

- Microsoft Windows
   Windows Server 2008 Standard/Enterprise, Windows Server 2008 Standard/Enterprise x64 Edition,
   Windows Vista Home Basic/Home Premium/Ultimate/Business/Enterprise,
   Windows Vista Home Basic/Home Premium/Ultimate/Business/Enterprise x64 Edition,
   Windows XP Home Edition/Professional (Service Pack 1 oder höher; Service Pack 2 oder höher wird empfohlen),
   Windows Server 2003,
   Windows Server 2003 x64 Edition,
   Windows 2000 (Service Pack 4 oder höher)
- Red Hat Linux 9.0, SuSE Linux 8.2
- Freie Festplattenkapazität
  - Ca. 20 MB freier Festplattenspeicher f
    ür Druckertreiber und Status Monitor
  - Ca. 128 MB freier Festplattenspeicher für Bildverarbeitung
- RAM

Min. 128 MB

- CD/DVD-ROM-Laufwerk
- Ein-/Ausgänge
  - 10Base-T/100Base-TX Ethernet-Schnittstellenanschluss
  - USB 2.0 High Speed-kompatible Schnittstelle

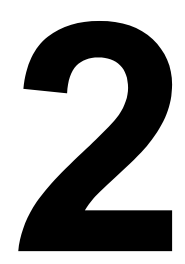

# Einsatz des Druckertreibers

## Treiberoptionen/Standardwerte auswählen (Windows)

Bevor Sie die Arbeit mit Ihrem Drucker aufnehmen, sollten Sie die Standardeinstellungen des Treibers prüfen/ändern. Wenn Sie außerdem optionales Zubehör installiert haben, müssen Sie die betreffenden Optionen im Treiber "eintragen".

- 1 Rufen Sie wie folgt die Treibereigenschaften auf:
  - (Windows Server 2008/Vista) Wählen Sie im Menü Start die Option Systemsteuerung, dann Hardware und Sound und klicken Sie auf Drucker. um das Fenster "Drucker" zu öffnen. Klicken Sie mit der rechten Maustaste auf das Symbol dieses Druckers und wählen Sie dann Eigenschaften aus.
  - (Windows XP/Server 2003) Wählen Sie im Menü Start die Option Systemsteuerung und dann Drucker und Faxgeräte, so dass sich das gleichnamige Fenster öffnet. Klicken Sie mit der rechten Maustaste auf das Symbol dieses Druckers und wählen Sie dann Eigenschaften aus.
  - (Windows 2000) Wählen Sie im Menü Start die Option Einstellungen und dann Drucker, um in das Verzeichnis Drucker zu wechseln. Klicken Sie mit der rechten Maustaste auf das Symbol dieses Druckers und wählen Sie dann Eigenschaften aus.
- 2 Wenn Sie Optionen installiert haben, fahren Sie mit dem nächsten Schritt fort. Ansonsten gehen Sie zu Schritt 9.
- **3** Öffnen Sie das Register **Konfigurieren**.
- 4 Prüfen Sie, ob die Optionen korrekt erkannt wurden. Falls nicht, fahren Sie mit dem nächsten Schritt fort. Ansonsten gehen Sie zu Schritt 8.
- 5 Klicken Sie auf Aktualisieren, um installierte Optionen automatisch zu konfigurieren.

Die Schaltfläche Aktualisieren ist nur verfügbar, wenn der Drucker die bidirektionale Kommunikation unterstützt. Andernfalls ist diese Schaltfläche grau dargestellt, d. h. nicht wählbar.

- 6 Wählen Sie im Listenfeld **Geräteoptionen** eine Option aus nur jeweils eine gleichzeitig - und wählen Sie dann im Menü Einstellungen den Befehl Aktivieren oder Deaktivieren.
- 7 Klicken Sie auf Übernehmen.
- 8 Rufen Sie die Registerkarte Allgemein auf.
- 9 Klicken Sie auf Druckeinstellungen. Daraufhin erscheint das gleichnamige Dialogfenster.

- 10 Legen Sie auf den entsprechenden Registerkarten die Standardeinstellungen für Ihren Drucker fest, beispielsweise das standardmäßige Papierformat.
- 11 Klicken Sie auf Übernehmen.
- 12 Klicken Sie auf **OK**, um das Dialogfenster "Druckeinstellungen" zu schließen.
- $13 \hspace{0.1in} \text{Klicken Sie auf } \textbf{OK}, \hspace{0.1in} \text{um das Einstellungen-Dialogfenster zu verlassen}.$

## Druckertreiber deinstallieren (Windows)

Die Windows-Treiber können mithilfe des Deinstallationsprozesses von Microsoft Windows deinstalliert werden.

## Druckertreiber aufrufen (Windows)

#### Windows Server 2008/Vista

- 1 Wählen Sie im Menü Start die Option Systemsteuerung, dann Hardware und Sound und klicken Sie auf Drucker, um das Fenster "Drucker" zu öffnen.
- 2 Klicken Sie mit der rechten Maustaste auf das Symbol dieses Druckers und wählen Sie dann **Druckeinstellungen** aus.

#### Windows XP/Server 2003

- 1 Wählen Sie im Menü Start die Option Drucker und Faxgeräte, so dass sich das Fenster Drucker und Faxgeräte öffnet.
- 2 Klicken Sie mit der rechten Maustaste auf das Symbol dieses Druckers und wählen Sie dann **Druckeinstellungen** aus.

#### Windows 2000

- 1 Wählen Sie im Menü **Start** die Option **Einstellungen** und dann **Drucker**, so dass sich das Fenster **Drucker** öffnet.
- 2 Klicken Sie mit der rechten Maustaste auf das Symbol dieses Druckers und wählen Sie dann **Druckeinstellungen** aus.

# Postscript- und PCL-Druckertreiber benutzen

#### Einheitliche Schaltflächen

Die nachfolgend beschriebenen Schaltflächen sind bei allen Registerkarten gleich.

#### OK

Anklicken, um das Eigenschaften-Dialogfenster zu verlassen und dabei alle Änderungen zu speichern.

#### Abbrechen

Anklicken, um das Eigenschaften-Dialogfenster zu verlassen, ohne dabei die Änderungen zu speichern.

#### Übernehmen

Anklicken, um die Änderungen zu speichern, ohne das Eigenschaften-Dialogfenster zu verlassen.

#### Hilfe

Anklicken, um die Online-Hilfe aufzurufen.

#### Favoriteneinstellung

Hiermit können die aktuellen Einstellungen gespeichert werden. Dazu die gewünschten Einstellungen vornehmen und auf **Hinzufügen** klicken. Dann die nachfolgend beschriebenen Felder ausfüllen und auf **OK** klicken.

- **Name:** Geben Sie den Namen der zu speichernden Einstellungen ein.
- Symbol: Wählen Sie in der Symbolliste ein Symbol zur Identifizierung der Einstellungen aus.
   Daraufhin erscheint das betreffende Symbol in der Dropdown-Liste.
- Freigabe: Legen Sie fest, ob die Einstellungen, die gespeichert werden sollen, von anderem am Computer angemeldeten Anwendern benutzt werden können oder nicht.
- **Kommentar:** Fügen Sie den zu speichernden Einstellungen einen kurzen Kommentar hinzu.

Die gespeicherten Einstellungen können nun in der Dropdown-Liste ausgewählt werden. Zur Änderung der gespeicherten Einstellung müssen Sie auf die Schaltfläche Bearbeiten klicken.

Außerdem können vordefinierte Einstellungen gewählt werden. Vordefinierte Einstellungen sind vorhanden für die Parameter "2-fach", "Foto" und "Graustufen".

Durch Wahl der Option Standardwerte in der Dropdown-Liste können Sie die Funktionen auf allen Registerkarten auf ihre Standardeinstellungen zurücksetzen.

Druckeranzeige

Durch Anklicken dieser Schaltfläche können Sie im Bildbereich eine Darstellung des Druckers anzeigen lassen.

Wurde diese Schaltfläche angeklickt, ändert sich der Schaltflächentext in Papieranzeige (wenn eine andere Registerkarte als Qualität geöffnet ist) oder in Qualitätsanzeige (wenn die Registerkarte Qualität geöffnet ist).

EX Diese Schaltfläche erscheint nicht auf der Registerkarte Erweitert.

Papieranzeige

Nach Anklicken dieser Schaltfläche erscheint im Bildbereich eine Darstellung des aktuellen Seitenlayouts.

Wenn diese Schaltfläche angeklickt wurde, ändert sie sich der Schaltflächentext in Druckeranzeige.

Diese Schaltfläche erscheint nicht auf der Registerkarte Qualität.

Qualitätsanzeige

Durch Anklicken dieser Schaltfläche können Sie im Bildbereich eine Darstellung der auf der Registerkarte Qualität ausgewählten Einstellungen anzeigen lassen.

Wenn diese Schaltfläche angeklickt wurde, ändert sie sich der Schaltflächentext in Druckeranzeige.

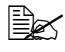

Diese Schaltfläche erscheint nur, wenn die Registerkarte Qualität geöffnet ist.

Standard

Klicken Sie auf diese Schaltfläche, um die Einstellungen auf die Standardwerte zurückzusetzen.

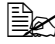

K Diese Schaltfläche erscheint nicht auf der Registerkarte Erweitert.

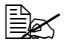

Wenn Sie auf diese Schaltfläche klicken, werden die Einstellungen in dem angezeigten Dialogfenster auf ihre Standardwerte zurückgesetzt. Werte auf anderen Registerkarten sind davon nicht betroffen.

#### Registerkarte "Erweitert" (nur PostScript-Druckertreiber)

Mit den Funktionen auf der Registerkarte "Erweitert" können Sie:

- Die Einstellungen f
  ür die erweiterten Druckfunktionen (z. B. den Brosch
  ürendruck) aktivieren/deaktivieren.
- Das PostScript-Ausgabeverfahren definieren
- Festlegen, ob die einen Druckauftrag betreffenden Fehlermeldungen gedruckt werden oder nicht
- Ein Spiegelbild drucken
- Spezifizieren, ob die Anwendung PostScript-Daten direkt ausgeben kann oder nicht

#### Registerkarte "Basis"

Mit den Funktionen auf der Registerkarte "Basis" können Sie:

- Die Ausrichtung des Mediums bei der Druckausgabe festlegen
- Das Format des Originaldokuments angeben
- Das Materialformat für die Druckausgabe auswählen
- Dokumente zoomen (vergrößern/verkleinern)
- Eine Papierquelle definieren
- Die Art des Druckmaterials wählen
- Die Anzahl der gewünschten Kopien eingeben

#### Registerkarte "Layout"

Mit den Funktionen auf der Registerkarte "Layout" können Sie:

- Mehrere Seiten eines Dokuments auf einem Blatt ausgeben (N-fach)
- Eine einzelne Kopie vergrößert ausgeben und mehrere Seiten drucken (nur PCL-Druckertreiber)
- Den Broschürendruck aktivieren (wenn die optionale Duplexeinheit installiert ist)
- Das Druckbild um 180 Grad drehen
- Festlegen, ob leere Seiten gedruckt werden sollen oder nicht (nur PCL-Druckertreiber)
- Den Duplexdruck (beidseitigen Druck) aktivieren (wenn die optionale Duplexeinheit installiert ist)
- Den Binderand einstellen
- Die Druckposition festlegen (nur PCL-Druckertreiber)

#### Registerkarte "Deckblatt"

Mit den Funktionen auf der Registerkarte "Deckblatt" können Sie:

- Vordere und hintere Deckblätter sowie Trennblätter drucken.
- Den Papierbehälter angeben, der das Papier f
  ür das vordere und hintere Deckblatt und die Trennblätter enthält

#### Registerkarte "Wasserzeichen/Überlagerung"

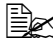

Achten Sie bei der Arbeit mit Überlagerungen darauf, dass Papierformat und Ausrichtung bei dem jeweiligen Druckauftrag und dem Überlagerungsformular identisch sind.

Darüber hinaus ist Folgendes zu beachten: Wenn im Druckertreiber Einstellungen für "N-fach" oder "Heftung" vorgenommen wurden, kann das Überlagerungsformular nicht an die gewählten Einstellungen angepasst werden.

Mit den Einstellungen für die "Wasserzeichen"-Funktion auf der Registerkarte "Wasserzeichen/Überlagerung" können Sie:

- Das Wasserzeichen f
  ür die Druckausgabe ausw
  ählen
- Wasserzeichen erstellen, bearbeiten und löschen
- Einen Rahmen um die Wasserzeichen drucken
- Transparente (schraffierte) Wasserzeichen drucken
- Veranlassen, dass das Wasserzeichen nur auf der ersten Seite gedruckt wird
- Veranlassen, dass das Wasserzeichen auf allen Seiten gedruckt wird

Mit den Einstellungen für die "Überlagerungs"-Funktion auf der Registerkarte "Wasserzeichen/Überlagerung" können Sie:

- Das gewünschte Formular auswählen
- Überlagerungsdateien hinzufügen oder löschen
- Ein Formular erstellen (nur PCL-Druckertreiber)
- Spezifizieren, dass Dokument und Formular überlappend gedruckt werden (nur PCL-Druckertreiber)
- Die Formularinformationen anzeigen (nur PCL-Druckertreiber)
- Das Formular auf Alle Seiten, die Erste Seite, Gerade Seiten oder Ungerade Seiten drucken
- Das Formular im Hintergrund oder vor das gedruckte Dokument platzieren (nur PCL-Druckertreiber)

#### Registerkarte "Qualität"

Mit den Funktionen auf der Registerkarte "Qualität" können Sie:

- Zwischen Farb- und Graustufendruck wechseln
- Die Farbeinstellungen des Druckers vornehmen (schnelle Farbeinstellung)
- Die Auflösung für die Druckausgabe festlegen
- Die Detailschärfe für Grafiken festlegen (nur PCL-Druckertreiber)
- Das Bildkomprimierungsverfahren spezifizieren (nur PCL-Druckertreiber)
- Festlegen, ob der Spardruck-Modus aktiviert wird oder nicht
- Das Format der Schriftarten spezifizieren, die geladen werden sollen
- Mit den Druckerschriftarten drucken

#### Registerkarte "Andere"

Mit den Funktionen auf der Registerkarte "Andere" können Sie:

- Veranlassen, dass Microsoft Excel-Tabellen beim Drucken nicht geteilt werden
- Veranlassen, dass der weiße Hintergrund von Microsoft PowerPoint-Daten Überlagerungsdateien nicht verdeckt (nur PCL-Druckertreiber)
- Nach Abschluss des Druckauftrags eine Benachrichtigung per E-Mail schicken
- Informationen zur Version des Druckertreibers einsehen

#### Einschränkungen für bestimmte Druckertreiberfunktionen bei Point and Print

Bei Einsatz der Point and Print-Funktionalität bei den nachstehenden Client-Server-Kombinationen sind einige Funktionen des Druckertreibers nur eingeschränkt nutzbar.

- Server-Client-Kombinationen: Server: Windows Server 2008/Server 2003/XP/2000/Vista Client: Windows Server 2008/Server 2003/XP/2000/Vista
- Nur eingeschränkt nutzbare Funktionen: Heftung, Leere Seiten überspringen, Vorderes Deckblatt, Hinteres Deckblatt, Trennseite, Überlagerung erstellen, Überlagerung drucken, Wasserzeichen

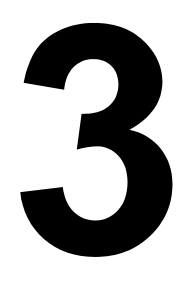

# Umgang mit Status Monitor (nur Windows)

## Mit Status Monitor arbeiten

#### Einführung

Status Monitor zeigt Informationen über den aktuellen Status des Druckers an.

Status Monitor kann von der CD/DVD Utilities and Documentation installiert werden.

Detaillierte Informationen zur Installation enthält das Referenzhandbuch auf der CD/DVD Utilities and Documentation.

#### Betriebsumgebung

Status Monitor kann auf Computern benutzt werden, die unter Windows Server 2008/Vista/XP/Server 2003/2000 laufen und über den Ethernet-Anschluss mit dem Drucker verbunden sind.

#### Status Monitor öffnen

Öffnen Sie Status Monitor wie folgt:

#### Windows Server 2008/Vista/XP/Server 2003

Wählen Sie im Menü **Start**, **Alle Programme**, **Okidata**, **OKI C130n Status Monitor** und danach **OKI C130n Status Monitor** aus. Doppelklicken Sie auf das Symbol für Status Monitor in der Taskleiste.

#### Windows 2000

Wählen Sie im Menü **Start, Programme, Okidata, OKI C130n Status Monitor** und danach **OKI C130n Status Monitor** aus. Doppelklicken Sie auf das Symbol für Status Monitor in der Taskleiste.

#### Funktionen von Status Monitor

#### Registerkarte "Status"

- Drucker auswählen Selektiert den Drucker, dessen Status angezeigt wird. Außerdem werden die Meldungen angezeigt, die im Display des ausgewählten Druckers erscheinen.
- Grafik In der Regel wird das Logo angezeigt. Wenn ein Druckerfehler erkannt wurde, erscheint eine grafische Darstellung des Druckers, in der der Punkt markiert ist, an dem das Problem aufgetreten ist. Wenn der Hintergrund der Druckergrafik rot oder gelb ist, ist ein Fehler aufgetreten und der Druckauftrag wurde unterbrochen.
- **Erweiterte Optionen** Klicken Sie auf **Erweiterte Optionen**, um das gleichnamige Dialogfenster zu öffnen. Spezifizieren Sie dort, ob Status Monitor beim Start des Betriebssystems automatisch gestartet wird und ob bei Auftreten eines Fehlers Benachrichtigungen per E-Mail gesendet werden.
- Druckerwarnungen Zeigt Textnachrichten an, die Sie über bestimmte Bedingungen wie beispielsweise niedrigen Tonerstand informieren.
- Anweisungen zur Wiederherstellung Liefert Erläuterungen zu Maßnahmen, die Sie zur Behebung von Problemen sowie zur Beseitigung von Fehlerbedingungen ausführen müssen.

#### Registerkarte "Verbrauchsmaterial"

Zeigt den Verbrauchsstatus (den ungefähren Restbestand in Prozent) der einzelnen Verbrauchsmaterialien (z. B. Toner ) an.

Aktualisieren – Überprüft die Verbrauchsmaterialien erneut und zeigt dann den aktuellen Status an.

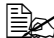

Klicken Sie auf Hilfe, um Fenster mit Erläuterungen zu den Funktionen von Status Monitor aufzurufen. In dieser Online-Hilfe finden Sie detaillierte Informationen.

Die Angaben (Prozentwerte) von Status Monitor zum noch vorhandenen Vorrat oder zur Restlebensdauer der Verbrauchsmaterialien können vom tatsächlichen Verbrauchsmaterialstatus abweichen und dienen lediglich zu Ihrer Orientierung.

## **Status Monitor-Alarme erkennen**

Ermittelt Status Monitor ein Druckproblem, wechselt die Symbolfarbe in der Windows-Taskleiste von grün (normal) zu gelb (Warnung) oder rot (Fehler), je nach Schwere des Druckerproblems.

## **Status Monitor-Alarm quittieren**

Meldet Status Monitor ein Druckproblem, können Sie das Programm öffnen, indem Sie das zugehörige Symbol in der Windows-Taskleiste doppelt anklicken. Status Monitor teilt Ihnen dann mit, welche Art von Fehler aufgetreten ist.

## Status Monitor schließen

Klicken Sie auf **Schließen**, um das Status Monitor-Fenster zu schließen. Um Status Monitor zu beenden, klicken Sie zunächst mit der rechten Maustaste auf das Status Monitor-Symbol in der Taskleiste und dann auf **Beenden**.

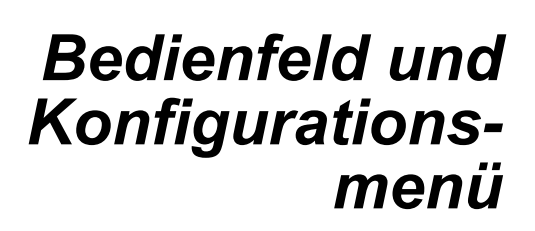

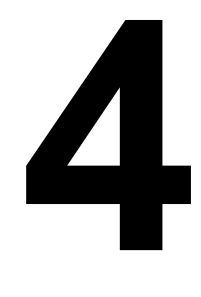

## **Das Bedienfeld**

Über das oben auf dem Drucker befindliche Bedienfeld haben Sie zahlreiche Möglichkeiten, die Betriebsweise des Druckers zu steuern. Darüber hinaus werden an dieser Stelle der aktuelle Druckerstatus sowie eventuelle Fehlerbedingungen angezeigt, die das Eingreifen des Benutzers erforderlich machen.

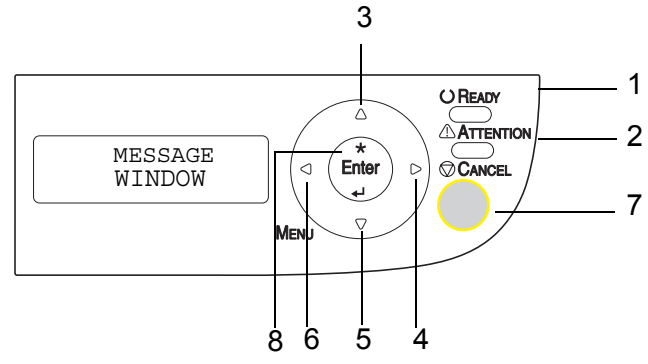

#### Bedienfeldanzeigen und -tasten

| Nr. | Anzeige | Aus                                        | Ein                                                                                                    |
|-----|---------|--------------------------------------------|----------------------------------------------------------------------------------------------------|
| 1   |         | Der Drucker kann keine<br>Daten empfangen. | Der Drucker kann Daten empfangen.                                                                                                    |
| 2   |         | Störungsfreier Betrieb.                    | Am Drucker ist ein<br>Benutzereingriff erfor-<br>derlich (in der Regel<br>erscheint im Display<br>gleichzeitig eine Status-<br>meldung). |

| Nr. | Anzeige | Funktion                                                                                                    |  |
|-----|---------|----------------------------------------------------------------------------------------------------|--|
| 3   |         | Wechselt zur nächsthöheren Menüebene                                                                                                    |  |
|     |         | Dient dazu, bei einer wählbaren Menüoption,<br>die zeichenweise geändert werden kann, auf-<br>wärts durch die Liste der verfügbaren Zeichen<br>zu blättern                     |  |
| 4   |         | Springt in der Menüstruktur nach rechts                                                                                                    |  |
|     |         | <ul> <li>Durchläuft die verfügbaren Menüoptionen von<br/>links nach rechts</li> </ul>                                                                                          |  |
| 5   |         | Wechselt zur nächsttieferen Menüebene                                                                                                    |  |
|     |         | <ul> <li>Dient dazu, bei einer wählbaren Menüoption,<br/>die zeichenweise geändert werden kann,<br/>abwärts durch die Liste der verfügbaren<br/>Zeichen zu blättern</li> </ul> |  |
| 6   |         | Springt in der Menüstruktur nach links                                                                                                    |  |
|     |         | <ul> <li>Durchläuft die verfügbaren Menüoptionen von<br/>rechts nach links</li> </ul>                                                                                          |  |
| 7   |         | <ul> <li>Bricht ein angezeigtes Menü oder eine Menü-<br/>position ab</li> </ul>                                                                                                |  |
|     | CANCEL  | <ul> <li>Mit dieser Taste können ein oder alle derzeit<br/>gedruckten bzw. verarbeiteten Druckaufträge<br/>abgebrochen werden:</li> </ul>                                      |  |
|     |         | 1. Betätigen Sie die Taste Cancel.                                                                                                    |  |
|     |         | 2. Drücken Sie die Taste ► oder ◀, um entweder<br>AUFTRAG ABBRECHEN/AKTUELL oder<br>AUFTRAG ABBRECHEN/ALLE zu wählen.                                                          |  |
|     |         | <ol> <li>Drücken Sie die Taste ENTER.<br/>Der Druckauftrag/die Druckaufträge wird/wer-<br/>den abgebrochen.</li> </ol>                                                         |  |
| 8   | ENTER   | Ruft das Menüsystem auf                                                                                                    |  |
|     | ENIER   | Wechselt in die nächsttiefere Menüebene                                                                                                    |  |
|     | 4       | Wählt die angezeigte Menüposition aus                                                                                                    |  |

#### Tonervorratsanzeigen

Die nachfolgenden Anzeigen erscheinen und geben die verbleibende Tonermenge in den Tonerkassetten Gelb (Y), Magenta (M), Zyan (C) und Schwarz (K) an.

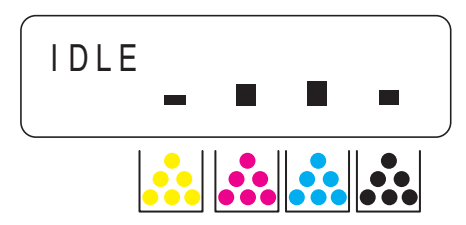

## Das Konfigurationsmenü im Überblick

Das Konfigurationsmenü, dessen Optionen über das Bedienfeld des Druckers festgelegt werden können, ist wie nachfolgend gezeigt strukturiert.

#### Menü

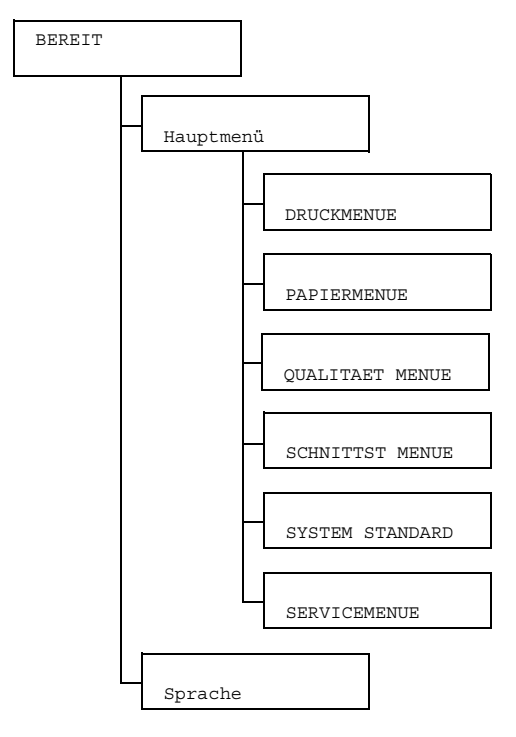

Wenn Hauptmenü/SYSTEM STANDARD/Sicherheit/Konfiq/Aktivieren auf Ein gesetzt ist, muss zur Anzeige des Hauptmenüs das Benutzer- oder das Administratorpasswort eingegeben werden. Je nach dem eingegeben Passwort erscheint ein anderes Menü.

Detaillierte Informationen zu den Standard-Passwörtern enthält der Abschnitt "SYSTEM STANDARD" auf Seite 4-24.

## HAUPTMENÜ

#### DRUCKMENUE

Mit den Positionen in diesem Menü können druckerbezogene Informationen wie die Konfigurations- und die Demoseite gedruckt werden.

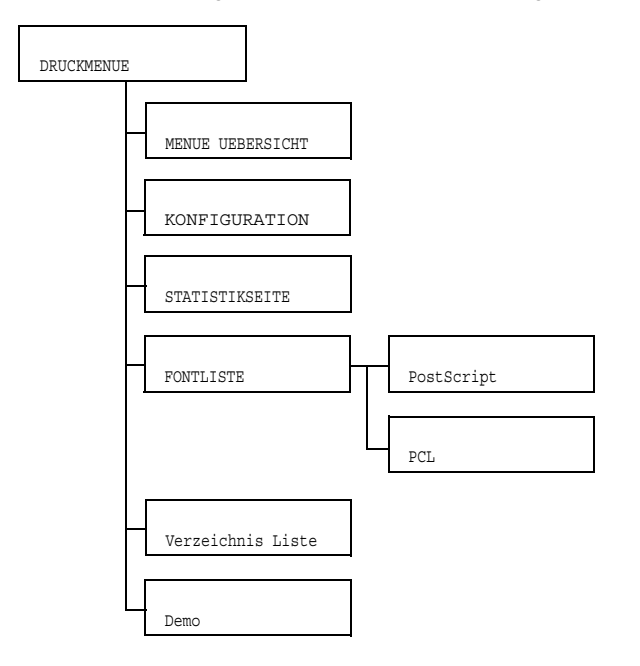

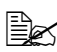

Die werkseitigen Standardwerte sind jeweils in Fettschrift hervorgehoben.

| MENUE<br>UEBERSICHT             | Einstellun-<br>gen | <b>Ja</b> /Nein     |
|---------------------------------|--------------------|---------------------|
|                                 | Druckt die M       | 1enüübersicht.      |
| KONFIGU-<br>RATION              | Einstellun-<br>gen | <b>Ja</b> /Nein     |
| Druckt die Konfigurationsseite. |                    | onfigurationsseite. |

| STATISTIK-<br>SEITE    | Einstellun-<br>gen                                                                                                    | <b>Ja</b> /Nein                            |                 |
|------------------------|----------------------------------------------------------------------------------------------------|--------------------------------------------|-----------------|
|                        | Druckt die Statistikseite. Diese Seite enthält verschiedene<br>statistische Angaben – z. B. die Anzahl der gedruckten<br>Seiten. |                                            |                 |
| FONTLISTE              | POST-<br>SCRIPT                                                                                                    | Einstel-<br>lungen                         | <b>Ja</b> /Nein |
|                        |                                                                                                    | Druckt die Liste der PostScript-Schriften. |                 |
|                        | PCL                                                                                                    | Einstel-<br>lungen                         | <b>Ja</b> /Nein |
|                        |                                                                                                    | Druckt die Liste der PCL-Schriften.        |                 |
| VERZEICH-<br>NIS LISTE | Einstellun-<br>gen                                                                                                    | <b>Ja</b> /Nein                            |                 |
|                        | Druckt die Verzeichnisliste des Flash-Speichers.                                                                                 |                                            |                 |
| Demo                   | Einstellun-<br>gen                                                                                                    | <b>Ja</b> /Nein                            |                 |
|                        | Druckt die Demoseite.                                                                                                    |                                            |                 |

Die Angaben auf der Statistikseite zu dem noch vorhandenen Verbrauchsmaterialvorrat und zur Druckdichte (Deckung) können vom tatsächlichen Zustand abweichen und sollten nur zur Orientierung benutzt werden.
### PAPIERMENUE

Die Funktionen dieses Menüs dienen der Verwaltung des zum Drucken benutzten Materials.

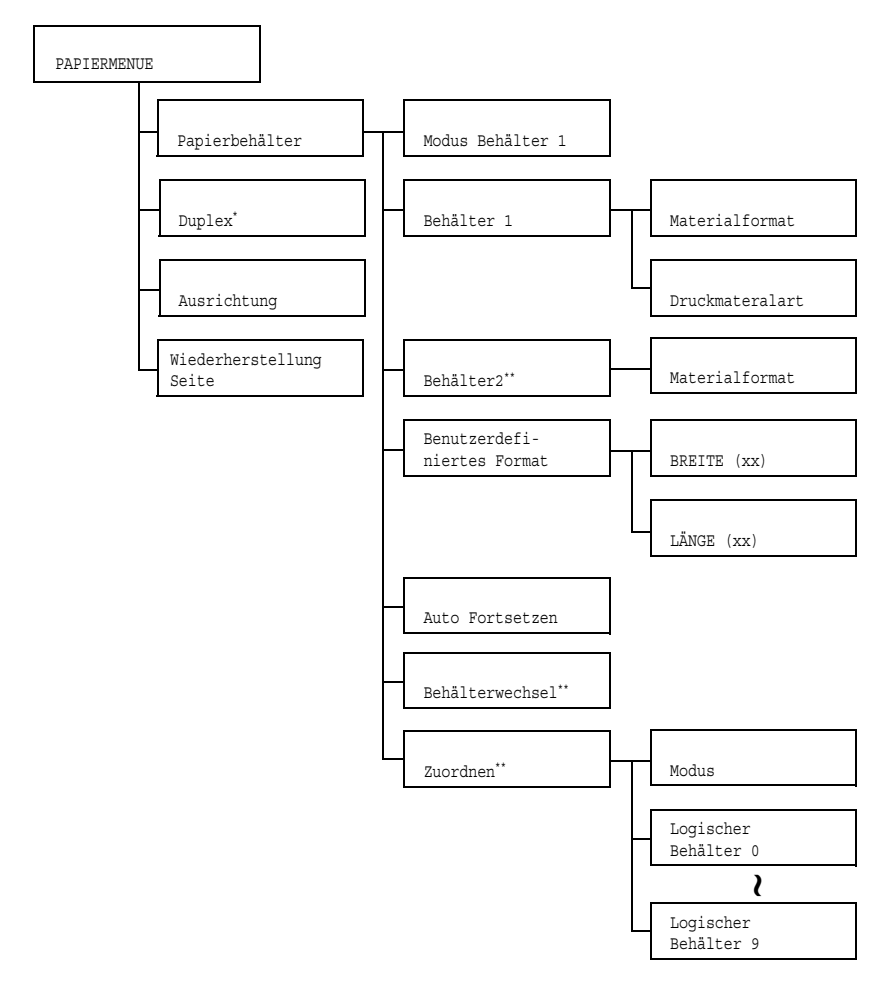

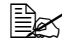

\* Diese Menüposition erscheint nur dann, wenn die optionale Duplexeinheit installiert ist.

\*\* Diese Menüpositionen erscheinen nur dann, wenn eine optionale unteren Kassetteneinheit installiert ist.

Die werkseitigen Standardwerte sind jeweils in Fettschrift hervorgehoben.

| r                        |                                                                                                    |                                                                                                    |                                                                                                    |                                                                       |  |
|--------------------------|----------------------------------------------------------------------------------------------------|----------------------------------------------------------------------------------------------------|----------------------------------------------------------------------------------------------------|-----------------------------------------------------------------------|--|
| Papier-                  | Modus                                                                                                    | Einstellun                                                                                                    | gen                                                                                                    | <b>Auto</b> /Kassette                                                 |  |
| behäl- Behälter<br>ter 1 | Behälter<br>1                                                                                                    | Wenn Sie Druckmaterial aus Behälter 1 verarbeiten,<br>müssen Sie angeben, ob die im Druckertreiber<br>gewählten Einstellungen für Papierformat und -typ<br>oder die im Bedienfeld unter Hauptmenü/<br>PAPIERMENUE/Papierbehälter/Behäl-<br>ter 1 für Materialformat und Druckma-<br>terialart gewählten Optionen Priorität haben. |                                                                                                    |                                                                       |  |
|                          |                                                                                                    | Bei Wahl von Auto haben die Einstellungen des<br>Druckertreibers Priorität.                                                                                                    |                                                                                                    |                                                                       |  |
| Behälter<br>1            | Bei Wahl von Kassette wird gedruckt, wenn die<br>Einstellungen im Druckertreiber und die am Bedien-<br>feld gewählten Optionen identisch sind. |                                                                                                    |                                                                                                    |                                                                       |  |
|                          | Mate-<br>rial-<br>format                                                                                                    | Einstel-<br>lungen                                                                                                    | Letter/Legal 14/Exe-<br>cutive/A4/A5/B5/<br>B5(ISO)/Statement/<br>Legal 13/Legal 13,5/<br>Benutzerdefiniert   |                                                                       |  |
|                          |                                                                                                    |                                                                                                    | Spezifizie<br>des in Bel                                                                                      | rt die Einstellung für das Format<br>hälter 1 eingelegten Papiers.    |  |
|                          |                                                                                                    | Die<br>am<br>Sta<br>ren                                                                                                    | Standardeinstellung für Nord-<br>erika ist Letter, die<br>ndardeinstellung für alle ande-<br>Regionen ist A4. |                                                                       |  |
|                          |                                                                                                    | Druck-<br>materi-<br>alart                                                                                                    | Einstel-<br>lungen                                                                                            | Normalpapier/<br>Etiketten/Etiketten/<br>POSTCARD/Schwer1/<br>Schwer2 |  |
|                          |                                                                                                    |                                                                                                    | Definiert o<br>gelegten I                                                                                     | len Typ des in Behälter 1 ein-<br>Druckmaterials.                     |  |

| Papier<br>behäl- | Behäl-<br>ter2     | Mate-<br>rial- | Einstel-<br>lungen                                 | Letter/A4                                                                                                    |                                                                               |
|------------------|--------------------|----------------|----------------------------------------------------|----------------------------------------------------------------------------------------------------|-------------------------------------------------------------------------------|
| ter              |                    | format         | Spezifizie<br>des in Bel                           | rt die Einstellung für das Format<br>hälter 2 eingelegten Papiers.                                                                                                    |                                                                               |
|                  |                    |                | Die<br>am<br>Sta<br>ren                            | Standardeinstellung für Nord-<br>erika ist Letter, die<br>ndardeinstellung für alle ande-<br>Regionen ist A4.                                                                                                    |                                                                               |
|                  | Benut-<br>zerdefi- | BREITE<br>(xx) | Einstel-<br>lungen                                 | <b>92</b> -216 mm<br>( <b>3,63</b> -8,50 <b>Zoll</b> )*                                                                                                    |                                                                               |
|                  | niertes<br>Format  |                |                                                    |                                                                                                    | * Bei Maßangaben in Zoll<br>erscheint im Display kein<br>Dezimaltrennzeichen. |
|                  |                    |                |                                                    | Beispiel: 3,63 Zoll wird als 363 angezeigt.                                                                                                    |                                                                               |
|                  |                    |                | Definiert o<br>gelegten I                          | lie Breite des in Behälter 1 ein-<br>benutzerdefinierten Papiers.                                                                                                    |                                                                               |
|                  |                    |                | Bei<br>wen<br>unc<br>("<br>für<br>ner<br>unc<br>(m | dem Modell für Nordamerika<br>rden die Einstellungen in Zoll<br>d die Menüposition als Breite<br>) angezeigt. Bei den Modellen<br>alle anderen Regionen erschei-<br>n die Einstellungen in Millimeter<br>d die Menüposition als BREITE<br>m). |                                                                               |

| Papier-<br>behälter | Benut-<br>zerdefi-<br>niertes<br>Format | LÄNGE<br>(xx)                                                                                                    | Einstel-<br>lungen<br>Definiert og<br>gelegten t<br>Bei<br>wer<br>und<br>("<br>für | <ul> <li>Für Normalpapier</li> <li>195-356 mm         <ul> <li>(7,69-14,01 Zoll)*</li> </ul> </li> <li>Für schweres Papier</li> <li>184-297 mm         <ul> <li>(7,24-11,70 Zoll)*</li> <li>* Bei Maßangaben in Zoll erscheint im Display kein Dezimaltrennzeichen.</li> <li>Beispiel: 7,69 Zoll wird als 769 angezeigt.</li> <li>tie Länge des in Behälter 1 einpenutzerdefinierten Papiers.</li> <li>dem Modell für Nordamerikarden die Einstellungen in Zoll die Menüposition als LÄNGE             <ul> <li>angezeigt. Bei den Modellen alle anderen Regionen erschei-<br/>bei die Einstellungen in Millimeter</li> <li>die Kenüposition als LÄNGE</li> <li>angezeigt. Bei den Modellen</li> </ul> </li> </ul></li></ul> |
|---------------------|-----------------------------------------|----------------------------------------------------------------------------------------------------|------------------------------------------------------------------------------------|----------------------------------------------------------------------------------------------------|
|                     |                                         |                                                                                                    | unc<br>(mi                                                                         | <i>l die Menüposition als LÄNGE</i>                                                                                                    |
|                     | Auto Fort-<br>setzen                    | Einstel-<br>lungen                                                                                                    | Ein/ <b>Aus</b>                                                                    | 3                                                                                                    |
|                     |                                         | Bei Wahl o<br>wenn das<br>mit dem ir<br>übereinsti                                                                                                    | der Option<br>Format de<br>n Druckerti<br>mmt.                                     | Aus wird ein Fehler angezeigt,<br>s verarbeiteten Papiers nicht<br>reiber spezifizierten Format                                                                                                    |
|                     |                                         | Bei Wahl von Ein wird kein Fehler angezeigt, wen<br>das Format des verarbeiteten Papiers nicht mit der<br>im Druckertreiber spezifizierten Format überein-<br>stimmt. |                                                                                    |                                                                                                    |

| Papierbe<br>hälter | Behäl-<br>terwech-                         | Einstel-<br>lungen                                                                                                    | <b>Ja</b> /Neir                                                              | 1                                                                                                    |  |
|--------------------|--------------------------------------------|----------------------------------------------------------------------------------------------------|------------------------------------------------------------------------------|----------------------------------------------------------------------------------------------------|--|
|                    | sel                                        | Wenn Ja ausgewählt ist und das Papier in dem<br>angegebenen Papierbehälter während des Dru-<br>ckens zu Ende geht, greift der Drucker automatisch<br>auf einen Behälter zu, in dem sich Papier desselben<br>Formats befindet, so dass der Druckvorgang fortge-<br>setzt werden kann. |                                                                              |                                                                                                    |  |
|                    |                                            | Wird Nein gewählt und geht das Papier in dem<br>ausgewählten Behälter zu Ende, wird der Druckvor-<br>gang angehalten.                                                                                                    |                                                                              |                                                                                                    |  |
|                    | Zuordnen                                   | Modus                                                                                                    | Einstel-<br>lungen                                                           | Ein/Aus                                                                                                    |  |
|                    | Log<br>sch<br>Beh<br>0-9                   |                                                                                                    | Legt fest, ob die Behälterzuordnungs-<br>funktion aktiviert wird oder nicht. |                                                                                                    |  |
|                    |                                            | Logi-<br>scher<br>Behälter<br>0-9                                                                                                    | Einstel-<br>lungen                                                           | PHYS BEH 1/ PHYS BEH<br>2                                                                                              |  |
|                    |                                            |                                                                                                    | Definiert, o<br>anderen H<br>Aufträge u<br>1 oder Be                         | bb vom Druckertreiber eines<br>lerstellers empfangene<br>inter Verwendung von Behälter<br>hälter 2 verarbeitet werden. |  |
|                    |                                            |                                                                                                    | PHYS BE<br>lung nur fü<br>2. Die Sta<br>anderen E                            | CH 2 ist die Standardeinstel-<br>ür Logischer Behälter<br>ndardeinstellung für allen<br>behälter ist PHYS BEH 1.       |  |
| Duplex             | Einstellun-<br>gen                         | Aus/Schmalseite/Laengsseite                                                                                                    |                                                                              |                                                                                                    |  |
|                    | Bei Wahl de<br>Rückseite d<br>gen Seite ge | er Option Laengsseite wird die Vorder- und die<br>es Papiers so bedruckt, dass die Blätter an der lan-<br>ebunden werden können.                                                                                                    |                                                                              |                                                                                                    |  |
|                    | Bei Wahl vo<br>Papiers so b<br>gebunden w  | on Schmalseite ist die Vorder- und Rückseite des<br>bedruckt, dass die Blätter an der kurzen Seite<br>verden können.                                                                                                    |                                                                              |                                                                                                    |  |
| Ausrich-<br>tung   | Einstellun-<br>gen                         | Hochfor                                                                                                    | <b>mat</b> /Que                                                              | erformat                                                                                                    |  |
|                    | Definiert die                              | Ausrichtur                                                                                                    | ng des Dru                                                                   | ckmaterials.                                                                                                    |  |

| Wieder-       | Einstellun-                                                                                                    | Ein/Aus |  |  |  |
|---------------|----------------------------------------------------------------------------------------------------|---------|--|--|--|
| herstel-      | gen                                                                                                    |         |  |  |  |
| lung<br>Seite | Gibt an, ob die bei Auftreten eines Papierstaus gedruckte Seite<br>nach der Staubeseitigung erneut ausgegeben wird oder nicht.<br>Bei Wahl von Ein wird die betreffende Seite erneut gedruckt. |         |  |  |  |
|               |                                                                                                    |         |  |  |  |
|               | Bei Wahl von Aus wird der Druckvorgang mit der nächsten Seite fortgesetzt, d. h., die gestaute Seite wird nicht erneut ausgegeben.                                                             |         |  |  |  |

#### QUALITAET MENUE

In diesem Menü können Sie Einstellungen für die Druckqualität vornehmen.

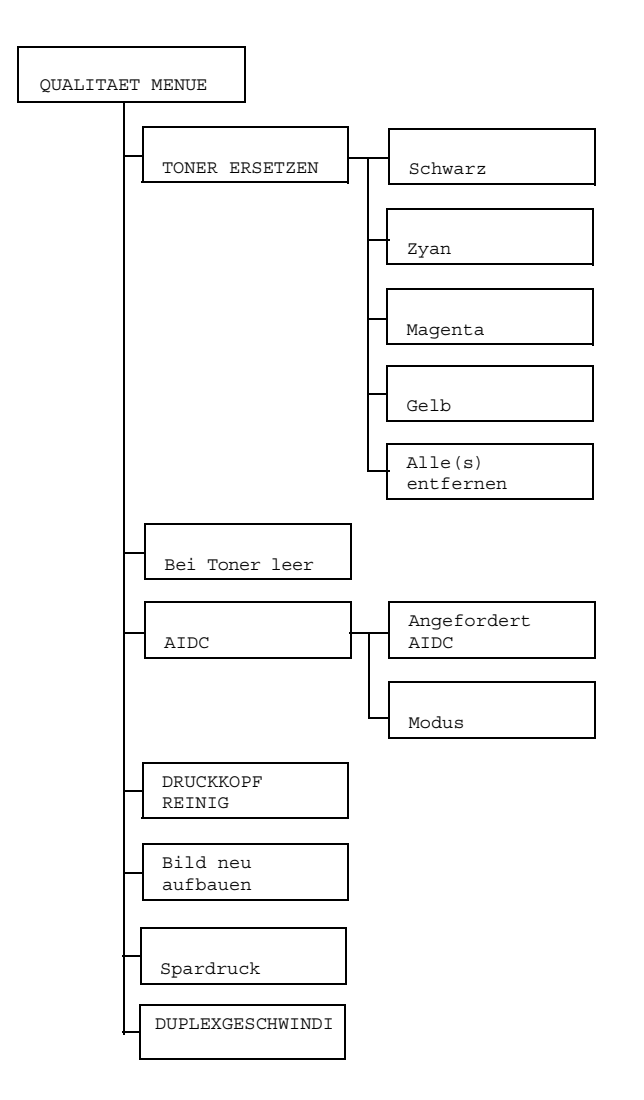

Die werkseitigen Standardwerte sind jeweils in Fettschrift hervorgehoben.

| TONER<br>ERSETZEN | Schwarz | Einstel-<br>lungen                                                                                                    | <b>Ja</b> /Nein                                                              |  |
|-------------------|---------|----------------------------------------------------------------------------------------------------|------------------------------------------------------------------------------|--|
|                   |         | Bei Wahl von Ja wird das Tonerkassettenmagazin<br>an die Position für den Austausch der schwarzen<br>Tonerkassette gedreht.<br>Genaue Einzelheiten zum Austausch der Tonerkas<br>sette siehe "Tonerkassette austauschen" auf<br>Seite 6-4. |                                                                              |  |
|                   |         |                                                                                                    |                                                                              |  |
|                   | Zyan    | Einstel-<br>lungen                                                                                                    | <b>Ja</b> /Nein                                                              |  |
|                   |         | Bei Wahl von Ja wird das Tonerkassettenmagazin<br>an die Position für den Austausch der zyanfarbenen<br>Tonerkassette gedreht.                                                                                                    |                                                                              |  |
|                   |         | Genaue Einzelheiten zum Austausch der Tonerkas-<br>sette siehe "Tonerkassette austauschen" auf<br>Seite 6-4.                                                                                                    |                                                                              |  |
|                   | Magenta | Einstel-<br>lungen                                                                                                    | <b>Ja</b> /Nein                                                              |  |
|                   |         | Bei Wahl von Ja wird das Tonerkassettenmagazin<br>an die Position für den Austausch der magentafar-<br>benen Tonerkassette gedreht.                                                                                                    |                                                                              |  |
|                   |         | Genaue E<br>sette sieh<br>Seite 6-4.                                                                                                    | inzelheiten zum Austausch der Tonerkas-<br>e "Tonerkassette austauschen" auf |  |
|                   | Gelb    | Einstel-<br>lungen                                                                                                    | <b>Ja</b> /Nein                                                              |  |
|                   |         | Bei Wahl von Ja wird das Tonerkassettenmagazin<br>an die Position für den Austausch der gelben Toner-<br>kassette gedreht.                                                                                                    |                                                                              |  |
|                   |         | Genaue Einzelheiten zum Austausch der Tonerkas-<br>sette siehe "Tonerkassette austauschen" auf<br>Seite 6-4.                                                                                                    |                                                                              |  |

| TONER<br>ERSETZEN | Alle(s)<br>entfer-                                                                                                    | Einstel-<br>lungen                                                                                                    | Ja/Nein                                                  |  |  |  |
|-------------------|----------------------------------------------------------------------------------------------------|----------------------------------------------------------------------------------------------------|----------------------------------------------------------|--|--|--|
|                   | nen                                                                                                    | Bei Wahl von Ja wechselt der Drucker in den<br>Modus "Alle(s) entfernen".<br>Hierbei handelt es sich um eine spezielle Betriebs-<br>art für den Austausch aller Tonerkassetten in einer<br>Arbeitsgang. |                                                          |  |  |  |
|                   |                                                                                                    | Detaillierte Anweisungen zum Austausch aller<br>Tonerkassetten enthält der Abschnitt "Alle Toner-<br>kassetten in einem Arbeitsgang austauschen" auf<br>Seite 6-10.                                     |                                                          |  |  |  |
| Bei<br>Toner      | Einstellun-<br>gen                                                                                                    | Stop/WI                                                                                                    | EITER                                                    |  |  |  |
| leer              | Bei Wahl vo<br>die Tonerka                                                                                                    | von Stop wird der Druckvorgang angehalten, wenn<br>kassette leer ist.                                                                                                    |                                                          |  |  |  |
|                   | Bei Wahl vo<br>wenn die To                                                                                                    | n WEITER<br>onerkassett                                                                                                    | wird der Druckvorgang fortgesetzt, selbst<br>e leer ist. |  |  |  |
| AIDC              | Ange-<br>fordert<br>AIDC                                                                                                    | Einstel-<br>lungen                                                                                                    | Ja/ <b>Nein</b>                                          |  |  |  |
|                   |                                                                                                    | Bei Wahl von Ja werden Bildkorrekturen vorge-<br>nommen.                                                                                                    |                                                          |  |  |  |
|                   | Modus                                                                                                    | Einstel-<br>lungen                                                                                                    | Ein/Aus                                                  |  |  |  |
|                   |                                                                                                    | Bei Wahl von Ein kommen Bildkorrekturen zur Anwendung.                                                                                                    |                                                          |  |  |  |
|                   |                                                                                                    | Bei Wahl von Aus kommen keine Bildkorrekturen<br>zur Anwendung.                                                                                                    |                                                          |  |  |  |
| DRUCK-<br>KOPF    | Einstellun-<br>gen                                                                                                    | <b>Ja</b> /Neir                                                                                                    | 1                                                        |  |  |  |
| REINIG            | Bei Wahl von Ja wechselt der Drucker in den Druckkopf-Reini-<br>gungsmodus.                                                                                                    |                                                                                                    |                                                          |  |  |  |
|                   | Im Druckkopf-Reinigungsmodus ist es für den Benutzer einfa-<br>cher, den Druckkopf zu reinigen. Das Druckkopffenster wird nicht<br>automatisch gereinigt.<br>Detaillierte Anweisungen zur Reinigung des Druckkopffensters<br>enthält der Abschnitt "Druckkopffenster reinigen" auf Seite 7-10. |                                                                                                    |                                                          |  |  |  |

| Bild neu<br>aufbauen  | Einstellun-<br>gen                                                                                                    | Ein/Aus                                                                                                   |  |  |  |  |
|-----------------------|----------------------------------------------------------------------------------------------------|----------------------------------------------------------------------------------------------------|--|--|--|--|
|                       | Veranlasst e<br>wenn auf Bi                                                                                                    | ranlasst einen Bild-Neuaufbau und sollte benutzt werden,<br>nn auf Bildern wiederholt Streifen auftreten. |  |  |  |  |
|                       | Bei A<br>Toner                                                                                                    | usführung der Funktion "Bild neu aufbauen" wird<br>verbraucht.                                            |  |  |  |  |
| Spardruck             | Einstellun-<br>gen                                                                                                    | Ein/ <b>Aus</b>                                                                                           |  |  |  |  |
|                       | Legt fest, ob<br>reduziertem                                                                                                    | Grafiken mit einer geringeren Tonerdichte, d. h. mit<br>Tonerverbrauch gedruckt werden.                   |  |  |  |  |
|                       | Bei Wahl vo<br>ziert.                                                                                                    | on Ein wird der Tonerverbrauch beim Drucken redu-                                                         |  |  |  |  |
|                       | Bei Wahl vo<br>reduziert.                                                                                                    | on Aus wird der Tonerverbrauch beim Drucken nicht                                                         |  |  |  |  |
| DUPLEX-<br>GESCHWINDI | Einstellun-<br>gen                                                                                                    | Automatisch/GESCHWINDIGKEIT/<br>QUALITÄT                                                                  |  |  |  |  |
|                       | Bestimmt di                                                                                                    | e Druckgeschwindigkeit für den beidseitigen Druck.                                                        |  |  |  |  |
|                       | Bei Wahl der Option Automatisch wird die Druckgeschwin<br>digkeit automatisch eingestellt.<br>Bei Wahl GESCHWINDIGKEIT hat die Druckgeschwindigkei<br>Priorität, dies kann jedoch zu Lasten der Druckqualität gehen. |                                                                                                    |  |  |  |  |
|                       |                                                                                                    |                                                                                                    |  |  |  |  |
|                       | Bei Wahl vo<br>höherer Dru<br>ab.                                                                                                    | n QUALITÄT hat die Druckqualität Priorität; bei<br>ckqualität nimmt jedoch die Druckgeschwindigkeit       |  |  |  |  |

## SCHNITTST MENUE

In diesem Menü können schnittstellenbezogene Einstellungen vorgenommen werden.

Wenn im Menü "Ethernet" Einstellungen geändert wurden (z. B. die TCP/IP-Adresse), muss der Drucker neu gestartet werden.

Daher erscheint die folgende Meldung im Display, wenn Sie das Konfigurationsmenü (durch wiederholtes Drücken der Taste + nach der Änderung einer Einstellung verlassen. Wählen Sie "Ja" und drücken Sie die Taste **Enter**, um den Drucker neu zu starten.

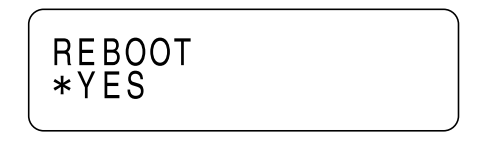

Oder schalten Sie den Drucker aus und nach einigen Sekunden wieder ein.

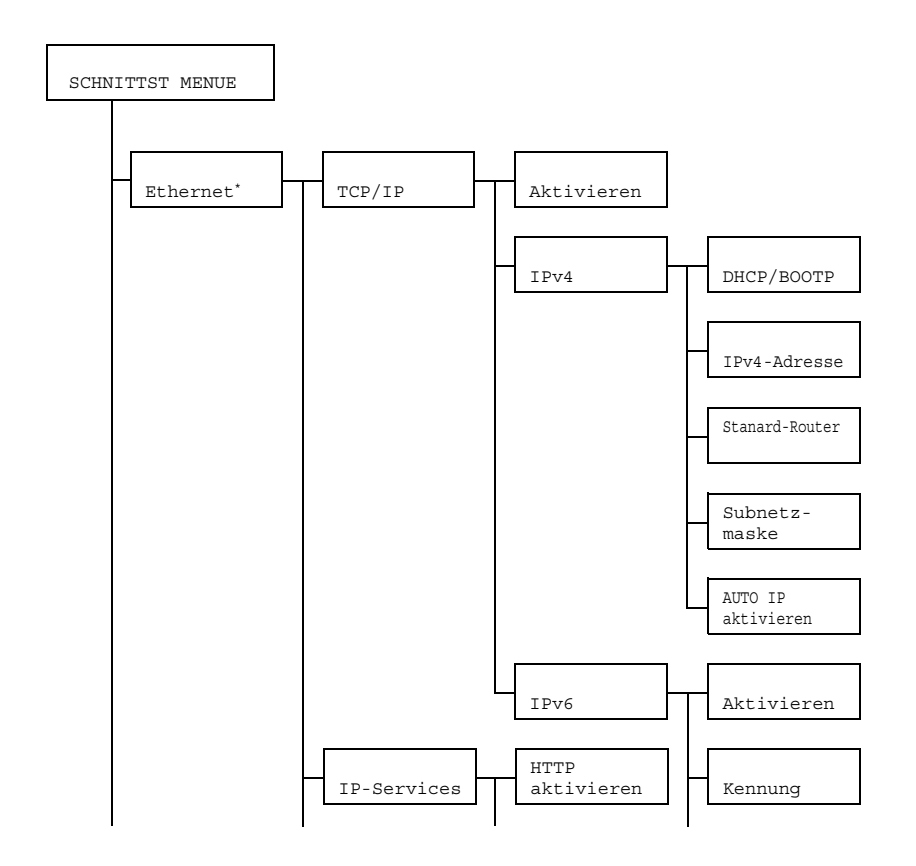

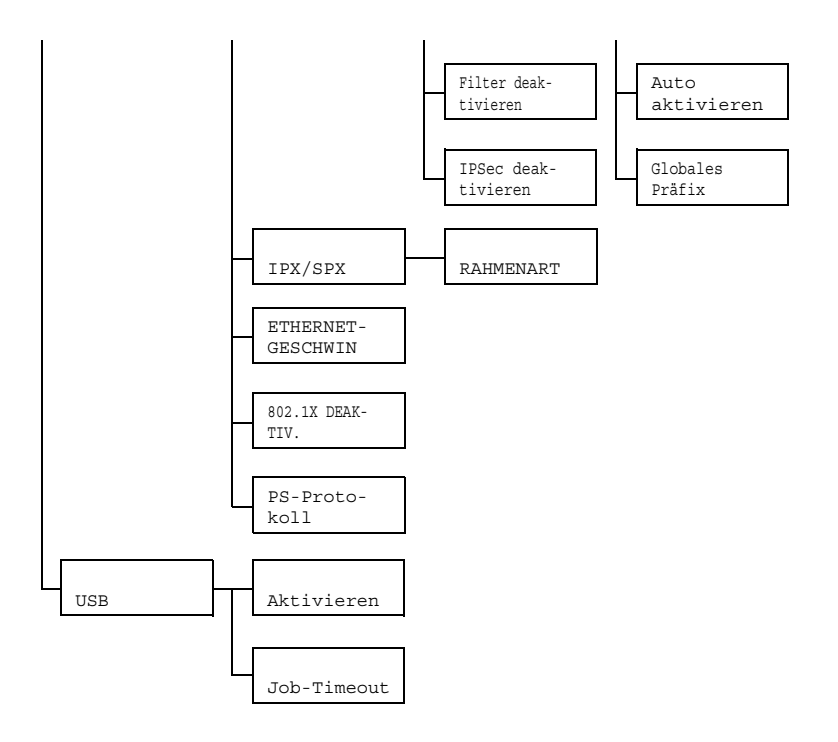

\* Wenn Hauptmenü/SYSTEM STANDARD/Sicherheit/Konfig/Aktivieren auf Ein gesetzt ist, muss zur Anzeige dieses Menüs das Administratorpasswort eingegeben werden. Detaillierte Informationen zum standardmäßigen Administratorpasswort enthält der Abschnitt "SYSTEM STANDARD" auf Seite 4-24.

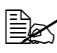

Die werkseitigen Standardwerte sind jeweils in Fettschrift hervorgehoben.

| Ether-<br>net | her- TCP/IP Aktivi | Aktivie-<br>ren | Einstellun-<br>gen                                 | <b>Ja</b> /Nein                                                                                                    | n                                                                  |  |  |
|---------------|--------------------|-----------------|----------------------------------------------------|----------------------------------------------------------------------------------------------------|--------------------------------------------------------------------|--|--|
|               |                    |                 | Bei Wahl von Ja wird TCP/IP aktiviert.             |                                                                                                    |                                                                    |  |  |
|               |                    |                 | Bei Wahl vo                                        | n Nein wi                                                                                                    | rd TCP/IP deaktiviert.                                             |  |  |
|               |                    | IPv4            | DHCP/<br>BOOTP                                     | Einstel-<br>lungen                                                                                                 | <b>Ja</b> /Nein                                                    |  |  |
|               |                    |                 | Gibt an, c<br>matisch b                            | b die IP-Adresse auto-<br>eschafft wird.                                                                           |                                                                    |  |  |
|               |                    |                 |                                                    | Bei Wahl<br>Adresse a                                                                                              | von Ja wird die IP-<br>automatisch beschafft.                      |  |  |
|               |                    |                 |                                                    | Bei Wahl<br>Adresse r<br>beschafft.                                                                                | von Nein wird die IP-<br>nicht automatisch                         |  |  |
|               |                    |                 | IPv4-<br>Adresse                                   | Einstel-<br>lungen                                                                                                 | 192.168.001.002                                                    |  |  |
|               |                    |                 | Definiert o<br>diesen Dr                           | die IPv4-Adresse für<br>ucker im Netzwerk.                                                                         |                                                                    |  |  |
|               |                    |                 | Stellen Si<br>der Taste                            | e diesen Wert mit Hilfe<br>n ⊾, ▼, ◀, und ▶ ein.                                                                   |                                                                    |  |  |
|               |                    |                 |                                                    | Wird die I<br>gelegt, wi<br>matisch a                                                                              | P-Adresse manuell fest-<br>rd DHCP/BOOTP auto-<br>uf Nein gesetzt. |  |  |
|               |                    |                 | Stan-<br>dard-                                     | Einstel-<br>lungen                                                                                                 | 000.000.000.000                                                    |  |  |
|               |                    | Router          | Legt die II<br>ters fest,<br>Router vo<br>diesen W | Pv4-Adresse des Rou-<br>wenn im Netzwerk ein<br>rhanden ist. Stellen Sie<br>ert mit Hilfe der Tasten<br>und ▶ ein. |                                                                    |  |  |
|               |                    |                 | Subnetz-<br>maske                                  | Einstel-<br>lungen                                                                                                 | 000.000.000.000                                                    |  |  |
|               |                    |                 | Spezifizie<br>für das Ne                           | rt die Subnetz-Maske<br>etzwerk.                                                                                   |                                                                    |  |  |
|               |                    |                 |                                                    | Stellen Si<br>der Taste                                                                                            | e diesen Wert mit Hilfe<br>n ⊾, ▼, ◀, und ▶ ein.                   |  |  |

| Ethernet | TCP/IP | IPv4 | AUTO IP<br>aktivieren                                          | Einstel-<br>lungen                                                                                     | <b>Ja</b> /Nein                                        |
|----------|--------|------|----------------------------------------------------------------|----------------------------------------------------------------------------------------------------|--------------------------------------------------------|
|          |        |      | Definiert,<br>automatis<br>DHCP/BC<br>nicht funk<br>Antwort ei | ob die IPv4-Adresse<br>ch beschafft wird, wenn<br>OTP und PING, ARP<br>tionieren oder keine<br>rfolgt. |                                                        |
|          |        |      |                                                                | Bei Wahl<br>Adresse a                                                                                  | von Ja wird die IP-<br>utomatisch beschafft.           |
|          |        |      |                                                                | Bei Wahl<br>Adresse n<br>chafft.                                                                       | von Nein wird die IP-<br>licht automatisch bes-        |
|          | IPv6   | IPv6 | Aktivieren                                                     | Einstel-<br>lungen                                                                                     | <b>Ja</b> /Nein                                        |
|          |        | Î    | Bei Wahl<br>ert.                                               | von JA wird IPv6 aktivi-                                                                               |                                                        |
|          |        |      | Bei Wahl<br>deaktivier                                         | von NEIN wird IPv6<br>t.                                                                               |                                                        |
|          |        |      | Kennung                                                        | Zeigt die I                                                                                            | ink-Local-Adresse an.                                  |
|          |        |      | Auto<br>aktivieren                                             | Einstel-<br>lungen                                                                                     | <b>Ja</b> /Nein                                        |
|          |        |      | Bei Wahl<br>atische Ko<br>aktiviert.                           | von Ja wird die autom-<br>onfiguration von IPv6                                                        |                                                        |
|          |        |      |                                                                | Bei Wahl<br>automatis<br>IPv6 deak                                                                     | von Nein wird die<br>che Konfiguration von<br>tiviert. |
|          |        |      | Globales<br>Präfix                                             | Zeigt die g                                                                                            | globale Adresse an.                                    |

| IP-Ser-                    | HTTP                                                    | Einstellun-                          | <b>Ja</b> /Nein                                                         |  |  |
|----------------------------|---------------------------------------------------------|--------------------------------------|-------------------------------------------------------------------------|--|--|
| vices                      | aktivie-                                                | gen                                  |                                                                         |  |  |
|                            | ren                                                     | Bei Wahl von Ja wird HTTP aktiviert. |                                                                         |  |  |
|                            |                                                         | Bei Wahl vor                         | Nein wird HTTP deaktiviert.                                             |  |  |
|                            | Filter<br>deakti-                                       | Einstellun-<br>gen                   | Ja/ <b>Nein</b>                                                         |  |  |
|                            | vieren                                                  | Bei Wahl vor                         | n Ja wird der Filter aktiviert.                                         |  |  |
|                            |                                                         | Bei Wahl vor                         | Nein wird der Filter deaktiviert.                                       |  |  |
|                            | IPSec<br>deakti-                                        | Einstellun-<br>gen                   | Ja/ <b>Nein</b>                                                         |  |  |
|                            | vieren                                                  | Bei Wahl vor                         | Bei Wahl von Ja wird IPsec aktiviert.                                   |  |  |
|                            |                                                         | Bei Wahl vor                         | Nein wird IPsec deaktiviert.                                            |  |  |
| IPX/SPX                    | RAHMEN-<br>ART                                          | Einstellun-<br>gen                   | Auto/802.2/802.3/Ether<br>II/SNAP                                       |  |  |
|                            |                                                         | Definiert das                        | mit NetWare benutzte Protokoll.                                         |  |  |
| ETHER-<br>NETGE-<br>SCHWIN | Einstellun-<br>gen                                      | Auto/100<br>DUPLEX/10<br>DUPLEX      | VOLLDUPLEX/100 HALB-<br>0 VOLLDUPLEX/10 HALB-                           |  |  |
|                            | Legt die Über<br>die Übertragu<br>fest.                 | tragungsgeso<br>ingsmethode          | chwindigkeit für das Netzwerk und<br>für die bidirektionale Übertragung |  |  |
| 802.1X<br>DEAK-            | Einstellun-<br>gen                                      | Ja/ <b>Nein</b>                      |                                                                         |  |  |
| TIV.                       | Bei Wahl von Ja wird die IEEE802.1x-Funktion aktiviert. |                                      |                                                                         |  |  |
|                            | Bei Wahl von<br>viert.                                  | Nein wird d                          | ie IEEE802.1x-Funktion deakti-                                          |  |  |
| PS-Pro-<br>tokoll          | Einstellun-<br>gen                                      | Binaer/Q                             | oinaer                                                                  |  |  |
|                            | Definiert, ob<br>Format empfa                           | PostScript-Au<br>angen werder        | fträge im Binär- oder Quoted-<br>n.                                     |  |  |

| USB             | Akti-<br>vieren | Einstellun-<br>gen                                                            | <b>Ja</b> /Nein                                                                                                    |  |
|-----------------|-----------------|-------------------------------------------------------------------------------|----------------------------------------------------------------------------------------------------|--|
| Job-<br>Timeout |                 | Bei Wahl von Ja wird USB aktiviert.<br>Bei Wahl von Nein wird USB deaktiviert |                                                                                                    |  |
|                 |                 |                                                                               |                                                                                                    |  |
|                 | Job-<br>Timeout | Einstellun-<br>gen                                                            | 0- <b>60</b> -999                                                                                                    |  |
|                 |                 | Definiert die I<br>Zeitüberwach<br>wenn der US                                | Länge des Zeitraums (in Sekunden), bis die<br>nung für den empfangenen Auftrag abläuft,<br>B-Anschluss benutzt wird. |  |

## SYSTEM STANDARD

In diesem Menü können Sie Einstellungen für den Betrieb des Druckers vornehmen und ändern - beispielsweise den Zeitraum, nach dem der Drucker in den Energiespar-Modus wechselt.

Wenn Hauptmenü/SYSTEM STANDARD/Sicherheit/Konfiq/Aktivieren auf Ein gesetzt ist, muss zur Anzeige dieses Menüs das Administratorpasswort eingegeben werden.

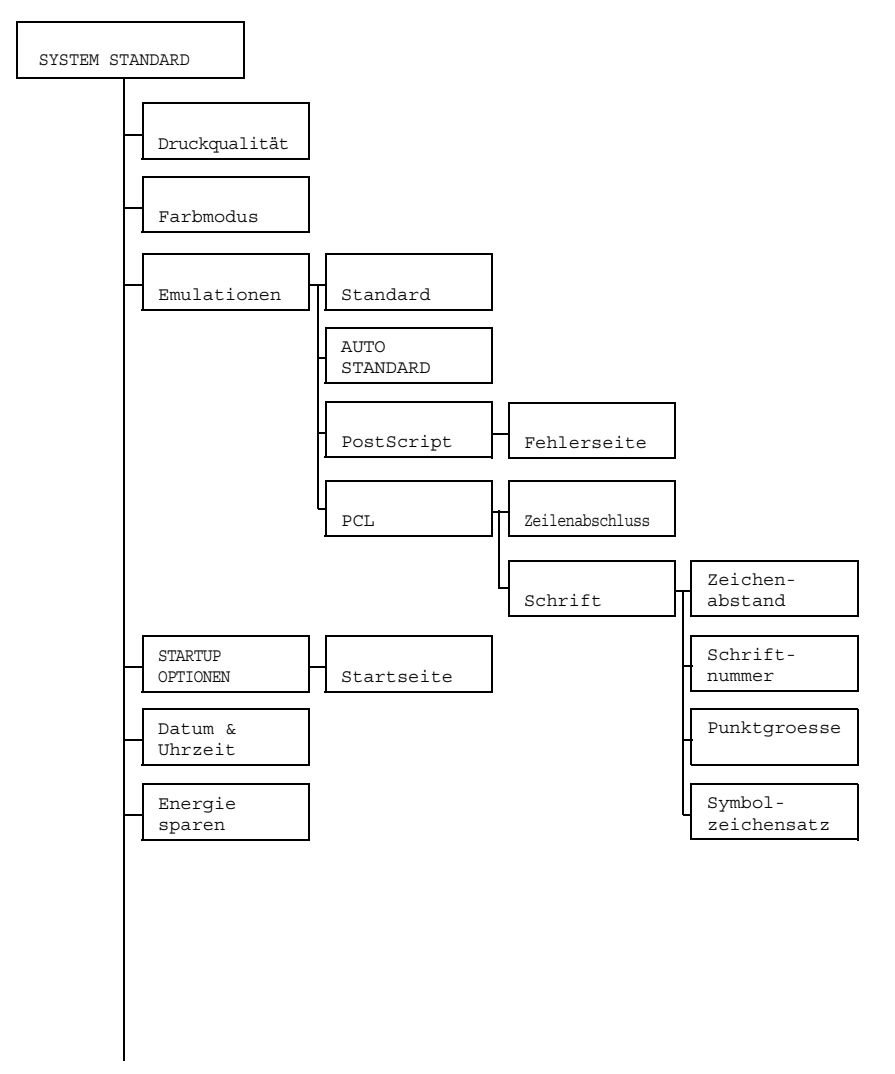

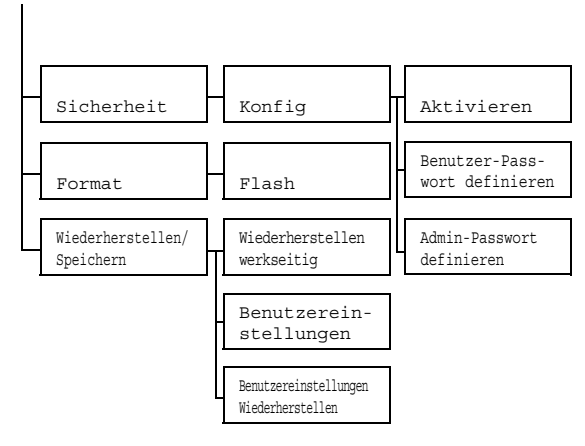

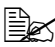

Die werkseitigen Standardwerte sind jeweils in Fettschrift hervorgehoben.

| Druck-<br>quali-                                                  | Einstellun-<br>gen                                                                                | <b>Hi</b> /Star                                                                                                   | ndard                                                                             |  |
|-------------------------------------------------------------------|---------------------------------------------------------------------------------------------------|----------------------------------------------------------------------------------------------------|-----------------------------------------------------------------------------------|--|
| tät                                                               | Definiert die                                                                                     | iniert die Qualität für die Druckausgabe.                                                                         |                                                                                   |  |
| Farb-<br>modus                                                    | Einstellun-<br>gen                                                                                | <b>Farbe</b> /Graustufen                                                                                          |                                                                                   |  |
|                                                                   | Definiert, ob                                                                                     | der Druck                                                                                                    | in Farbe oder Graustufen erfolgt.                                                 |  |
|                                                                   | Der in<br>vor de<br>lung.                                                                         | r im Druckertreiber eingestellte Farbmodus hat Prioritä<br>der über diesen Parameter vorgenommenen Einstel-<br>g. |                                                                                   |  |
| Emula-<br>tionen                                                  | Standard                                                                                          | Einstel-<br>lungen                                                                                                | Automatisch/PostScript/<br>PCL5/PCL XL/Hex Dump                                   |  |
|                                                                   |                                                                                                   | Legt die D<br>fest.                                                                                               | ruckersteuersprache (Druckeremulation)                                            |  |
|                                                                   | Bei Wahl von Automatisch wählt der I<br>Druckersteuersprache automatisch anha<br>Datenstroms aus. |                                                                                                    |                                                                                   |  |
|                                                                   | AUTO<br>STANDARD                                                                                  | Einstel-<br>lungen                                                                                                | PCL5/POSTSCRIPT                                                                   |  |
| Bestimmt die Druckerbeschreibe<br>diese nicht anhand der Daten er |                                                                                                   |                                                                                                    | die Druckerbeschreibungsprache, wenn<br>t anhand der Daten ermittelt werden kann. |  |

| Emula-<br>tionen | PostScript | Fehler-<br>seite          | Einstel-<br>lungen                                                                                          | Ein/ <b>Aus</b>                                                               | 3                                                                                                    |
|------------------|------------|---------------------------|----------------------------------------------------------------------------------------------------|-------------------------------------------------------------------------------|----------------------------------------------------------------------------------------------------|
|                  |            |                           | Legt fest, ob bei Auftreten eines Post-<br>script-Fehlers eine Fehlerseite ausgege-<br>ben wird oder nicht. |                                                                               |                                                                                                    |
|                  | PCL        | Zei-<br>lenab-<br>schluss | Einstel-<br>lungen                                                                                          | CR=CR I<br>CR=CR I<br>CR=CRLE<br>CR=CRLE                                      | LF=CRLF/<br>LF=LF/<br>F LF=LF/<br>F LF=CRLF                                                                      |
|                  |            |                           | Legt fest,<br>PCL-Spra                                                                                      | wie die CR<br>che interpr                                                     | /LF-Codes in der<br>etiert werden.                                                                               |
|                  |            | Schrift                   | Zei-<br>chenab-                                                                                             | Einstel-<br>lungen                                                            | 44- <b>1000</b> -9999                                                                                            |
|                  |            |                           | stand                                                                                                    | Spezifiziert die Bitmap-Stan-<br>dardschriftgröße in der PCL-<br>Sprache.     |                                                                                                    |
|                  |            |                           | Schrift<br>nummer                                                                                           | Einstel-<br>lungen                                                            | <b>0</b> -32767                                                                                                  |
|                  |            |                           |                                                                                                    | Spezifizier<br>Sprache b                                                      | rt die in der PCL-<br>enutzte Schrift.                                                                           |
|                  |            |                           |                                                                                                    | Die angez<br>mern ents<br>der PCL-S<br>res zur Au<br>liste siehe<br>auf Seite | eigten Schriftnum-<br>prechen denen in<br>Schriftenliste. Nähe-<br>Isgabe der Schriften-<br>"DRUCKMENUE"<br>4-6. |
|                  |            |                           | Punkt-<br>groesse                                                                                           | Einstel-<br>lungen                                                            | 400- <b>1200</b> -<br>99975                                                                                      |
|                  |            |                           |                                                                                                    | Spezifizier<br>schriftgröf<br>Sprache.                                        | rt die Umriss-<br>Se in der PCL-                                                                                 |
|                  |            |                           | Symbol-<br>zeichen<br>satz                                                                                  | Spezifizier<br>Sprache b<br>Zeichensa                                         | rt den in der PCL-<br>venutzten<br>atz.                                                                          |
|                  |            |                           |                                                                                                    | Standarde                                                                     | einstellung: PC8.                                                                                                |

| START-<br>UP       | Startseite                   | Einstel-<br>lungen                                                                   | Ja/ <b>Neir</b>                                                                                                    | 1                                                  |
|--------------------|------------------------------|--------------------------------------------------------------------------------------|----------------------------------------------------------------------------------------------------|----------------------------------------------------|
| OPTIONEN           |                              | Legt fest, ob bei Einschalten des Druckers eine Startseite gedruckt wird oder nicht. |                                                                                                    |                                                    |
|                    |                              | Bei Wahl von Ja wird die Startseite bei Einschalten des Druckers ausgegeben.         |                                                                                                    |                                                    |
|                    |                              | Bei Wahl von Nein wird die Startseite nicht gedruckt.                                |                                                                                                    |                                                    |
| Datum &<br>Uhrzeit | Einstellun-<br>gen           | jjjjmmt                                                                              | t:hhmms                                                                                                    | 35                                                 |
|                    | Dient zur Eiı<br>Uhr.        | nstellung v                                                                          | on Datum ı                                                                                                    | und Uhrzeit auf der internen                       |
|                    | Die Einstellu<br>Tag:Stunde, | ingen erscheinen in dieser Reihenfolge: Jahr, Monat,<br>Minuten, Sekunden.           |                                                                                                    |                                                    |
| Energie<br>sparen  | Einstellun-<br>gen           | 15 Minuten/ <b>30 Minuten</b> /1 Stunde/<br>2 Stunden                                |                                                                                                    |                                                    |
|                    | Spezifiziert o<br>spar-Modus | den Zeitraum, nach dem der Drucker in den Energie-<br>wechselt.                      |                                                                                                    |                                                    |
|                    | 🖹 2 st                       | unden <b>er</b>                                                                      | scheint nui                                                                                                    | r bei 120-V-Geräten.                               |
| Sicher-<br>heit    | Konfig                       | Aktivie-<br>ren                                                                      | Einstel-<br>lungen                                                                                                    | Ein/ <b>Aus</b>                                    |
|                    |                              |                                                                                      | Legt fest,<br>schützt sir                                                                                                    | ob die Menüs passwortge-<br>nd oder nicht.         |
|                    |                              |                                                                                      | Bei Wahl v<br>einem Pa                                                                                                    | von Ein werden alle Menüs mit<br>sswort geschützt. |
|                    |                              | Benut-                                                                               | Einstellun                                                                                                    | gen: 1                                             |
|                    |                              | zer-<br>Pass-<br>wort<br>defi-<br>nieren                                             | Definiert das Benutzerpasswort für<br>Anzeige der Benutzermenüs. Das<br>nierte Passwort kommt nur zur An<br>dung, wenn Hauptmenü/SYSTE<br>STANDARD/Sicherheit/Kor<br>Aktivieren auf Ein gesetzt is |                                                    |
|                    |                              |                                                                                      | Das Pass<br>sein.                                                                                                    | wort darf maximal 16-stellig                       |
|                    |                              | Leere Passwörter sind nicht zulässig.                                                |                                                                                                    |                                                    |

| Sicher-<br>heit                                                      | Konfig                | Admin-<br>Pass-                                                                                                    | Einstellungen: Die letzten sechs Stellen der Drucker-MAC-Adresse.                                                                                                    |  |
|----------------------------------------------------------------------|-----------------------|----------------------------------------------------------------------------------------------------|----------------------------------------------------------------------------------------------------|--|
|                                                                      |                       | wort<br>definie-<br>ren                                                                                                    | Definiert das Administratorpasswort für<br>die Anzeige der Administratormenüs.<br>Das definierte Passwort kommt nur zur<br>Anwendung, wenn Hauptmenü/<br>SYSTEM STANDARD/Sicherheit/<br>Konfig/Aktivieren auf Ein<br>gesetzt ist. |  |
|                                                                      |                       |                                                                                                    | Das Passwort darf maximal 16-stellig sein.                                                                                                    |  |
|                                                                      |                       |                                                                                                    | Leere Passwörter sind nicht zulässig.                                                                                                    |  |
|                                                                      | Flash<br>löschen      | Einstel-<br>lungen                                                                                                    | Ja/ <b>Nein</b>                                                                                                    |  |
|                                                                      |                       | Definiert, ob der Flash-RAM-Speicher initialisi wird oder nicht.                                                                                                    |                                                                                                    |  |
|                                                                      |                       | Bei Wahl<br>initialisiert                                                                                                    | von Ja wird der Flash-RAM-Speicher                                                                                                    |  |
| Wieder-<br>her-                                                      | Wiederher-<br>stellen | Einstel-<br>lungen                                                                                                    | Ja/ <b>Nein</b>                                                                                                    |  |
| stellen/<br>Spei-<br>chern                                           | werkseitig            | <ul> <li>g Legt fest, ob alle Menüpositionen auf die werkse<br/>gen Voreinstellungen zurückgesetzt werden ode<br/>nicht.</li> <li>Bei Wahl von Ja werden alle Menüpositionen a<br/>die werkseitigen Voreinstellungen zurückgesetz</li> </ul> |                                                                                                    |  |
|                                                                      |                       |                                                                                                    |                                                                                                    |  |
|                                                                      | Benut-<br>zerein-     | Einstel-<br>lungen                                                                                                    | Ja/ <b>Nein</b>                                                                                                    |  |
| stellungenLegt fest, ob alle geänderSpeicherngespeichert werden oder |                       |                                                                                                    | ob alle geänderten Menüeinstellungen<br>ert werden oder nicht.                                                                                                    |  |
|                                                                      |                       | Bei Wahl von Ja werden alle vorgenommen stellungen gespeichert.                                                                                                    |                                                                                                    |  |

| Wieder-        | Benutzer-             | Ein-                                              | Ja/ <b>Nein</b>                                                                                                    |
|----------------|-----------------------|---------------------------------------------------|----------------------------------------------------------------------------------------------------|
| her-           | ein-                  | stel-                                             |                                                                                                    |
| stellen/       | stellungen            | lungen                                            |                                                                                                    |
| Spei-<br>chern | Wiederher-<br>stellen | Legt fest,<br>zuvor ges<br>oder nicht<br>Bei Wahl | ob für die Menüpositionen wieder die<br>peicherten Einstellungen aktiviert werden<br><br>von Ja werden die zuvor gespeicherten<br>gen wieder aktiviert. |

## SERVICEMENUE

Mit Hilfe der Funktionen in diesem Menü kann der Servicetechniker Druckereinstellungen ändern und Wartungsarbeiten durchführen. Der Benutzer kann hier keinerlei Einstellungen und Änderungen vornehmen.

## DAS MENÜ SPRACHE

| ENGLISH/FRENCH/<br>GERMAN/SPANISH/<br>ITALIAN/POR- | Hier können Sie die aktuelle Anzeigesprache des Displays Ihren Anforderungen entspre-<br>chend ändern.                                                                                           |
|----------------------------------------------------|----------------------------------------------------------------------------------------------------|
| TUGUESE/DUTCH/<br>CZECH/POLISH                     | Die Standardeinstellung ist ENGLISH.<br>Die zur Auswahl stehenden Sprachen<br>erscheinen im Display jeweils in der Landes-<br>sprache – statt GERMAN erscheint also bei-<br>spielsweise DEUTSCH. |

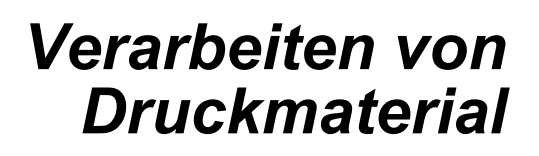

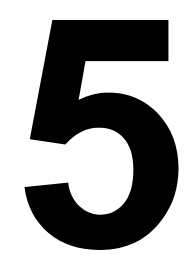

# **Druckmaterial**

#### **Spezifikationen**

| Druckmaterial             | Druckmat         | Behälter*     | Duplex |      |
|---------------------------|------------------|---------------|--------|------|
|                           | Zoll             | Millimeter    |        |      |
| Letter                    | 8,5 x 11,0       | 215,9 x 279,4 | 1/2    | Ja   |
| Legal                     | 8,5 x 14,0       | 215,9 x 355,6 | 1      | Nein |
| Statement                 | 5,5 x 8,5        | 140,0 x 216,0 | 1      | Nein |
| Executive                 | 7,25 x 10,5      | 184,0 x 267,0 | 1      | Nein |
| A4                        | 8,2 x 11,7       | 210,0 x 297,0 | 1/2    | Ja   |
| A5                        | 5,9 x 8,3        | 148,0 x 210,0 | 1      | Nein |
| B5                        | 7,2 x 10,1       | 182,0 x 257,0 | 1      | Nein |
| B5 (ISO)                  | 6,9 x 9,8        | 176,0 x 250,0 | 1      | Nein |
| Legal 13                  | 8,5 x 13,0       | 216,0 x 330,0 | 1      | Nein |
| Legal 13,5                | 8,5 x 13,5       | 215,9 x 342,9 | 1      | Nein |
| Benutzerdefiniert, min.** | 3,6 x 7,7        | 92,0 x 195,0  | 1      | Nein |
| Benutzerdefiniert, max.** | 8,5 x 14,0       | 216,0 x 356,0 | 1      | Nein |
| Hinweise: * Behälter 1 =  | Multifunktionska | ssette        |        |      |

Behälter 2 = Nur Normalpapier

\*\* Bei der Verarbeitung von schwerem Papier (Karton) Das minimale Format beträgt 92,0 x 184,0 mm (3,6 x 7,25 Zoll). Das maximale Format beträgt 216,0 x 297,0 mm (8,5 x 11,7 Zoll).

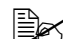

Legen Sie bei benutzerdefinierten Formaten die Werte in dem von der Tabelle vorgegebenen Rahmen über den Druckertreiber fest.

# **Druckmaterialarten**

Vor dem Kauf größerer Mengen Spezialmaterial sollten Sie unbedingt mehrere Muster drucken, um sicherzustellen, dass die Druckqualität Ihren Erwartungen entspricht.

Lagern Sie Druckmaterial in der Originalverpackung auf einer flachen, ebenen Unterlage, bis Sie es in den Papierbehälter einlegen.

## Normalpapier

| Kapazität     | Behälter 1Bis zu 200 Blatt, je nach Papiergewicht |                                         |  |  |
|---------------|---------------------------------------------------|-----------------------------------------|--|--|
|               | Behälter 2                                        | Bis zu 500 Blatt, je nach Papiergewicht |  |  |
| Ausrichtung   | Zu bedruckende Seite nach oben                    |                                         |  |  |
| Medientyp für | Normalpapier                                      |                                         |  |  |
| Treiber       |                                                   |                                         |  |  |
| Gewicht       | 60 bis 90 g/m² (16 bis 24 lb)                     |                                         |  |  |
| Duplexdruck   | Nur Normalpapier im Format Letter/A4 kann im      |                                         |  |  |
|               | automatischen Duplexbetrieb verarbeitet werden.   |                                         |  |  |

#### Verarbeiten Sie folgendes Normalpapier:

 Jedes f
ür Normalpapier-Laserdrucker geeignete Normal- oder Recyclingpapier.

#### **Hinweis**

Verarbeiten Sie keinesfalls die nachstehend aufgeführten Druckmaterialarten. Mit diesen Druckmaterialien erzielen Sie eher weniger gute Druckergebnisse, sie können Papierstaus verursachen oder den Drucker beschädigen.

#### Verarbeiten Sie KEINESFALLS folgende Druckmaterialien:

- Material mit einer speziell behandelten Oberfläche (z. B. Kohlepapier, digital glanzgestrichenes Material, farbiges, behandeltes Material)
- Material mit Kohlepapier-Rückseite
- Nicht empfohlenes Aufbügelmaterial (hitzeempfindliches Papier, hitzeund druckempfindliches Papier, hitze- und druckempfindliches Transfermaterial)
- Kaltwasser-Transferpapier
- Druckempfindliches Material
- Speziell f
  ür Tintenstrahldrucker entwickeltes Material (z. B. superfeines Papier, Hochglanzpapier, Hochglanzfolie, Postkarten)

- Material, das bereits in einem anderen Drucker, Kopierer oder Faxgerät verarbeitet wurde
- Verstaubtes Material
- Nasses (oder feuchtes) Material

Lagern Sie Druckmaterial bei einer relativen Luftfeuchte zwischen 15 % und 85 %. Toner haftet schlecht auf feuchtem oder nassem Papier.

- Mehrlagiges Material
- Selbstklebendes Material
- Gefalztes, geknicktes, welliges, geprägtes, verzogenes oder zerknittertes Material
- Perforiertes, dreifach gelochtes oder eingerissenes Material
- Zu glattes, zu grobes, zu stark strukturiertes Druckmaterial
- Material mit unterschiedlicher Struktur (Rauheit) auf der Vorder- und Rückseite
- Zu dünnes oder zu dickes Material
- Material, das aufgrund statischer Elektrizität zusammenhaftet
- Metallkaschiertes oder vergoldetes Druckmaterial, zu stark aufgehelltes Material
- Material, das hitzempfindlich ist oder der Temperatur im Fixierbereich (180 °C [356 °F]) nicht standhalten kann
- Ungleichmäßig geformtes (nicht rechteckiges oder nicht rechtwinklig geschnittenes) Druckmaterial
- Druckmaterial, das mit Leim, Klebeband, Büro- oder Heftklammern zusammengeklebt bzw. -geheftet bzw. mit Schleifen, Haken, Knöpfen etc. versehen ist
- Säurehaltiges Material
- Sonstiges, nicht empfohlenes Druckmaterial

## **Schweres Papier**

Papier, das schwerer ist als 90 g/m<sup>2</sup> (24 lb), wird auch als Karton bezeichnet. Die reibungslose Verarbeitung von schwerem Papier vorab prüfen und darauf achten, dass sich das Druckbild nicht verschiebt.

| Kapazität     | Behälter 1                               | Bis zu 50 Blatt schweres Papier, je nach<br>Stärke |  |
|---------------|------------------------------------------|----------------------------------------------------|--|
|               | Behälter 2                               | Nicht unterstützt                                  |  |
| Ausrichtung   | Zu bedruckende Seite nach oben           |                                                    |  |
| Medientyp für | Schwer 1 (91 bis 163 g/m <sup>2</sup> )  |                                                    |  |
| Treiber       | Schwer 2 (164 bis 209 g/m <sup>2</sup> ) |                                                    |  |
| Gewicht       | 91 bis 209 g/m² (25 bis 55,9 lb)         |                                                    |  |
| Duplexdruck   | Nicht unterstützt                        |                                                    |  |

#### Verarbeiten Sie schweres Papier KEINESFALLS wie folgt:

 In Behälter 1 gemischt mit anderem Druckmaterial (verursacht Staus im Drucker)

## Etiketten

Ein Etikettenbogen besteht aus einem Aufkleber (Oberseite, die bedruckt wird), einer Klebeschicht und Trägerpapier.

- Der Aufkleber muss die Spezifikationen für Normalpapier erfüllen.
- Die Klebeschicht muss unbedingt vollständig von den Aufklebern bedeckt sein, so dass kein Kleber austreten kann.

Sie können Etikettenmaterial im Dauerbetrieb verarbeiten. Je nach Qualität des Materials und der Druckumgebung könnte dies jedoch die Zuführung des Materials beeinträchtigen. Wenn bei der Zuführung Probleme auftreten, brechen Sie den Dauerbetrieb ab und führen Sie die Etikettenbogen einzeln zu.

Drucken Sie Ihre Daten zunächst auf einem Blatt Normalpapier, um die Position der Druckdaten zu überprüfen. Weitere Informationen zur Verarbeitung selbstklebender Etiketten enthält die zu Ihrer Anwendung gehörige Dokumentation.

| Kapazität   | Behälter 1Bis zu 50 Bogen Etiketten, je nach Stärke |                   |  |
|-------------|-----------------------------------------------------|-------------------|--|
|             | Behälter 2                                          | Nicht unterstützt |  |
| Ausrichtung | Zu bedruckende Seite nach oben                      |                   |  |
| Medientyp   | Etiketten                                           |                   |  |
| für Treiber |                                                     |                   |  |
| Duplexdruck | Nicht unterstüt                                     | zt                |  |

#### Verarbeiten Sie folgende Etikettenbogen:

Empfohlen für den Laserdruck

#### Verarbeiten Sie KEINESFALLS folgende Etikettenbogen:

- Deren Etiketten sich leicht lösen
- Deren Rückseiten abgezogen wurden oder bei denen Klebstoff austritt

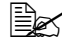

Etiketten können in der Fixiereinheit hängen bleiben, sich vom Trägerpapier lösen und Staus verursachen.

Die vorgeschnitten oder perforiert sind

Nicht geeignet

|  | <br> |  |
|--|------|--|
|  |      |  |
|  |      |  |
|  |      |  |
|  |      |  |
|  |      |  |
|  |      |  |
|  |      |  |
|  |      |  |
|  |      |  |

Mit glänzender Rückseite

Geeignet

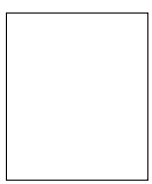

Vollseiten-Etiketten (ungeschnitten)

## Briefbogen

Drucken Sie Ihre Daten zunächst auf einem Blatt Normalpapier, um die Position der Druckdaten zu überprüfen.

| Kapazität   | Behälter 1                     | Bis zu 50 Blatt, je nach Format und Stärke |
|-------------|--------------------------------|--------------------------------------------|
|             | Behälter 2                     | Nicht unterstützt                          |
| Ausrichtung | Zu bedruckende Seite nach oben |                                            |
| Medientyp   | Briefbogen                     |                                            |
| für Treiber |                                |                                            |
| Duplexdruck | Nicht unterstüt                | zt                                         |

## Postkarten

Drucken Sie Ihre Daten zunächst auf einem Blatt Normalpapier, um die Position der Druckdaten zu überprüfen.

| Kapazität   | Behälter 1                     | Bis zu 50 Postkarten, je nach Stärke |
|-------------|--------------------------------|--------------------------------------|
|             | Behälter 2                     | Nicht unterstützt                    |
| Ausrichtung | Zu bedruckende Seite nach oben |                                      |
| Medientyp   | Postkarte                      |                                      |
| für Treiber |                                |                                      |
| Duplexdruck | Nicht unterstütz               | zt                                   |

#### Verarbeiten Sie folgende Postkarten:

Für den Laserdruck geeignet

#### Verarbeiten Sie KEINESFALLS folgende Postkarten:

- Beschichtet
- Für Tintenstrahldrucker entwickelt
- Vorgeschnitten oder perforiert
- Vorgedruckte oder mehrfarbige Postkarten

Wenn die Postkarte gewellt ist, biegen Sie sie gerade, bevor Sie sie in Behälter 1 einlegen.

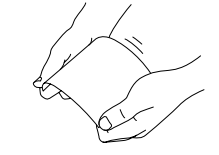

Gefaltet oder geknickt

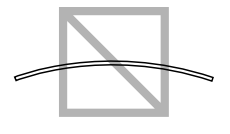

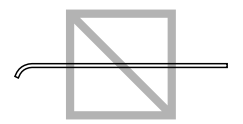

# **Bedruckbarer Bereich**

An allen Kanten des Druckmaterials kann ein bis zu 4,2 mm (0,165") breiter Rand nicht bedruckt werden.

Jedes Druckmaterial hat einen bestimmten bedruckbaren Bereich, d. h. die maximale Fläche, die der Drucker fehlerfrei und ohne jede Verzerrung bedrucken kann.

Die genauen Abmessungen dieses Bereichs sind sowohl durch die Grenzen der Hardware (Format des physischen Druckmaterials und die vom

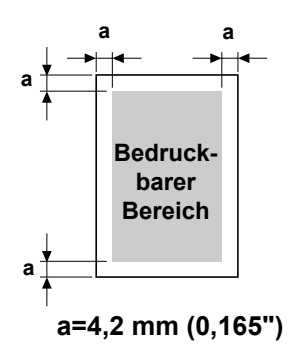

Gerät benötigen Ränder) als auch durch Softwarebeschränkungen (für den Vollseiten-Bildpuffer verfügbare Speicherkapazität) vorgegeben. Der bedruckbare Bereich für alle Druckmaterialformate entspricht dem Seitenformat minus 4,2 mm (0,165") an allen Blattkanten.

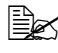

Beim Farbdruck auf Papier im Legal-Format kommen die folgenden Einschränkungen zur Anwendung.

- Der bedruckbare Bereich beträgt 339 mm (13.4") ab der Vorderkante des Papiers. (Allerdings ist kann an der Vorderkante ein bis zu 4,2 mm (0,165") breiter Bereich nicht bedruckt werden.)
- Der untere Rand beträgt 16,0 mm (0,63").

## Seitenränder

Die Einstellung der Seitenränder erfolgt durch die eingesetzte Anwendung. Einige Anwendungen erlauben die Definition kundenspezifischer Seitenformate und Ränder, während andere nur verschiedene standardmäßige Seitenformate bzw. Randeinstellungen zur Auswahl stellen. Wenn Sie ein Standardformat auswählen, können (aufgrund des eingeschränkten bedruckbaren Bereichs) unter Umständen Teile Ihres Druckbilds verloren gehen. Sofern dies möglich ist, sollten Sie die Abmessungen einer Seite in der Anwendung individuell eingeben, um einen optimalen bedruckbaren Bereich zu erzielen.

# **Druckmaterial einlegen**

#### Wie kann ich Druckmaterial einlegen?

Entfernen Sie das erste und das letzte Blatt eines Papierpakets. Fassen Sie einen Stapel von etwa 200 Blatt und fächern Sie den Stapel auf, bevor Sie das Papier in eine Kassette einlegen, um ein Zusammenhaften der Seiten durch statische Aufladung zu vermeiden.

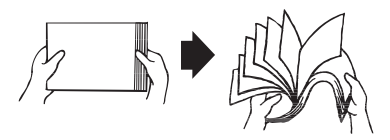

#### <u>Hinweis</u>

Dieser Drucker verarbeitet zwar eine Vielzahl von Druckmaterialarten, er ist jedoch – mit Ausnahme von Normalpapier – nicht ausgelegt für die ausschließliche Verarbeitung einer einzelnen Druckmaterialart. Die permanente Verarbeitung eines anderen Druckmaterials als Normalpapier (beispielsweise Etiketten oder schweres Papier) kann die Druckqualität beeinträchtigen oder die Lebensdauer der Druckeinheit verkürzen.

Wenn Sie Druckmaterial nachfüllen, nehmen Sie zunächst das noch in der Papierkassette befindliche Material heraus. Legen Sie es zu dem neuen Druckmaterial, richten Sie den Stapel kantenbündig aus und legen Sie ihn ein.

Legen Sie keinesfalls Druckmaterial unterschiedlicher Arten und Formate gleichzeitig ein. Andernfalls kommt es zu Papierstaus.

## Behälter 1 (Multifunktionskassette)

Genaue Einzelheiten zu den Materialarten und -formaten, die aus Behälter 1 verarbeitet werden können, siehe "Druckmaterial" auf Seite 5-2.

## Normalpapier einlegen

1 Nehmen Sie die Staubschutzabdeckung von Behälter 1 ab.

2 Schieben Sie die Papierführungen weiter auseinander.

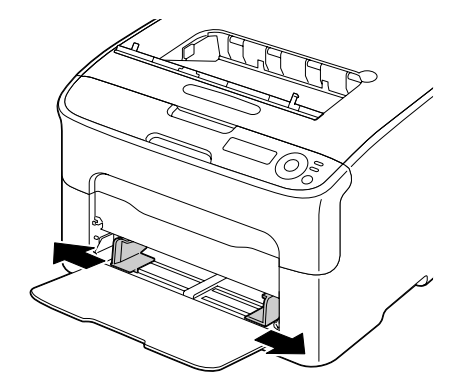

3 Legen Sie das Papier mit der zu bedruckenden Seite nach oben in den Behälter.

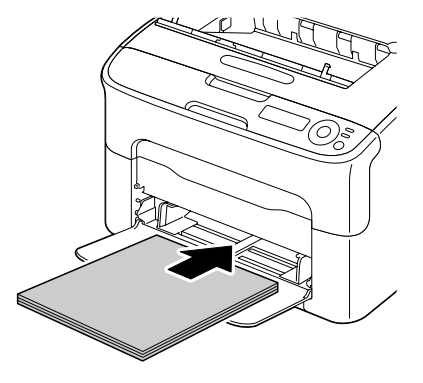

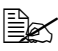

Überschreiten Sie dabei nicht die Markierung ▼. Der Behälter fasst maximal 200 Blatt Normalpapier (80 g/m<sup>2</sup> [21 lb]).

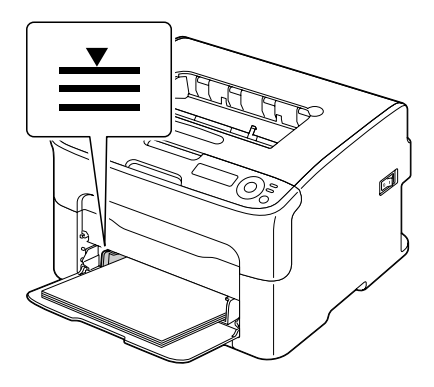

4 Schieben Sie die Papierführungen bis an die Blattkanten.

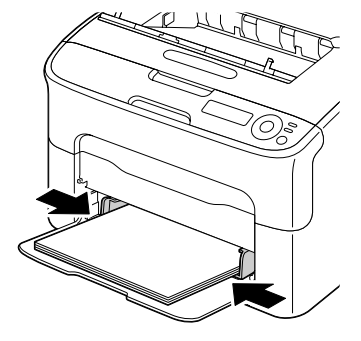

5 Bringen Sie die Staubschutzabdeckung wieder an.

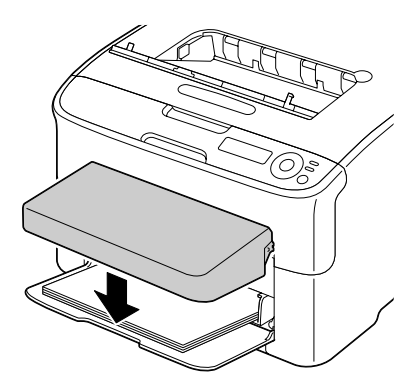

## **Sonstiges Druckmaterial**

Wenn Sie kein Normalpapier, sondern anderes Druckmaterial einlegen, müssen Sie im Treiber den passenden Medientyp (beispielsweise Etiketten oder Schweres Papier) einstellen.

#### Etiketten/Postkarten/schweres Papier/Briefbogen einlegen

1 Nehmen Sie die Staubschutzabdeckung von Behälter 1 ab.

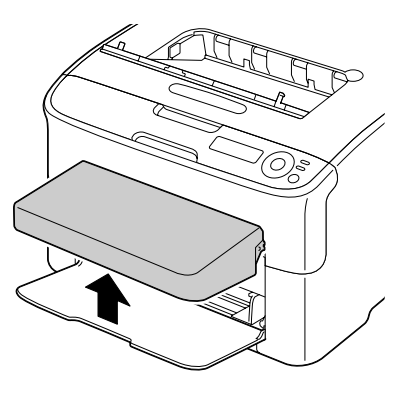

- 2 Entfernen Sie eventuell vorhandenes Druckmaterial aus dem Behälter.
- 3 Schieben Sie die Papierführungen weiter auseinander.

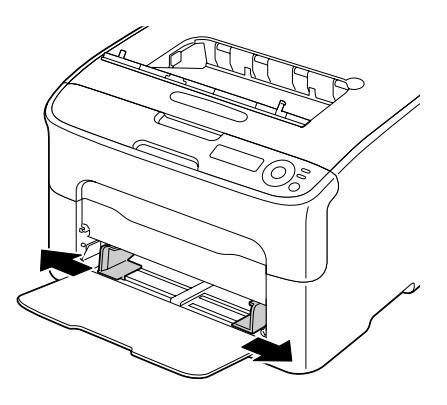

4 Legen Sie das Druckmaterial mit der zu bedruckenden Seite nach oben in den Behälter.

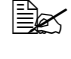

In den Behälter können maximal 50 Blatt gleichzeitig eingelegt werden.

5 Schieben Sie die Papierführun-gen bis an die Druckmaterialkanten.

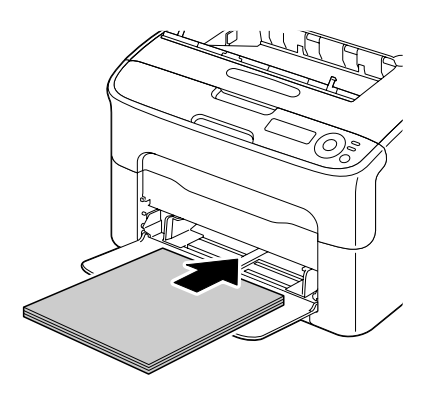

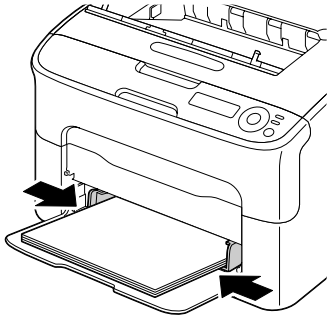

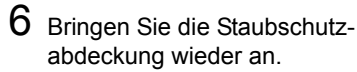

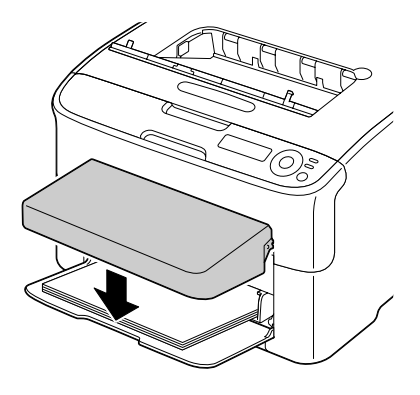
#### Behälter 2

In Behälter 2 kann nur Normalpapier im Format Letter/A4 eingelegt werden.

#### Normalpapier einlegen

1 Ziehen Sie Behälter 2 bis zum Anschlag heraus.

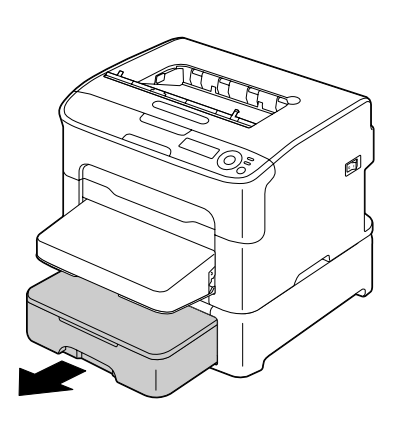

2 Heben Sie Behälter 2 an und nehmen Sie ihn vollständig aus dem Drucker.

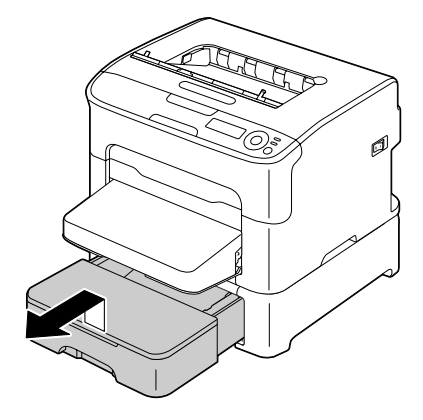

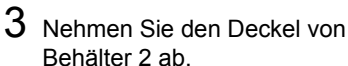

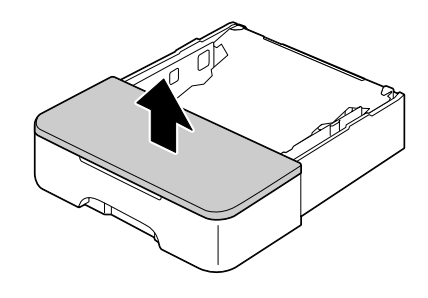

4 Drücken Sie die Medienandruckplatte herunter, bis sie einrastet.

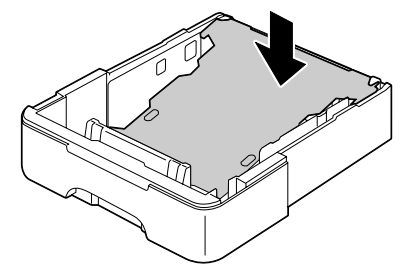

5 Legen Sie das Papier mit der zu bedruckenden Seite nach oben in den Behälter.

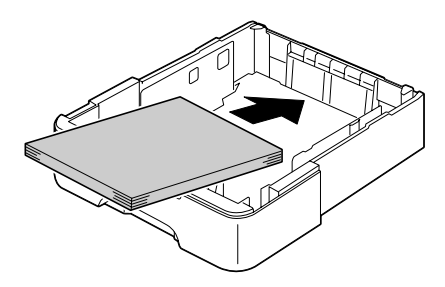

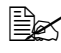

Überschreiten Sie nicht die 100-%-Linie. Der Behälter fasst maximal 500 Blatt Normalpapier (80 g/m<sup>2</sup> [21 lb]).

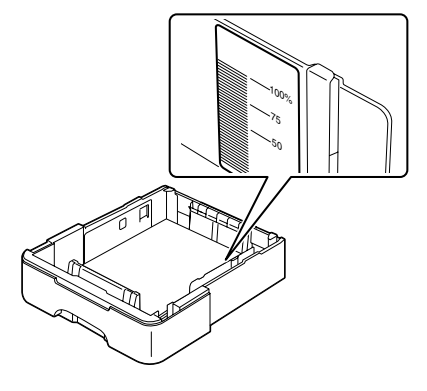

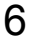

6 Bringen Sie den Deckel von Behälter 2 wieder an.

- Ø
- 7 Schieben Sie Behälter 2 wieder in den Drucker.

# **Duplexdruck**

Papier, das Sie beidseitig bedrucken wollen (Duplexdruck), sollte möglichst lichtundurchlässig sein. Je höher die sogenannte "Opazität" eines Papiers ist, desto besser wird ein Durchscheinen des Druckbilds verhindert. Bei Papier mit geringer Opazität (sehr lichtdurchlässig) ist das Druckbild einer Seite auf der anderen Seite zu erkennen. Die zu Ihrer Anwendung gehörige Dokumentation enthält weitere Informationen zur Definition der Seitenränder. Um bestmögliche Druckergebnisse zu erzielen, sollten Sie die Opazität eines Papiers zunächst mit einigen Probedrucken prüfen.

Ist die Duplexeinheit installiert und ausgewählt, unterstützt der Drucker den manuellen und automatischen Duplexdruck (beidseitigen Druck).

#### <u>Hinweis</u>

Nur Normalpapier im Format Letter/A4 mit einem Gewicht von 60 bis 90 g/m<sup>2</sup> (16 bis 24 lb) kann beidseitig bedruckt werden. Siehe hierzu "Druckmaterial" auf Seite 5-2.

Es ist nicht möglich, Etiketten, Postkarten, schweres Papier oder Briefbogen beidseitig zu bedrucken.

#### Wie kann ich Seiten automatisch beidseitig bedrucken?

Die Duplexoption muss physisch im Drucker installiert sein, damit Duplexaufträge fehlerfrei abgewickelt werden können.

Schlagen Sie in der zu Ihrer Anwendung gehörigen Dokumentation nach, wie beim Duplexdruck die Seitenränder einzustellen sind.

Für die Bindeposition stehen die folgenden Optionen zur Verfügung.

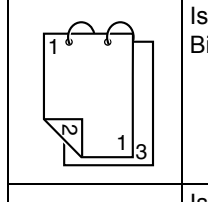

Ist "Kurze Seite" aktiviert, werden die Seiten für eine Bindung an der Oberkante formatiert.

Ist "Lange Seite" ausgewählt, werden die Seiten für eine Bindung an der Längskante formatiert.

Darüber hinaus wird automatisch beidseitig gedruckt, wenn für "N-fach" die Einstellung "Heftung" gewählt wurde.

Bei Wahl der Option "Heftung" stehen für "Reihenfolge" die folgenden Einstellungen zur Auswahl.

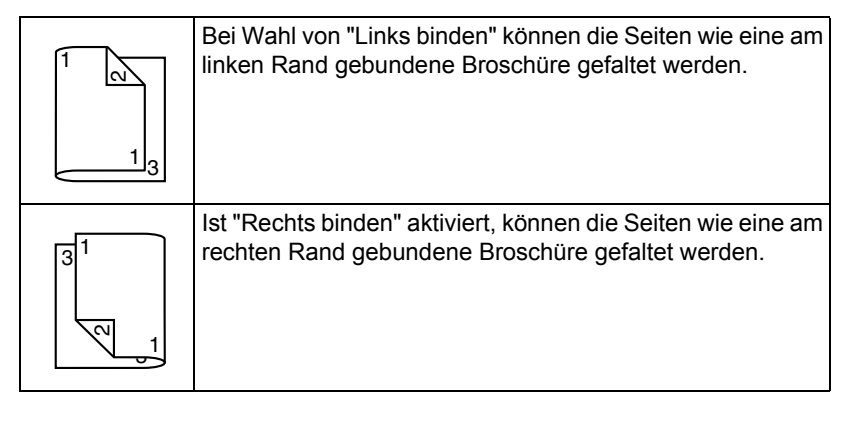

- 1 Legen Sie Normalpapier in den Behälter.
- 2 Spezifizieren Sie im Druckertreiber das Layout für den Duplexdruck.
- 3 Klicken Sie auf OK.

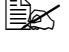

Beim automatischen Duplexdruck wird zuerst die Rückseite und dann die Vorderseite bedruckt.

# Ausgabefach

Alle fertigen Drucke werden mit der bedruckten Seite nach unten in das Ausgabefach an der Oberseite des Druckers ausgegeben. Das Ausgabefach hat eine Kapazität von ca. 100 Blatt 80-g/m<sup>2</sup> (21 lb)-Papier (A4/Letter).

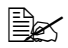

Befinden sich zu viele Blätter in dem Ausgabefach, können vermehrt Papierstaus auftreten, die gedruckten Seiten übermäßig gewellt werden oder durch statische Aufladung aneinanderhaften.

# **Druckmaterial lagern**

#### Wie muss ich Druckmaterial lagern?

Lagern Sie Druckmaterial in der Originalverpackung auf einer flachen, ebenen Unterlage, bis Sie es in den Papierbehälter einlegen.

Druckmaterial, das über längere Zeit ohne Verpackung gelagert wird, kann austrocknen und Staus im Drucker verursachen.

- Lassen Sie Druckmaterial möglichst bis zum Gebrauch verpackt und packen Sie es bei Nichtbenutzung wieder in der Originalverpackung ein. Lagern Sie es flach an einem kühlen, dunklen Ort.
- Vermeiden Sie übermäßige Luftfeuchte, direkte Sonneneinstrahlung, übermäßige Hitzeeinwirkung (über 35 °C [95 °F]) und Umgebungen mit übermäßiger Staubentwicklung.
- Lehnen Sie die Papierpakete nicht gegen andere Gegenstände und lagern Sie sie flach liegend.

Vor der Verarbeitung von gelagertem Druckmaterial sollten Sie unbedingt mehrere Muster drucken und die Druckqualität überprüfen.

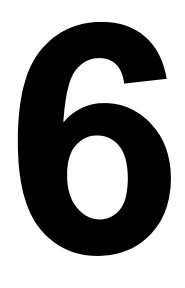

# Austauschen von Verbrauchsmaterial

# Austauschen von Verbrauchsmaterial

#### Hinweis

Die Nichtbeachtung der im Benutzerhandbuch enthaltenen Anweisungen könnte dazu führen, dass Ihr Drucker von der Garantie ausgeschlossen wird.

#### Tonerkassetten

Ihr Drucker arbeitet mit vier Tonerkassetten: Schwarz, Gelb, Magenta und Zyan. Achten Sie beim Umgang mit Tonerkassetten darauf, dass kein Toner verschüttet wird.

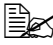

🖹 Installieren Sie in diesem Drucker nur neue Tonerkassetten. Wenn eine gerbauchte Tonerkassette eingesetzt wird, wird der Tonervorrat möglicherweise nicht korrekt angezeigt.

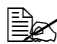

🗮 Toner ist ungiftig. Wenn Ihre Haut mit Toner in Berührung kommt, können Sie ihn einfach mit kaltem Wasser und einer milden Seife abwaschen. Wenn Toner auf Ihre Kleidung gelangt, versuchen Sie zunächst, ihn so gut wie möglich abzubürsten. Eventuell verbleibende Tonerreste können Sie mit kaltem, auf keinen Fall mit heißem Wasser auswaschen.

# **ACHTUNG**

Sollte Toner in Ihre Augen gelangen, die Augen unbedingt sofort mit kaltem Wasser ausspülen und einen Arzt aufsuchen.

#### Hinweis

Beim Einsatz von nicht von OKI stammendem Verbrauchsmaterial kann Ihre Garantie nichtig werden, wenn festgestellt wird, dass ein Schaden von diesem Verbrauchsmaterial verursacht wurde.

Wenn Sie eine Tonerkassette austauschen, verwenden Sie nur die für Ihren spezifischen Druckertyp vorgesehenen Original-Tonerkassetten von Oki.

Beachten Sie bei der Lagerung von Tonerkassetten folgende Punkte:

- Nehmen Sie die Tonerkassetten erst unmittelbar vor der Installation aus ihrer Verpackung.
- Lagern Sie die Tonerkassetten an einem k
  ühlen, trockenen Ort und vermeiden Sie direkte Sonneneinstrahlung (wegen der Hitzeentwicklung).

Die maximale Lagertemperatur beträgt 35° C (95° F) und die maximale Luftfeuchte 80 % (ohne Kondensierung). Wenn eine Tonerkassette aus einem kalten Raum an einen warmen Ort mit hoher Luftfeuchtigkeit gebracht wird, kann es zu Kondensierung kommen. Dadurch wird die Druckqualität beeinträchtigt. Warten Sie nach e inem derartigen Ortswechsel etwa eine Stunde, damit sich der Toner an diese Umgebungsbedingungen anpassen kann.

Lagern Sie die Tonerkassetten liegend auf einer ebenen Fläche und halten Sie sie immer waagerecht.

Stellen Sie die Kassetten niemals auf die Seite oder auf den Kopf, halten Sie sie nicht vertikal und drehen Sie sie nicht um 180°. Dadurch kann der Toner in den Kassetten Klumpen bilden oder ungleichmäßig verteilt werden.

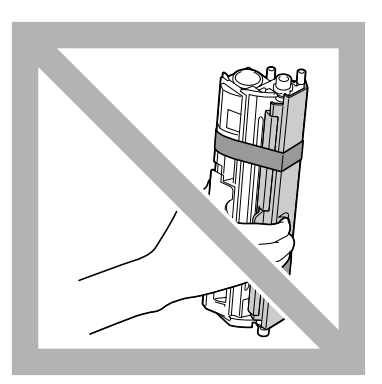

 Schützen Sie die Kassetten vor salzhaltiger Luft und ätzenden Gasen wie beispielsweise Sprays.

#### Tonerkassette austauschen

#### Hinweis

Unbedingt darauf achten, dass beim Austausch einer Kassette kein Toner austritt. Eventuell verschütteten Toner sofort mit einem weichen, trockenen Tuch abwischen.

Ist im Menü Hauptmenü/QUALITAET MENUE/Bei Toner leer die Option Bei Toner leer auf Stop gesetzt, erscheint die Meldung X Toner leer/XXXX ersetzen (wobei "X" und "XXXX" für die Tonerfarbe steht), wenn eine Tonerkassette fast leer ist. Gehen Sie dann wie folgt vor. um die betreffende Tonerkassette auszutauschen.

Wenn für Bei Toner leer im Menü Hauptmenü/QUALITAET MENUE/Bei Toner leer die Option WEITER aktiviert ist. erscheint die Meldung X Toner leer.

1 Prüfen Sie im Display, welche Tonerkassette leer ist. Führen Sie die nachfolgenden Schritte aus, um das Tonerkassettenmagazin automatisch so zu positionieren, dass die betreffende Farbe ausgetauscht werden kann.

| Taste drücken | Bis im Display erscheint                  |
|---------------|-------------------------------------------|
|               | X Toner leer<br>XXXX ersetzen <b>oder</b> |
|               | X Toner leer                              |
| Enter         | MENÜ<br>Hauptmenü                         |
| ł             |                                           |
| Enter<br>≁J   | Hauptmenü<br>DRUCKMENUE                   |
| ► × 2         | Hauptmenü<br>QUALITAET MENUE              |
| Enter<br>∢J   | QUALITAET MENUE<br>TONER ERSETZEN         |

| Taste drücken                                                  | Bis im Display erscheint                                |
|----------------------------------------------------------------|---------------------------------------------------------|
| Enter<br>4                                                     | TONER ERSETZEN<br>Schwarz                               |
| drücken, bis die betref-<br>fende Farbe (X) angezeigt<br>wird. | TONER ERSETZEN<br>X                                     |
| Enter<br>4                                                     | X<br>*Ja                                                |
| Enter<br>4                                                     | *Ja AUSGEWÄHLT                                          |
|                                                                | Dann erscheint<br>TUER OEFFNEN UND<br>TONER X ERSETZEN. |

- 2 Öffnen Sie die vordere Abdeckung des Druckers.

Öffnen Sie vor dem Herunterklappen der vorderen Abdeckung Behälter 1, wenn dieser noch nicht geöffnet ist.

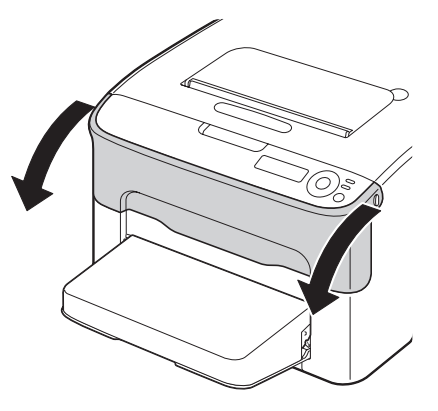

 $3\,$  Prüfen Sie, ob die auszuwechselnde Tonerkassette zur Vorderseite hin transportiert worden ist.

Die Tonerkassetten sind an der Farbe des Griffs zu erkennen.

4 Klappen Sie den Hebel an der Tonerkassette nach unten, um die Tonerkassette zu entriegeln. Die Kassette springt leicht aus dem Drucker.

Nehmen Sie die Tonerkassette heraus.

Das Tonerkassettenmagazin auf keinen Fall von Hand drehen. Wenn das Magazin mit Gewalt gedreht wird, kann es beschädigt werden.

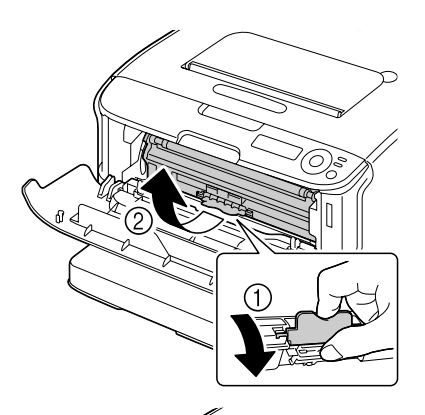

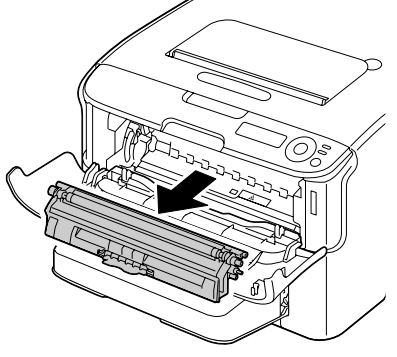

#### **Hinweis**

Berühren Sie keinesfalls den in der Abbildung gezeigten Bereich.

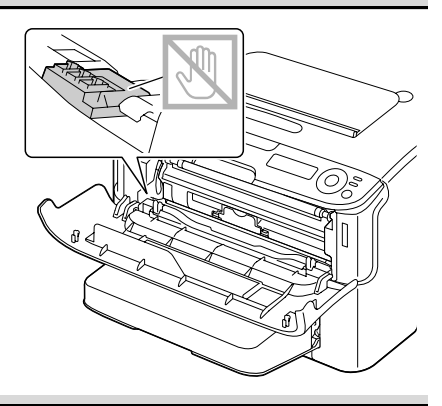

#### **Hinweis**

Entsorgen Sie die leere Tonerkassette keinesfalls, indem Sie sie verbrennen, sondern ordnungsgemäß entsprechend den lokalen Bestimmungen.

Genaue Einzelheiten hierzu enthält der Abschnitt "Tonerkassetten" auf Seite 6-2.

5 Bereiten Sie eine neue Tonerkassette vor.

6 Schütteln Sie die Kassette mehrmals. um den Toner zu verteilen.

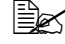

🗟 Achten Sie darauf, dass die Abdeckung der Tonerwalze fest aeschlossen ist. bevor Sie die Kassette schütteln.

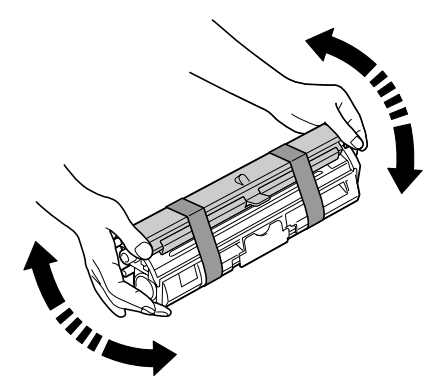

- 7 Entfernen Sie die Abdeckung von der Tonerwalze.

Achten Sie darauf, dass Sie die Oberfläche der Tonerwalze weder berühren noch zerkratzen.

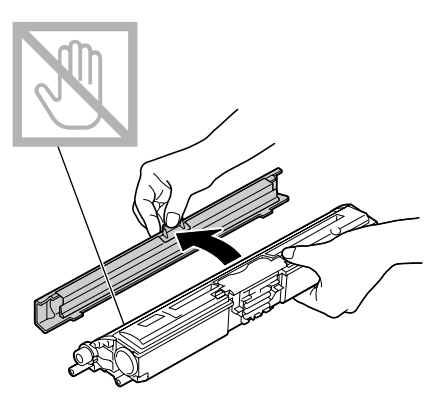

8 Setzen Sie die Achsenenden an beiden Seiten der Tonerkassette in die Halterungen ein und schieben Sie die Kassette in den Drucker.

Prüfen Sie vor Einsetzen der Tonerkassette sorgfältig, ob die auf der Kassette angegebene Tonerfarbe mit dem Aufkleber auf dem Magazin übereinstimmt.

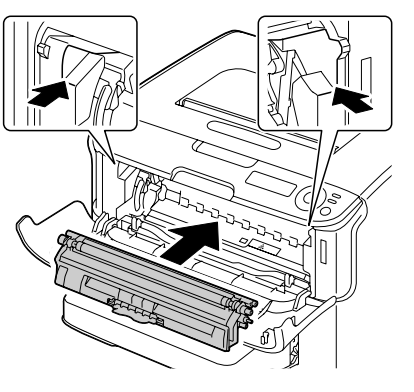

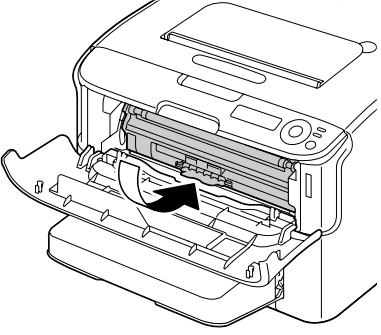

#### **Hinweis**

Berühren Sie keinesfalls den in der Abbildung gezeigten Bereich.

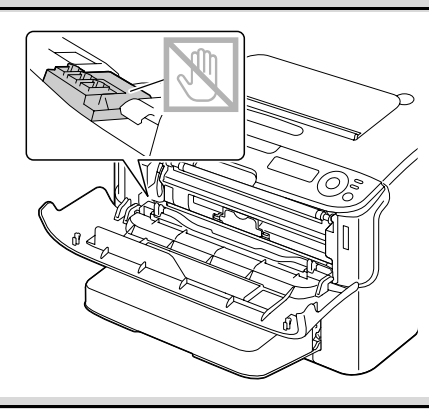

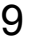

9 Drücken Sie die Tonerkassette nach unten, bis sie einrastet.

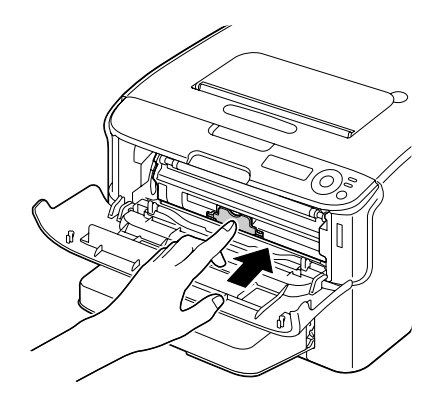

10 Schließen Sie die vordere Abdeckung.

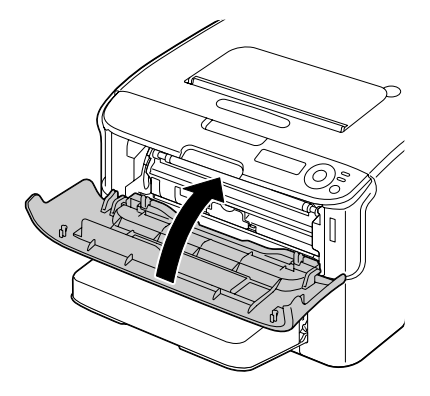

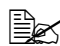

Nach dem Austausch einer Tonerkassette führt der Drucker einen Kalibrierungszyklus (weniger als 2 Minuten) aus. Wird die obere oder die vordere Abdeckung geöffnet, bevor die Meldung BEREIT erscheint, stoppt der Drucker und wiederholt den Kalibrierungszyklus.

#### Alle Tonerkassetten in einem Arbeitsgang austauschen

#### <u>Hinweis</u>

#### Unbedingt darauf achten, dass beim Austausch einer Kassette kein Toner austritt. Eventuell verschütteten Toner sofort mit einem weichen, trockenen Tuch abwischen.

Der Drucker verfügt über einen speziellen Modus – "Alle(s) entfernen" – in dem Sie alle Tonerkassetten in einem Arbeitsgang austauschen können.

Gehen Sie wie nachfolgend beschrieben vor, um diesen Modus zu nutzen.

1 Führen Sie die folgenden Schritte aus, um den Drucker in den Modus "Alle(s) entfernen" zu setzen:

| Taste drücken | Bis im Display erscheint |
|---------------|--------------------------|
|               | BEREIT                   |
|               | MENÜ                     |
| Enter         | Hauptmenü                |
| 4             |                          |
|               | Hauptmenü                |
| ENTER         | DRUCKMENUE               |
| <b>↓</b>      |                          |
| ► × 2         | Hauptmenü                |
|               | QUALITAET MENUE          |
| _             | QUALITAET MENUE          |
| ENTER         | TONER ERSETZEN           |
| له            |                          |
|               | TONER ERSETZEN           |
| ENTER         | Schwarz                  |
| 4             |                          |
| •             | TONER ERSETZEN           |
|               | Alle(s) entfernen        |

| Taste drücken | Bis im Display erscheint                           |
|---------------|----------------------------------------------------|
| Enter<br>4    | Alle(s) entfernen<br>*Nein                         |
|               | Alle(s) entfernen<br>Ja                            |
| Enter<br>4    | *Ja<br>AUSGEWÄHLT                                  |
|               | Dann erscheint<br>TUER OEFFNEN UND<br>TONER M ENT. |

Es ist nicht möglich – nicht einmal durch Drücken der Taste Cancel – den Modus "Alle(s) entfernen" vor Beendigung des Austauschvorgangs zu verlassen.

Wenn der Drucker versehentlich in den Modus "Alle(s) entfernen" aesetzt wurde. öffnen und schließen Sie die vordere Abdeckung (Schritt 2 auf Seite 6-5 und Schritt 10 auf Seite 6-9) viermal, um den Modus "Alle(s) entfernen" wieder zu verlassen.

- 2 Führen Sie die in den Schritten 2 bis 10 unter "Tonerkassette austauschen" auf Seite 6-4 bis 6-10 beschriebenen Anweisungen aus, um die magentafarbene Tonerkassette auszutauschen.
- $3\,$  Führen Sie dieselben Schritte aus, um die zyanfarbene, die schwarze und die gelbe Tonerkassette auszutauschen.

Der Drucker muss einen Kalibrierungszyklus (weniger als 2 Minuten) durchlaufen, nachdem eine Tonerkassette ausgewechselt worden ist. Wenn Sie die vordere Abdeckung öffnen, bevor der Drucker zurückgesetzt worden ist, wird der Kalibriervorgang angehalten und beginnt nach dem Schließen der Abdeckung erneut.

4 Drücken Sie dreimal die Taste ▲, um das Konfigurationsmenü zu verlassen.

#### Imaging-Einheit austauschen

Wenn Sie eine Imaging-Einheit austauschen, verwenden Sie nur eine für Ihren spezifischen Druckertyp vorgesehene Original-Imaging-Einheit von Oki.

- 1 Öffnen Sie die obere Abdeckung.
  - Wenn sich Papier im Ausgabefach befindet, dieses Papier entnehmen, die Klappe schließen und dann erst die obere Abdeckung öffnen.

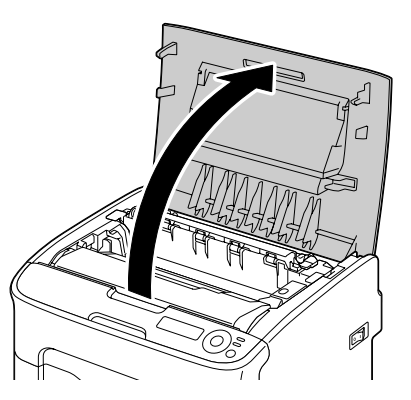

2 Fassen Sie den Griff an der Oberseite der Imaging-Einheit, drücken Sie die Einheit leicht nach hinten und ziehen Sie sie nach oben aus dem Drucker.

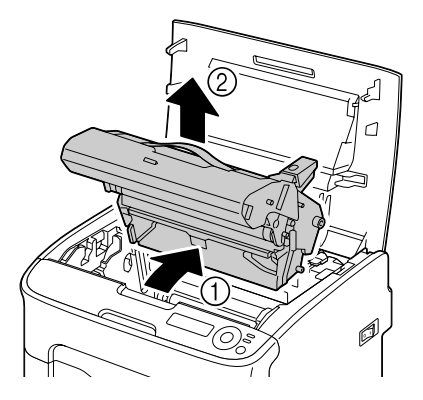

#### <u>Hinweis</u>

Entsorgen Sie verbrauchte Imaging-Einheiten keinesfalls, indem Sie sie verbrennen, sondern ordnungsgemäß entsprechend den lokalen Bestimmungen.

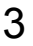

3 Bereiten Sie die neue Imaging-Einheit vor.

#### **Hinweis**

Berühren Sie keinesfalls die OPC-Trommel und die Transporteinheit auf der Imaging-Einheit.

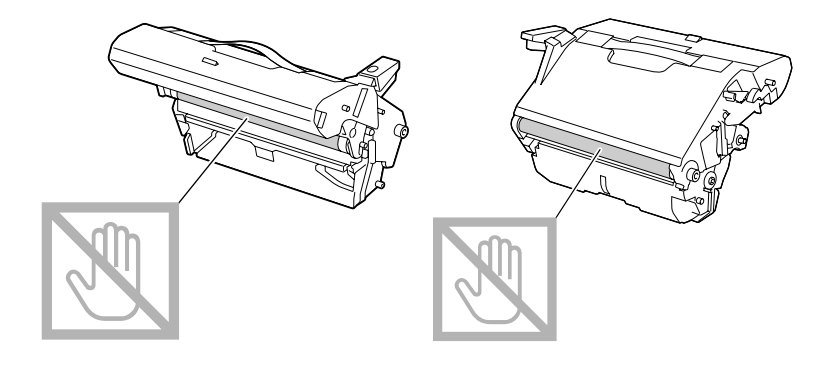

4 Setzen Sie die neue Imaging-Einheit vorsichtig vertikal in den Drucker ein und drücken Sie sie leicht zu sich und herunter.

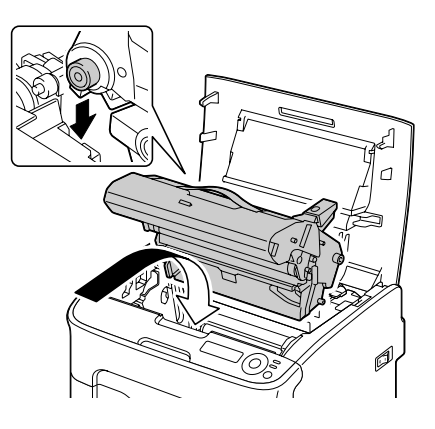

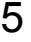

5 Schließen Sie vorsichtig die obere Abdeckung.

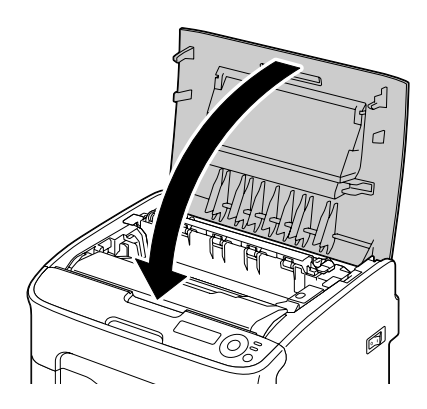

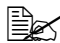

Der Drucker muss nach dem Austausch der Imaging-Einheit einen Kalibrierungszyklus (weniger als 2 Minuten) durchlaufen. Wird die obere Abdeckung geöffnet, bevor die Meldung BEREIT erscheint, stoppt der Drucker und wiederholt den Kalibrierungszyklus.

#### Fixiereinheit austauschen

Um eine optimale Druckqualität und Leistung zu gewährleisten, verwenden Sie nur eine für Ihren spezifischen Druckertyp vorgesehene Original-Fixiereinheit von Oki.

1 Schalten Sie den Drucker aus und ziehen Sie anschließend das Netzkabel ab.

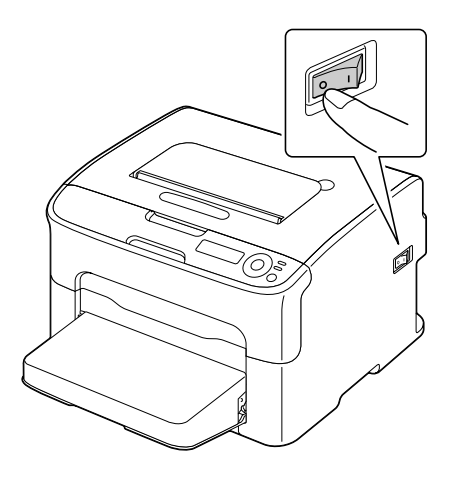

#### **Hinweis**

Einige Bauteile im Inneren des Druckers sind sehr heiß. Warten Sie nach dem Ausschalten des Druckers 20 Minuten, bevor Sie die Fixiereinheit austauschen. Prüfen Sie dann, ob sich der Fixierbereich auf Raumtemperatur abgekühlt hat, damit Sie sich beim Austauschen der Einheit nicht verbrennen.

2 Öffnen Sie die obere Abdeckung.

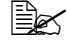

Wenn sich Papier im Ausgabefach befindet. dieses Papier entnehmen, die Klappe schließen und dann erst die obere Abdeckung öffnen.

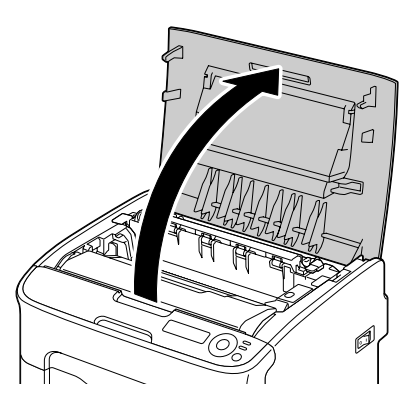

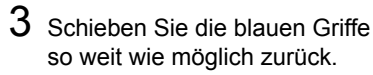

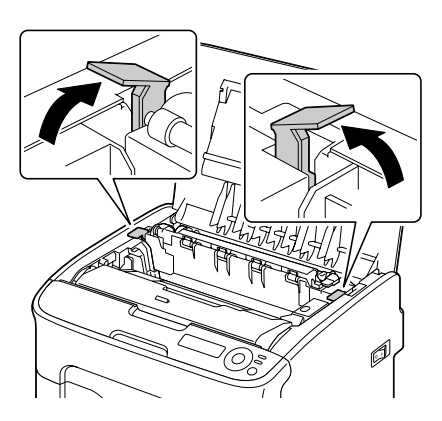

4 Fassen Sie die blauen Griffe und heben Sie die Fixiereinheit aus dem Drucker.

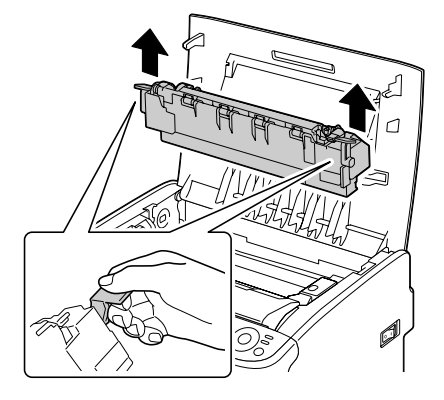

#### <u>Hinweis</u>

Berühren Sie keinesfalls die Steckverbinder an der Fixiereinheit und im Druckerinneren.

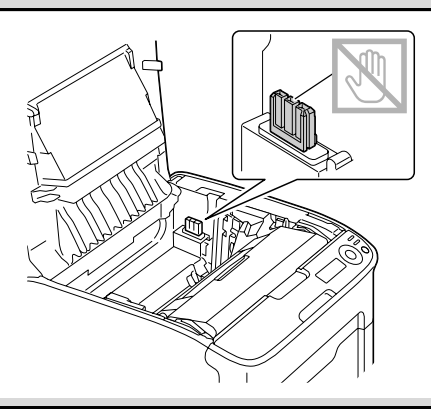

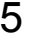

5 Halten Sie eine neue Fixiereinheit bereit.

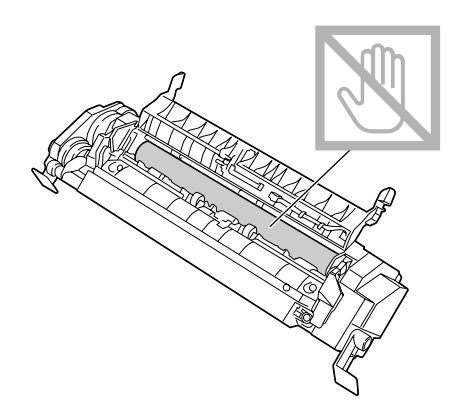

6 Ziehen Sie die Trennhebel der Fixiereinheit so weit wie möglich nach vorne.

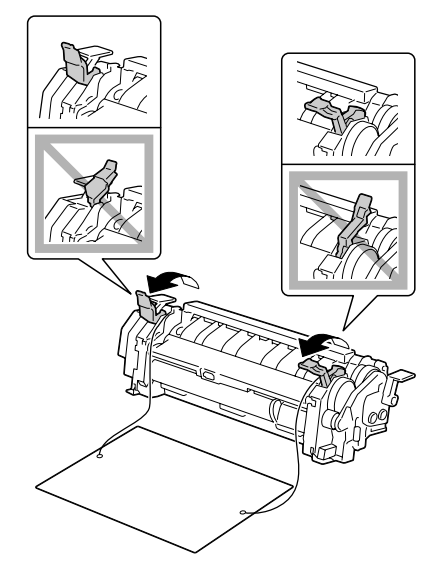

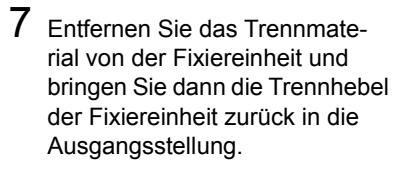

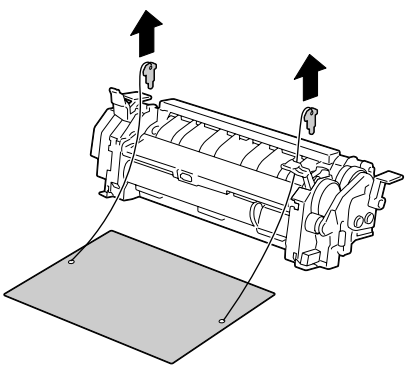

#### <u>Hinweis</u>

Berühren Sie keinesfalls den Papierausgabesensor und die Oberfläche der Fixierwalze in der Fixiereinheit.

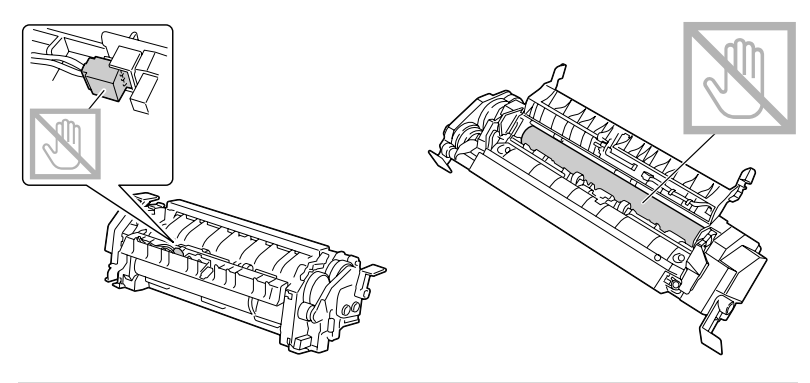

8 Fassen Sie die Fixiereinheit an den blauen Griffen (je ein Griff an der rechten und der linken Seite der Einheit) und setzen Sie die Fixiereinheit von oben in den Drucker ein.

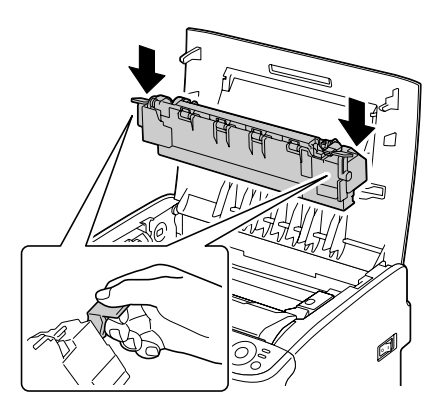

#### <u>Hinweis</u>

# Berühren Sie keinesfalls den Papierausgabesensor an der Fixiereinheit.

#### <u>Hinweis</u>

Berühren Sie keinesfalls die Steckverbinder an der Fixiereinheit und im Druckerinneren.

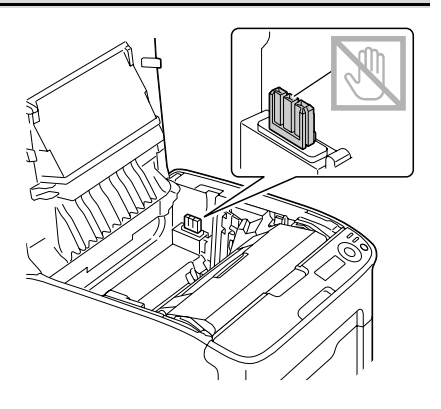

9 Wenn die Fixiereinheit ordnungsgemäß installiert worden ist, ziehen Sie die blauen Hebel zu sich nach vorne.

10 Schließen Sie vorsichtig die obere Abdeckung.

11 Schließen Sie das Netzkabel wieder an und schalten Sie den Drucker ein.

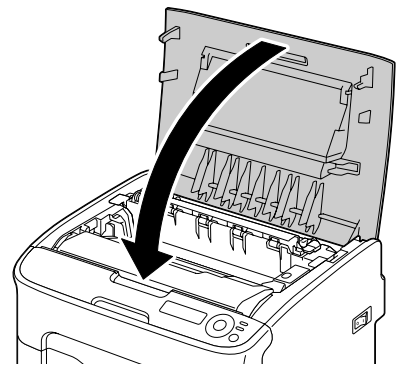

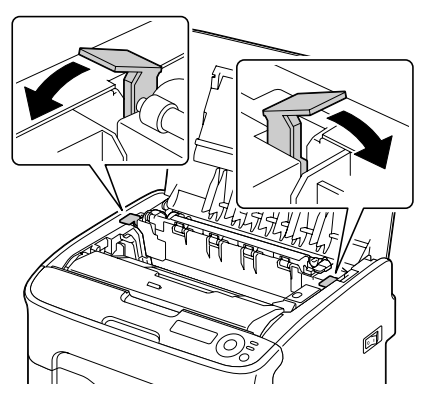

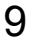

# 7

# Wartung des Druckers

# Wartung des Druckers

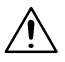

# ACHTUNG

Lesen Sie sorgfältig alle Aufkleber mit Gefahrenhinweisen und Warnungen und befolgen Sie die darin enthaltenen Anweisungen unbedingt. Diese Aufkleber befinden sich auf den Innenseiten der Druckerabdeckungen sowie im Inneren des Druckergehäuses.

Behandeln Sie den Drucker pfleglich, um die Lebensdauer zu erhöhen und Beschädigungen zu vermeiden. Nicht ordnungsgemäßer Umgang mit dem Gerät kann dazu führen, dass die Garantie erlischt. Wenn sich an bestimmten Druckerbestandteilen im Druckerinneren oder im Gehäuse des Druckers Papier- und sonstiger Staub ansammelt, kann dies die Druckqualität negativ beeinflussen. Daher sollte der Drucker regelmäßig gereinigt werden. Beachten Sie hierzu die folgenden Richtlinien.

# WARNUNG!

Schalten Sie den Drucker aus und ziehen Sie anschließend das Netzund sämtliche Schnittstellenkabel vom Drucker ab, bevor Sie mit den Reinigungsarbeiten beginnen. Achten Sie darauf, dass weder Wasser noch Reinigungsmittel in das Innere des Druckers gelangen. Sie könnten den Drucker beschädigen und einen elektrischen Schlag verursachen.

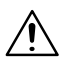

# ACHTUNG

Die Fixiereinheit ist heiß. Nach dem Öffnen der oberen Abdeckung sinkt die Temperatur nur langsam (eine Stunde Wartezeit).

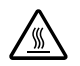

- Vorsicht bei der Reinigung des Druckerinneren und der Beseitigung von Papierstaus. Die Fixiereinheit und andere Bauteile im Druckerinneren können sehr heiß werden.
- Stellen Sie keine Gegenstände auf den Drucker.
- Reinigen Sie den Drucker mit einem weichen Tuch.
- Sprühen Sie Reinigungsmittel niemals direkt auf die Oberfläche des Druckergehäuses. Der Sprühnebel könnte durch die Lüftungsschlitze in das Innere des Druckers gelangen und dort die Schaltkreise beschädigen.
- Verwenden Sie keine Scheuermittel oder ätzenden Reiniger, die Lösungsmittel (beispielsweise Alkohol oder Waschbenzin) enthalten.

- Testen Sie die Wirkung eines Reinigungsmittels (beispielsweise eines milden Reinigers) immer zuerst an einer verdeckten Stelle des Druckergehäuses.
- Benutzen Sie niemals spitze oder raue Hilfsmittel wie beispielsweise einen Draht oder Kunststoffschwamm.
- Schließen Sie die Druckerabdeckungen stets vorsichtig und vermeiden Sie starke Erschütterungen des Geräts.
- Schalten Sie den Drucker aus und lassen Sie ihn abkühlen, bevor Sie ihn mit einer Schutzhülle abdecken.
- Lassen Sie den Drucker vor allem an sehr hellen Standorten nicht über einen längeren Zeitraum offen, da hierdurch die Imaging-Einheit beschädigt werden könnte.
- Öffnen Sie den Drucker während des Druckvorgangs nicht.
- Richten Sie Papierstapel nicht auf dem Drucker kantenbündig aus.
- Schmieren oder demontieren Sie den Drucker nicht.
- Kippen Sie den Drucker nicht.
- Berühren Sie weder die elektrischen Kontakte noch die Zahnräder oder die Lasereinheit, da dies zu Beschädigungen des Druckers und zu einer verminderten Druckqualität führen kann.
- Nehmen Sie die fertigen Ausdrucke in kurzen Abständen aus dem Ausgabefach. Befinden sich zu viele Blätter in dem Ausgabefach, können vermehrt Papierstaus auftreten oder die gedruckten Seiten übermäßig gewellt werden.

- Halten Sie den Drucker dabei waagerecht, um keinen Toner zu verschütten.
- Fassen Sie den Drucker zum Transport wie in der nebenstehenden Abbildung gezeigt.
- Entfernen Sie vor dem Transport des Druckers die Staubschutzabdeckung und klappen Sie Behälter 1 ein.
- Wenn die optionale untere Kassetteneinheit, die Anschlusseinheit und die optionale Duplexeinheit installiert sind, entfernen Sie diese Zubehörteile und transportieren Sie sie separat.

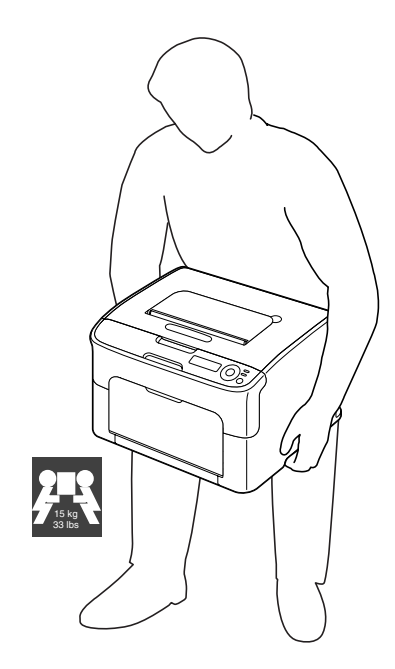

Wenn Ihre Haut mit Toner in Berührung kommt, können Sie ihn einfach mit kaltem Wasser und einer milden Seife abwaschen.

### ACHTUNG

Sollte Toner in Ihre Augen gelangen, die Augen unbedingt sofort mit kaltem Wasser ausspülen und einen Arzt aufsuchen.

Prüfen Sie sorgfältig, ob alle während der Reinigung ausgebauten Teile wieder eingebaut worden sind, bevor Sie das Netzkabel einstecken.

# **Reinigung des Druckers**

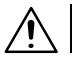

## 

Schalten Sie den Drucker unbedingt aus und ziehen Sie anschließend das Netzkabel, bevor Sie mit den Reinigungsarbeiten beginnen. Für die Reinigung des Druckkopffensters muss der Drucker jedoch eingeschaltet werden.

#### **Druckeräußeres**

#### **Bedienfeld**

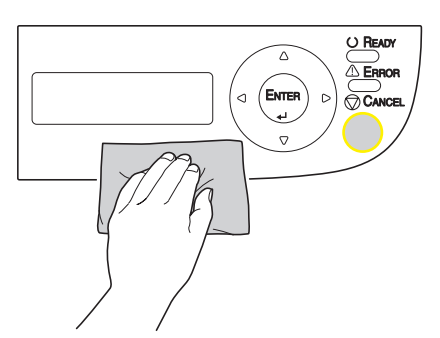

Abluftschlitze

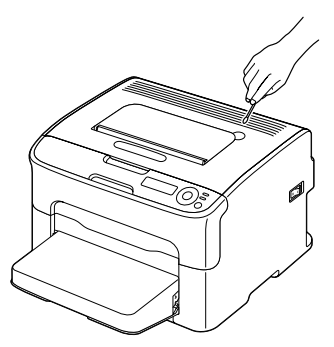

Gehäuse

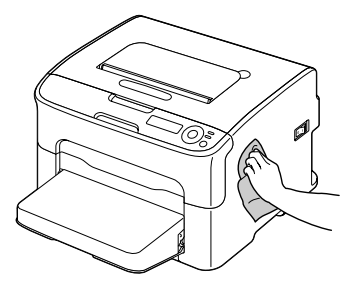

#### **Druckerinneres**

#### Einzugswalze reinigen

- 1 Öffnen Sie die obere Abdeckung.

Wenn sich Papier im Ausgabefach befindet. dieses Papier entnehmen, die Klappe schließen und dann erst die obere Abdeckung öffnen.

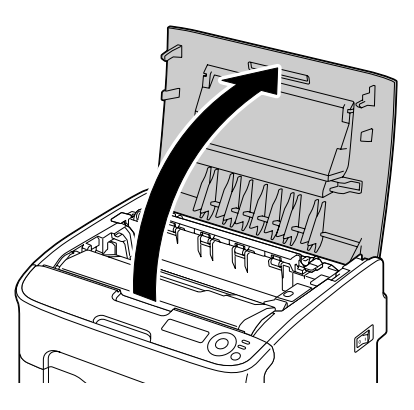

2 Fassen Sie den Griff an der Oberseite der Imaging-Einheit, drücken Sie die Einheit leicht nach hinten und ziehen Sie sie nach oben aus dem Drucker.

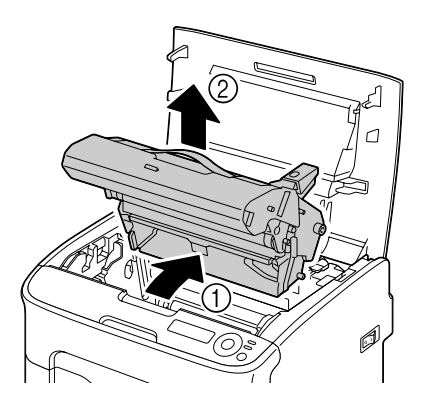

#### <u>Hinweis</u>

Berühren Sie keinesfalls die OPC-Trommel und die Transporteinheit auf der Imaging-Einheit.

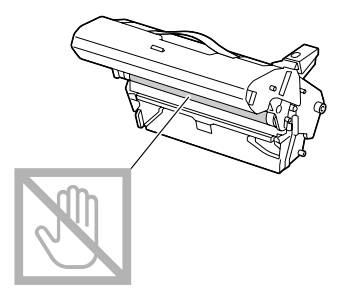

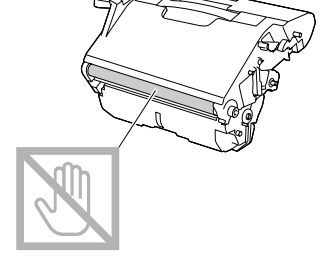

Legen Sie die Imaging-Einheit wie in der Abbildung rechts gezeigt waagerecht auf eine Unterlage. Die Einheit muss absolut waagerecht liegen und darf nicht mit Schmutz in Berührung kommen. Die Imaging-Einheit muss nach spätestens 15 Minuten wieder eingesetzt werden und darf während dieser Zeit auf keinen Fall direkter Lichteinwirkung (beispielsweise Sonneneinstrahlung) ausgesetzt sein.

3 Reinigen Sie die Einzugswalzen mit einem weichen, trockenen Tuch.

UNTEN

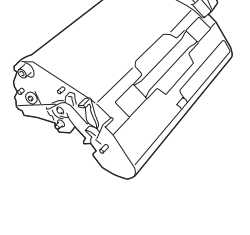

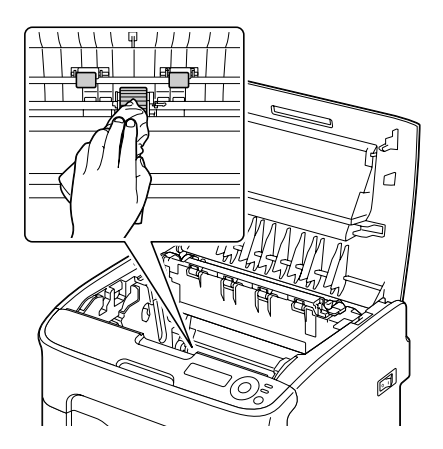

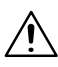

# ACHTUNG

Der Bereich rings um die Fixiereinheit ist sehr heiß. Berühren Sie nur die angegebenen Hebel, da Sie sich ansonsten verbrennen könnten. Sollte dies geschehen, kühlen Sie sofort mit kaltem Wasser und suchen Sie anschließend einen Arzt auf.

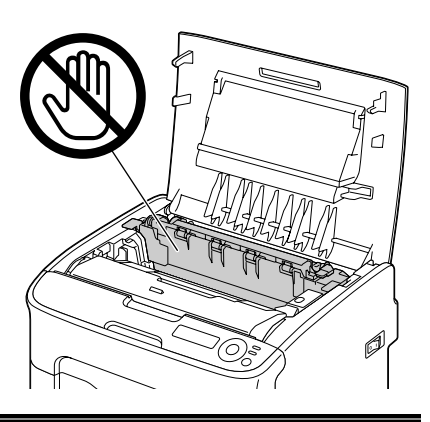

#### <u>Hinweis</u>

Berühren Sie keinesfalls die Oberfläche der Transporteinheit oder der Transportwalze, da dies die Druckqualität beeinträchtigen könnte.

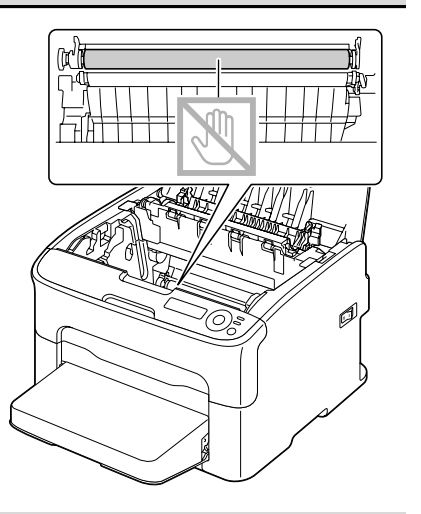

4 Setzen Sie die Imaging-Einheit vorsichtig von oben in den Drucker ein und drücken Sie sie leicht zu sich und herunter.

5 Schließen Sie vorsichtig die obere Abdeckung.

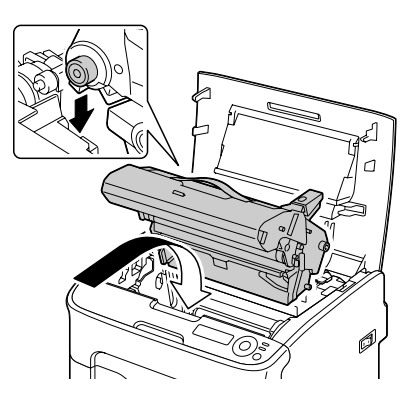

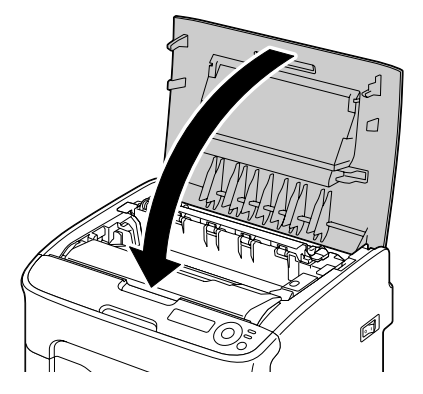
## Druckkopffenster reinigen

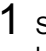

1 Setzen Sie den Drucker wie nachfolgend beschrieben in den Druckkopf-Reinigungsmodus.

| Taste drücken | Bis im Display erscheint                          |  |
|---------------|---------------------------------------------------|--|
|               | BEREIT                                            |  |
| Enter         | MENÜ                                              |  |
| 4             | Hauptmenü                                         |  |
| Enter         | Hauptmenü                                         |  |
| 4             | DRUCKMENUE                                        |  |
| ► ×2          | Hauptmenü<br>QUALITAET MENUE                      |  |
| Enter         | QUALITAET MENUE                                   |  |
| 4             | TONER ERSETZEN                                    |  |
| ► × 3         | QUALITAET MENUE<br>DRUCKKOPF REINIG               |  |
| Enter         | DRUCKKOPF REINIG                                  |  |
| 4             | *Ja                                               |  |
| Enter         | *Ja                                               |  |
| 4             | AUSGEWÄHLT                                        |  |
|               | Dann erscheint<br>TUER OEFFNEN<br>Toner entfernen |  |

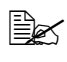

Um den Druckkopf-Reinigungsmodus zu verlassen, müssen Sie die Taste Cancel drücken.

- 2 Öffnen Sie die vordere Abdeckung des Druckers.
  - 🗟 Öffnen Sie vor dem Herunterklappen der vorderen Abdeckung Behälter 1. wenn dieser noch nicht geöffnet ist.

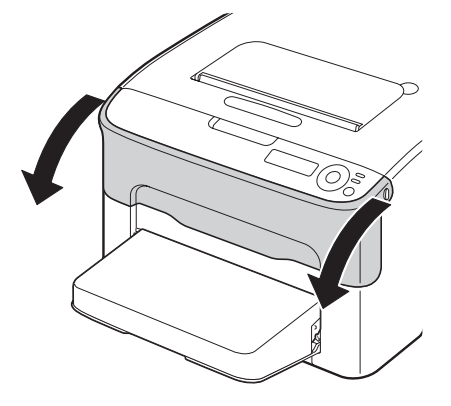

3 Die magentafarbene Tonerkassette wurde in die Auswechselposition transportiert, d. h. so platziert, dass sie ausgetauscht werden kann.

Klappen Sie den Hebel an der Tonerkassette nach unten, um die Tonerkassette zu entriegeln. Die Kassette springt leicht aus dem Drucker.

Nehmen Sie die Tonerkassette heraus.

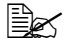

Nach dem Entfernen der magentafarbenen Tonerkassette ist im Druckerinneren ausreichend Freiraum, um den Druckkopf problemlos zu reinigen.

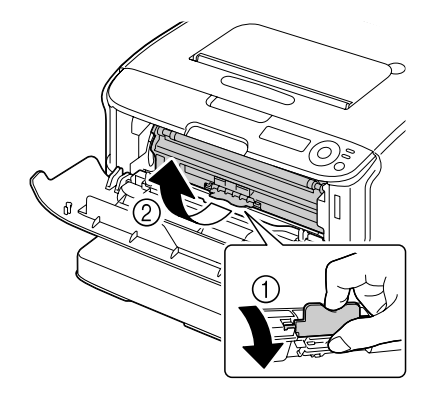

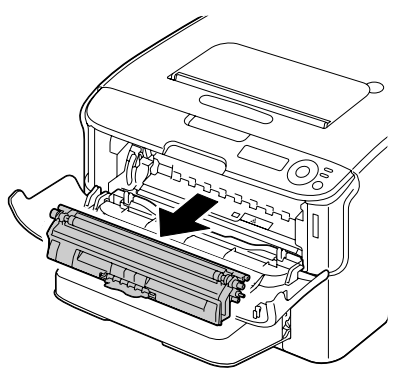

#### **Hinweis**

#### Berühren Sie keinesfalls den in der Abbildung gezeigten Bereich.

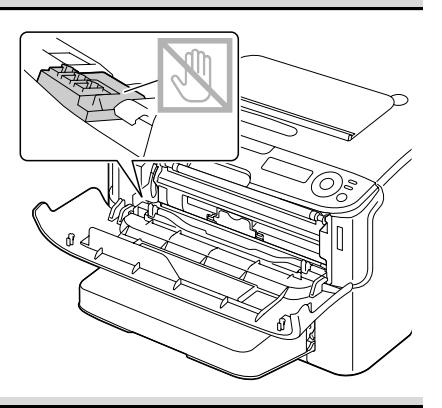

4 Schließen Sie die vordere Abdeckung.

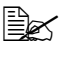

Die Tonerkassetten im Drucker drehen sich.

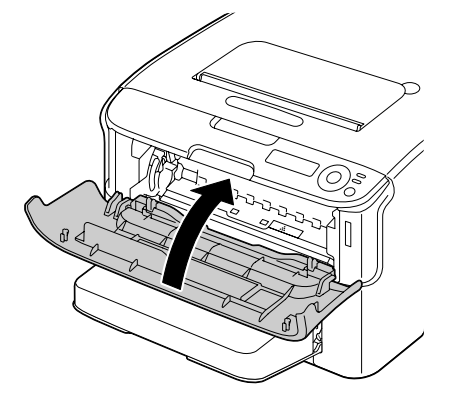

5 Öffnen Sie die obere Abdeckung, sobald sich die Tonerkassetten nicht mehr drehen.

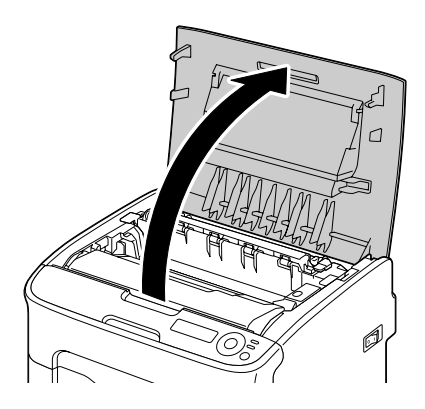

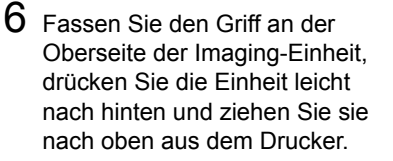

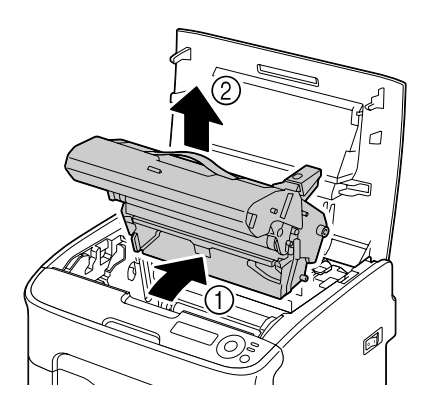

#### **Hinweis**

Berühren Sie keinesfalls die OPC-Trommel und die Transporteinheit auf der Imaging-Einheit.

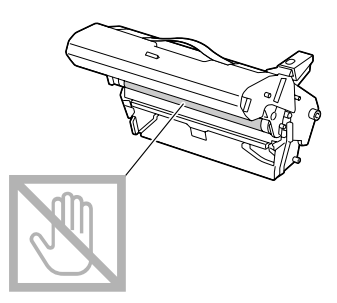

Legen Sie die Imaging-Einheit wie in der Abbildung rechts gezeigt waagerecht auf eine Unterlage. Die Einheit muss absolut waagerecht liegen und darf nicht mit Schmutz in Berührung kommen. Die Imaging-Einheit muss nach spätestens 15 Minuten wieder eingesetzt werden und darf während dieser Zeit auf keinen Fall direkter Lichteinwirkung (beispielsweise Sonneneinstrahlung) ausgesetzt sein.

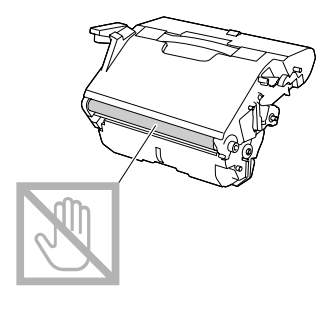

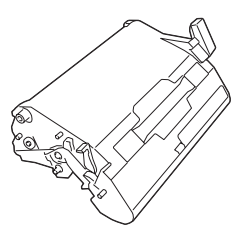

7 Reinigen Sie das Druckkopffenster mit einem weichen, trockenen Tuch.

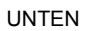

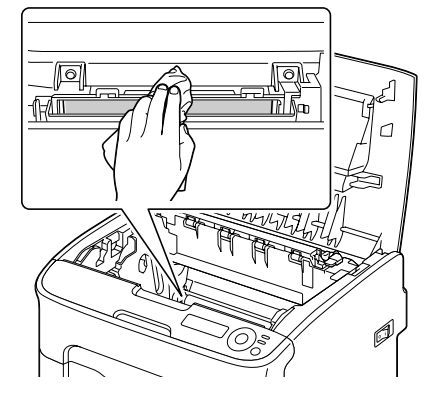

# 

Der Bereich rings um die Fixiereinheit ist sehr heiß. Berühren Sie nur die angegebenen Hebel, da Sie sich ansonsten verbrennen könnten. Sollte dies geschehen, kühlen Sie sofort mit kaltem Wasser und suchen Sie anschließend einen Arzt auf.

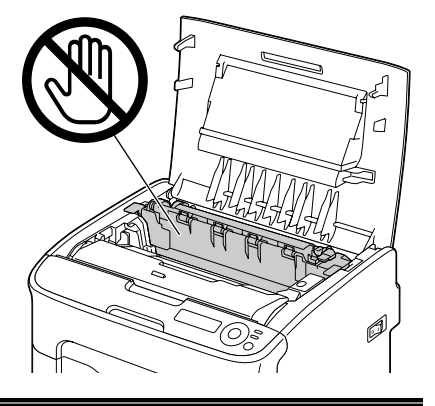

#### <u>Hinweis</u>

Berühren Sie keinesfalls die Oberfläche der Transporteinheit oder der Transportwalze, da dies die Druckqualität beeinträchtigen könnte.

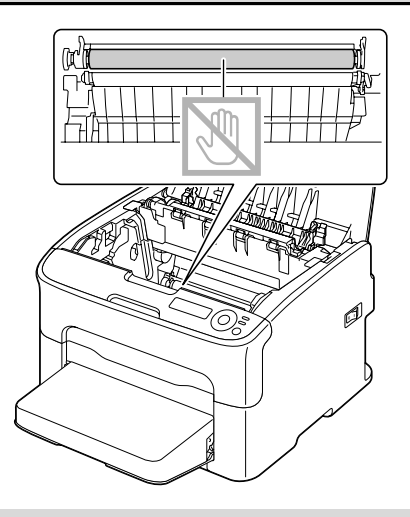

8 Setzen Sie die Imaging-Einheit vorsichtig von oben in den Drucker ein und drücken Sie sie leicht zu sich und herunter.

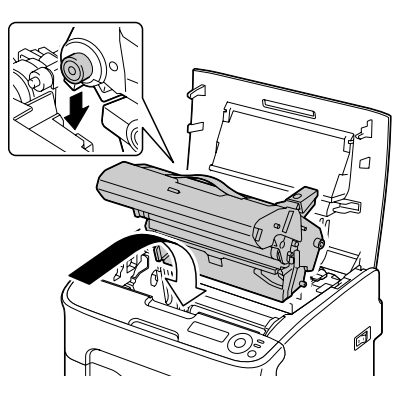

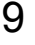

9 Schließen Sie die obere Abdeckung.

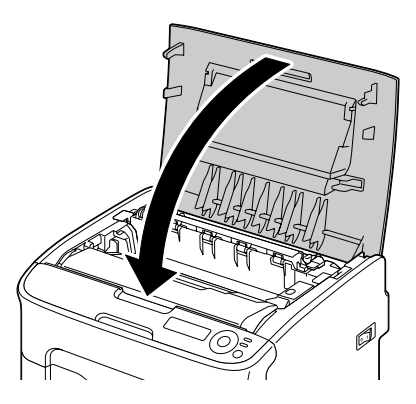

10 Öffnen Sie die vordere Abdeckung, sobald sich die Tonerkassetten nicht mehr drehen.

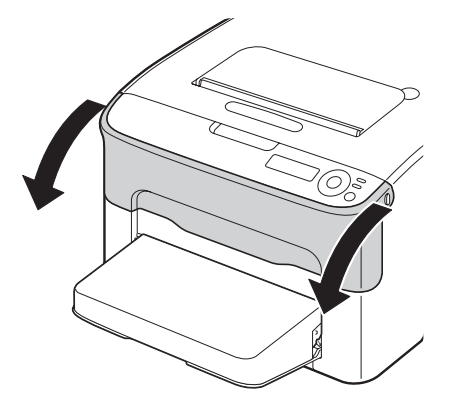

11 Setzen Sie die Achsenenden an beiden Seiten der Tonerkassette in die Halterungen ein und schieben Sie die Kassette in den Drucker.

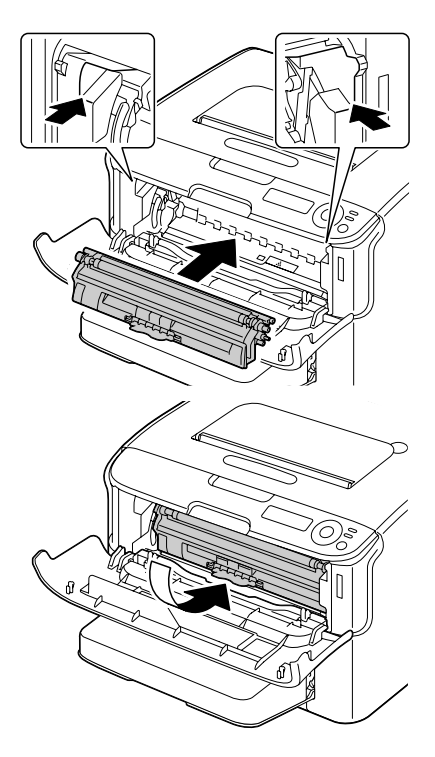

#### <u>Hinweis</u>

Berühren Sie keinesfalls den in der Abbildung gezeigten Bereich.

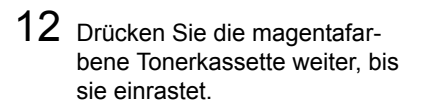

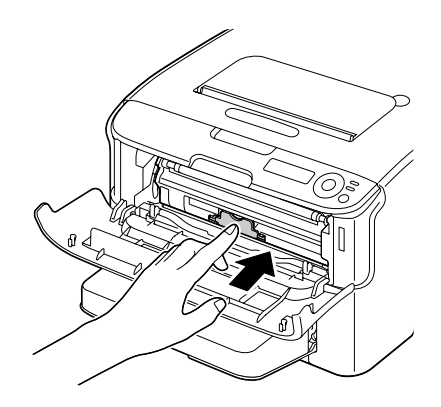

13 Schließen Sie die vordere Abdeckung.

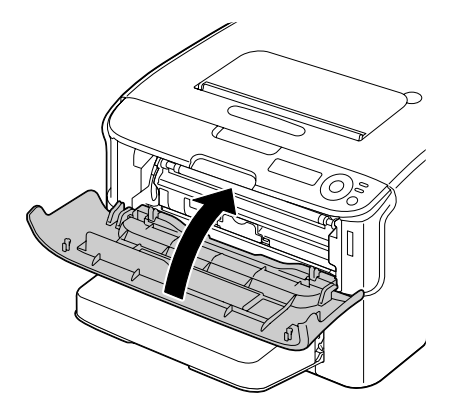

## Transportwalzen reinigen (Behälter 2)

Entfernen Sie unbedingt die optionale Duplexeinheit, bevor Sie die Transportwalzen von Behälter 2 reinigen.

- **1** Wenn die optionale Duplexeinheit installiert ist, entfernen Sie diese.
- 2 Nehmen Sie die Staubschutzabdeckung von Behälter 1 ab. Schließen Behälter 1 und das Ausgabefach.
- **3** Heben Sie den Drucker vorsichtig von Behälter 2 ab und stellen Sie ihn vorübergehend auf eine ausreichend stabile, ebene Unterlage.
- Wenn die Duplexoption nicht installiert wurde, entfernen Sie die Arretierbolzen von der Rückseite des Geräts, bevor Sie versuchen, den Drucker von Fach 2 zu trennen. (Siehe Seite 9-5).

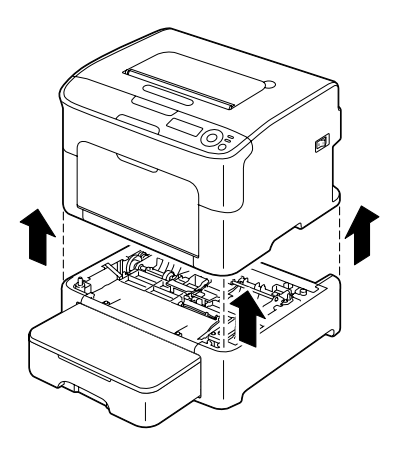

4 Reinigen Sie die Transportwalzen mit einem weichen, trockenen Tuch.

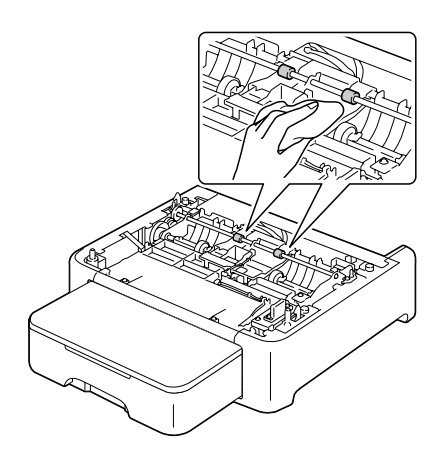

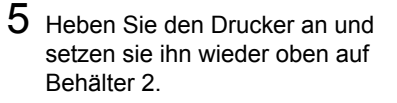

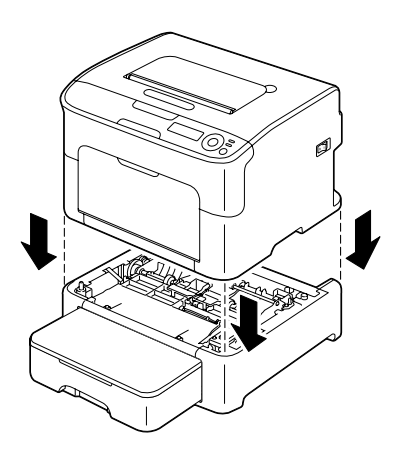

- 6 Öffnen Sie Behälter 1 und bringen Sie die Staubschutzabdeckung wieder an.
- 7 Wenn Sie die Duplexoption in Schritt 1 entfernt haben, installieren Sie sie erneut. Andernfalls bringen Sie die Arretierbolzen wieder an (siehe Seite 9-5).

## Transportwalzen der Anschlusseinheit reinigen

Entfernen Sie unbedingt die optionale Duplexeinheit, bevor Sie die Transportwalzen der Anschlusseinheit reinigen.

- 1 Wenn die optionale Duplexeinheit installiert ist, entfernen Sie diese.
- 2 Nehmen Sie die Staubschutzabdeckung von Behälter 1 ab. Schließen Behälter 1 und das Ausgabefach.
- 3 Heben Sie den Drucker vorsichtig von der Anschlusseinheit ab und stellen Sie sie vorübergehend auf eine ausreichend stabile, ebene Unterlage.

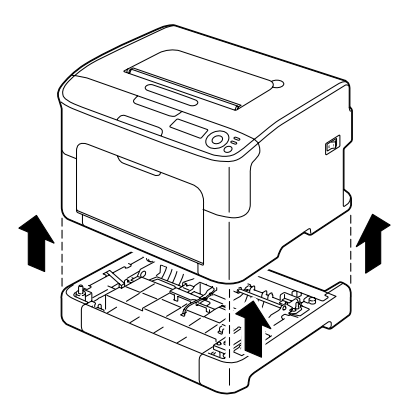

4 Reinigen Sie die Transportwalzen mit einem weichen, trockenen Tuch.

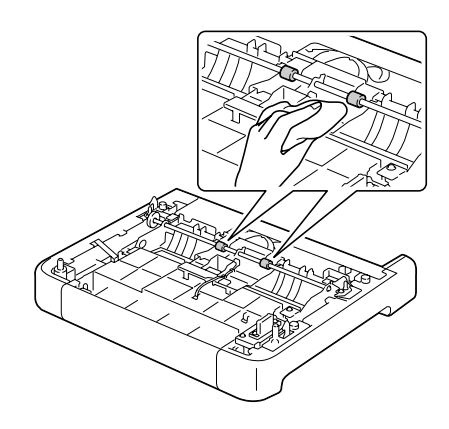

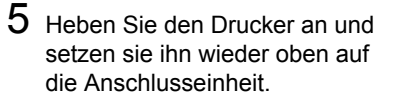

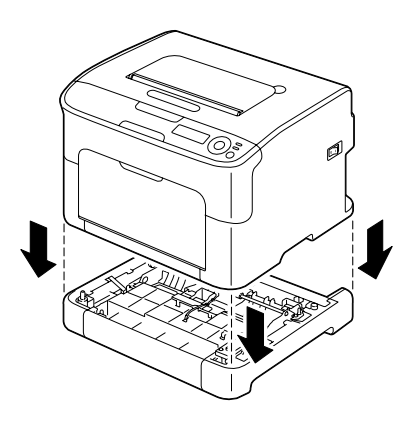

- 6 Öffnen Sie Behälter 1 und bringen Sie die Staubschutzabdeckung wieder an.
- 7 Wenn Sie in Schritt 1 die optionale Duplexeinheit entfernt haben, installieren Sie sie jetzt wieder.

## Einzugswalzen der Duplexeinheit reinigen

1 Öffnen Sie die Abdeckung der Duplexeinheit.

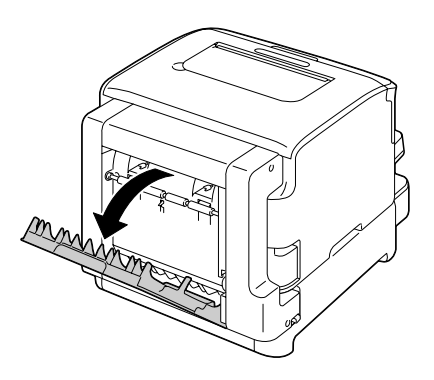

2 Reinigen Sie die Einzugswalzen mit einem weichen, trockenen Tuch.

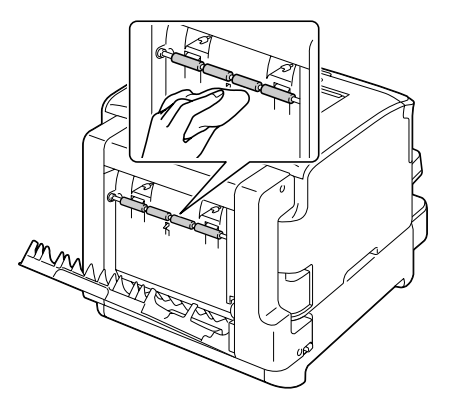

3 Schließen Sie vorsichtig die Abdeckung der Duplexeinheit.

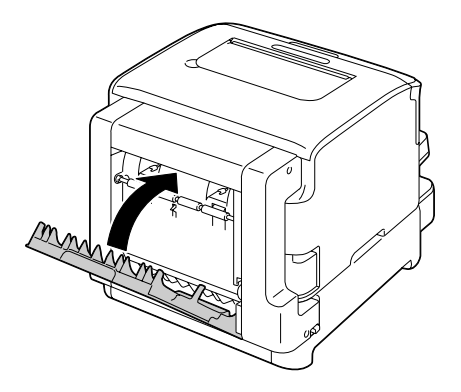

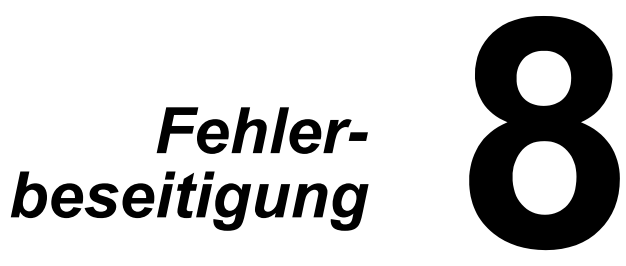

# Einführung

Das vorliegende Kapitel enthält Informationen, mit deren Hilfe Sie eventuell auftretende Druckerprobleme beseitigen können, zumindest jedoch die geeigneten Hilfequellen finden werden.

| Konfigurationsseite drucken                  | Seite 8-2  |
|----------------------------------------------|------------|
| Papierstaus vermeiden                        | Seite 8-3  |
| Der Papierweg im Drucker                     | Seite 8-4  |
| Papierstaus beseitigen                       | Seite 8-4  |
| Probleme bei Auftreten von Papierstaus lösen | Seite 8-18 |
| Sonstige Probleme lösen                      | Seite 8-20 |
| Probleme mit der Druckqualität lösen         | Seite 8-24 |
| Status-, Fehler- und Wartungsmeldungen       | Seite 8-31 |

## Konfigurationsseite drucken

Drucken Sie eine Konfigurationsseite aus, um festzustellen, ob der Drucker einwandfrei arbeitet.

| Taste drücken | Bis folgende Meldung erscheint |  |
|---------------|--------------------------------|--|
|               | BEREIT                         |  |
|               | MENÜ                           |  |
| ENTER         | Hauptmenü                      |  |
| لې            |                                |  |
|               | Hauptmenü                      |  |
| ENTER         | DRUCKMENUE                     |  |
| لې            |                                |  |
|               | DRUCKMENUE                     |  |
| ENTER         | MENUE UEBERSICHT               |  |
| لې            |                                |  |
|               | DRUCKMENUE                     |  |
|               | KONFIGURATION                  |  |

| Taste drücken | Bis folgende Meldung erscheint                                                  |
|---------------|---------------------------------------------------------------------------------|
| Enter         | KONFIGURATION<br>Ja                                                             |
| ENTER         | Die Konfigurationsseite wird gedruckt und<br>der Drucker geht wieder zurück auf |
| ــــ          | BEREIT.                                                                         |

## Papierstaus vermeiden

Stellen Sie sicher, dass ...

das Druckmaterial den Druckerspezifikationen entspricht.

das Druckmaterial glatt ist, insbesondere an der Vorderkante.

der Drucker auf einer stabilen, flachen und ebenen Unterlage steht.

Sie das Druckmaterial an einem trockenen Ort lagern, wo es keiner Feuchtigkeit ausgesetzt ist.

die Papierführungen in Behälter 1 *nach* Einlegen des Druckmaterials stets korrekt auf das verarbeitete Material eingestellt sind. (*Eine nicht ordnungsgemäß eingestellte Führung kann schlechte Druckqualität, Papierstaus oder Beschädigungen des Druckers verursachen.*)

das Druckmaterial mit der zu bedruckenden Seite nach oben in dem Papierbehälter liegt. (Bei vielen Papiersorten gibt ein Pfeil auf der Papierverpackung an, welche Seite bedruckt werden soll.)

Vermeiden Sie ...

Druckmaterial, das geknickt, zerknittert oder übermäßig gewellt ist.

Doppeleinzug (Nehmen Sie das Druckmaterial aus dem Papierbehälter und fächern Sie die Blätter auf – möglicherweise haften die Blätter zusammen.)

das gleichzeitige Einlegen unterschiedlicher Druckmaterialarten bzw. Druckmaterialien mit unterschiedlichem Format oder Gewicht.

das Überladen der Papierbehälter.

ein Überfüllen des Ausgabefachs (Das Ausgabefach fasst 100 Blatt – Papierstaus können auftreten, wenn Sie das Ausgabefach nicht rechtzeitig leeren und sich darin mehr als 100 Blatt befinden.)

## Der Papierweg im Drucker

Für die Lokalisierung von Papierstaus ist es wichtig, dass Sie den Weg des Druckmaterials durch den Drucker kennen.

- 1 Ausgabefach
- 2 Imaging-Einheit
- 3 Tonerkassettenmagazin
- 4 Behälter 1
- 5 Behälter 2 (optional)
- 6 Fixiereinheit
- 7 Optionale Duplexeinheit

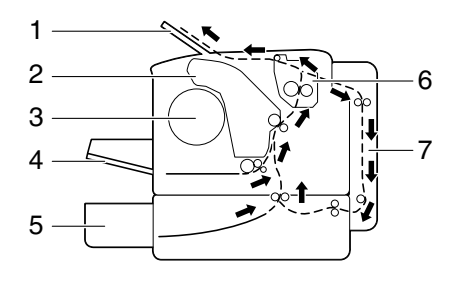

## Papierstaus beseitigen

Um Beschädigungen des Druckers zu vermeiden, sollten Sie gestautes Papier stets vorsichtig entfernen, ohne es zu zerreißen. Verbleiben Papierreste im Drucker – ganz gleich ob es sich hierbei um große oder kleine Reste handelt – können diese den Papierweg versperren und weitere Staus verursachen. Verarbeiten Sie gestautes Papier keinesfalls erneut.

#### <u>Hinweis</u>

Das Bild haftet erst nach der Fixierung endgültig auf dem Papier. Wenn Sie die bedruckte Seite berühren, kann der Toner an Ihren Händen haften bleiben. Daher sollten Sie bei der Beseitigung von Papierstaus unbedingt vermeiden, mit der bedruckten Seite in Berührung zu kommen. Achten Sie außerdem darauf, dass im Druckerinneren kein Toner verschüttet wird.

# 

Nicht fixierter Toner kann Ihre Hände, Ihre Kleidung und alle Gegenstände, mit denen er in Berührung kommt, verschmutzen. Sollte Toner auf Ihre Kleidung gelangt sein, versuchen Sie zunächst, ihn vorsichtig abzubürsten. Eventuell verbleibende Tonerreste können Sie mit kaltem, auf keinen Fall mit heißem Wasser auswaschen. Wenn Ihre Haut mit Toner in Berührung kommt, können Sie ihn einfach mit Wasser oder einem neutralen Reinigungsmittel abwaschen. ACHTUNG Sollte Toner in Ihre Augen gelangen, die Augen unbedingt sofort mit kaltem Wasser ausspülen und einen Arzt aufsuchen.

Verschwindet die im Display angezeigte Staumeldung nach Beseitigung des Papierstaus nicht, müssen Sie die obere Abdeckung des Druckers öffnen und wieder schließen. Dadurch müsste die Staumeldung aus dem Display gelöscht werden.

## Papierstaumeldungen und Staubeseitigung

| Papierstaumeldung              | Siehe                                                                                                    |
|--------------------------------|----------------------------------------------------------------------------------------------------|
| Papier Behl<br>prüf            | Diese Meldung erscheint in folgenden Situa-<br>tionen:                                                                                                    |
| (werden abwechselnd angezeigt) | <ul> <li>Wenn kein Druckmaterial in Behälter 1<br/>eingelegt ist.</li> </ul>                                                                                                    |
| ENTER drüc                     | <ul> <li>Wenn ein Papierstau in Behälter 1 aufge-<br/>treten ist.</li> </ul>                                                                                                    |
|                                | Legen Sie bei Auftreten der ersten Situation<br>Druckmaterial in Behälter 1 und drücken Sie die<br>Taste <b>ENTER</b> .<br>Bei Auftreten der zweiten Situation siehe<br>Seite 8-12. |
| PAPIERSTAU                     | Seite 8-6                                                                                                    |
| FIXIEREINH.                    |                                                                                                    |
| PAPIERSTAU                     | Seite 8-6                                                                                                    |
| AUSG.                          |                                                                                                    |
| PAPIERSTAU                     | Seite 8-6                                                                                                    |
| TRANSPORT                      |                                                                                                    |
| PAPIERSTAU BEH2                | Seite 8-13                                                                                                    |
| Obere Abd öffnen               |                                                                                                    |
| PAPIERSTAU                     | Seite 8-16                                                                                                    |
| DUPLEX                         |                                                                                                    |

## Papierstau im Drucker beseitigen

- 1 Öffnen Sie die obere Abdeckung.
  - Wenn sich Papier im Ausgabefach befindet, dieses Papier entnehmen, die Klappe schließen und dann erst die obere Abdeckung öffnen.

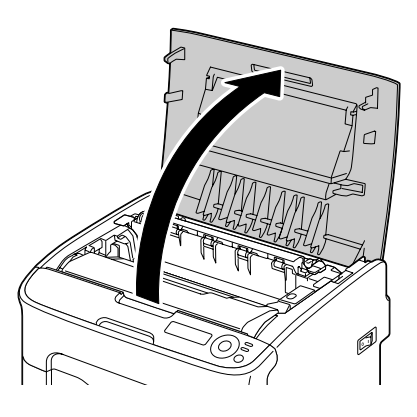

2 Fassen Sie den Griff an der Oberseite der Imaging-Einheit, drücken Sie die Einheit leicht nach hinten und ziehen Sie sie nach oben aus dem Drucker.

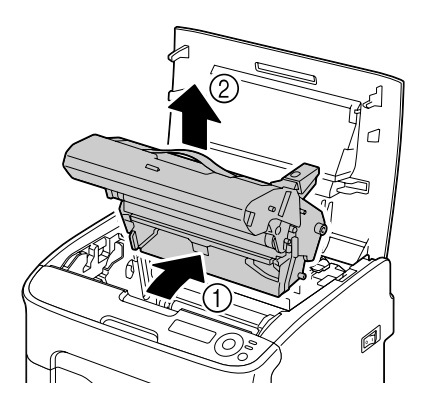

#### <u>Hinweis</u>

Berühren Sie keinesfalls die OPC-Trommel und die Transporteinheit auf der Imaging-Einheit.

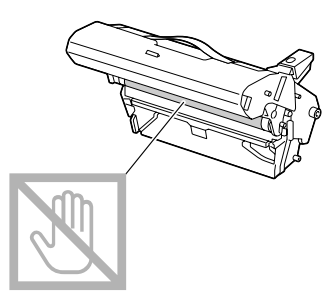

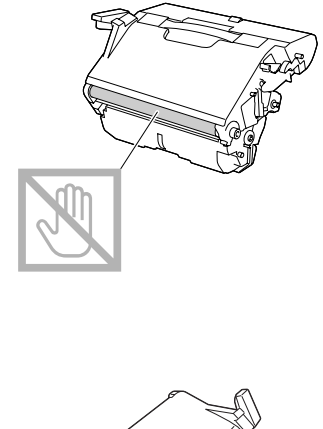

Legen Sie die Imaging-Einheit wie in der Abbildung rechts gezeigt waagerecht auf eine Unterlage. Die Einheit muss absolut waagerecht liegen und darf nicht mit Schmutz in Berührung kommen. Die Imaging-Einheit muss nach spätestens 15 Minuten wieder eingesetzt werden und darf während dieser Zeit auf keinen Fall direkter Lichteinwirkung (beispielsweise Sonneneinstrahlung) ausgesetzt sein.

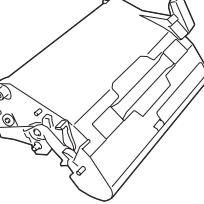

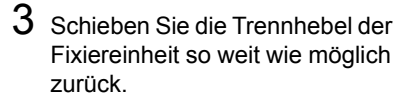

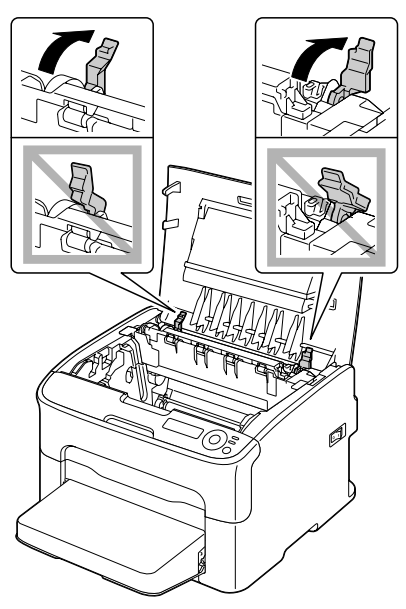

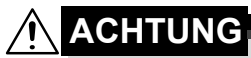

Der Bereich rings um die Fixiereinheit ist sehr heiß. Berühren Sie nur die angegebenen Hebel, da Sie sich ansonsten verbrennen könnten. Sollte dies geschehen, kühlen Sie sofort mit kaltem Wasser und suchen Sie anschließend einen Arzt auf.

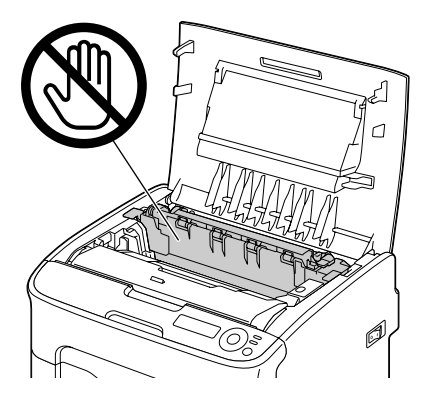

### 4 Entfernen Sie eventuell gestautes Druckmaterial.

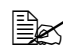

Tritt im Bereich der Fixiereinheit ein Papierstau auf, ziehen Sie das gestaute Druckmaterial wie in der Abbildung rechts gezeigt unter der Fixiereinheit heraus.

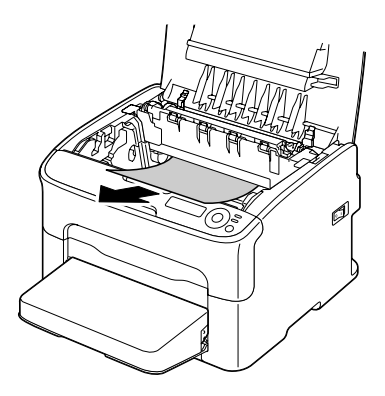

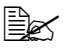

Wenn sich Druckmaterial nicht unter der Fixiereinheit herausziehen lässt, die Abdeckung der Fixiereinheit anheben und das gestaute Material von oberhalb der Fixiereinheit entfernen.

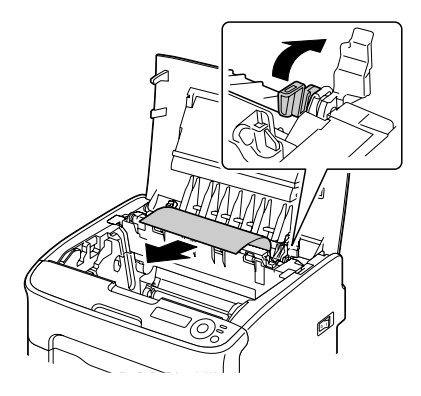

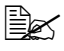

Nehmen Sie die Staubschutzabdeckung von Behälter 1 ab und entfernen Sie das Druckmaterial.

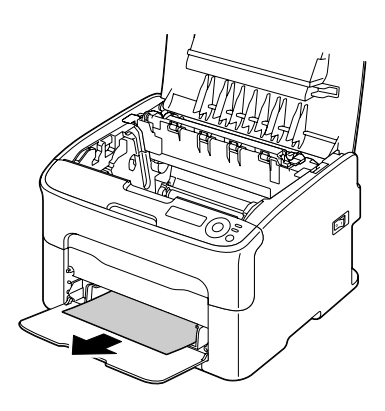

### <u>Hinweis</u>

#### Berühren Sie keinesfalls den Papierausgabesensor an der Fixiereinheit.

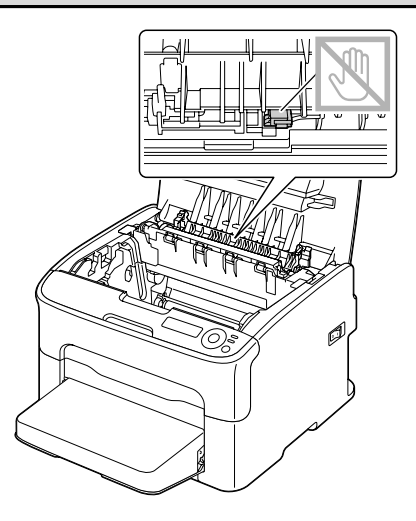

### <u>Hinweis</u>

Berühren Sie keinesfalls die Oberfläche der Transportwalze, da dies die Druckqualität beeinträchtigen könnte.

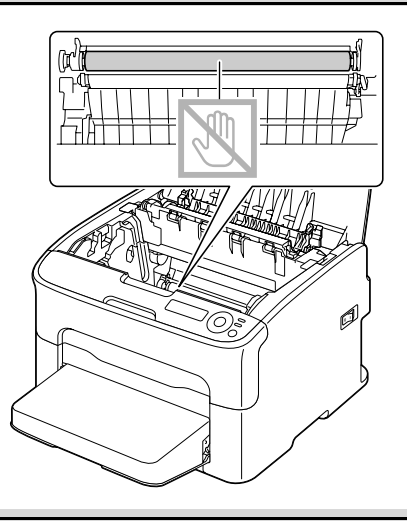

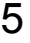

5 Bringen Sie die Trennhebel an der Fixiereinheit wieder in ihre Ausgangsposition.

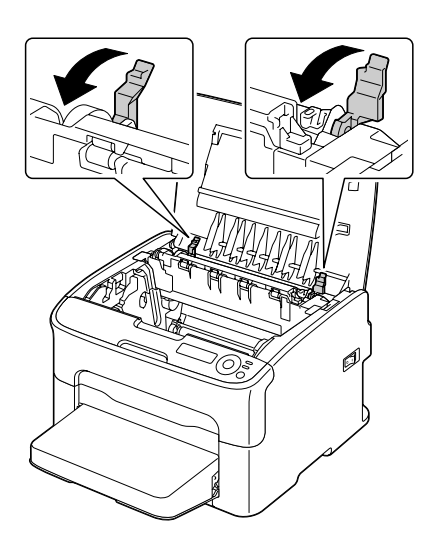

6 Setzen Sie die Imaging-Einheit vorsichtig von oben in den Drucker ein und drücken Sie sie leicht zu sich und herunter.

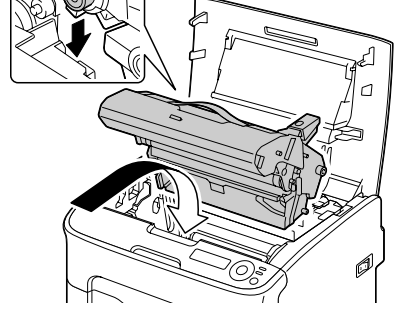

7 Schließen Sie vorsichtig die obere Abdeckung.

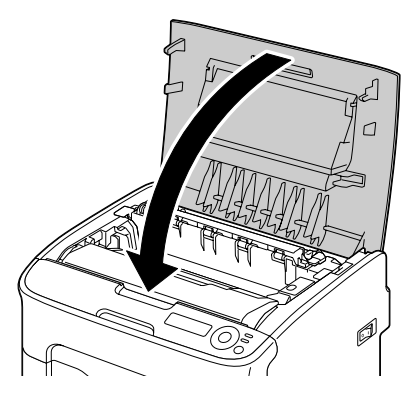

## Papierstau in Behälter 1 beseitigen

1 Nehmen Sie die Staubschutzabdeckung von Behälter 1 ab.

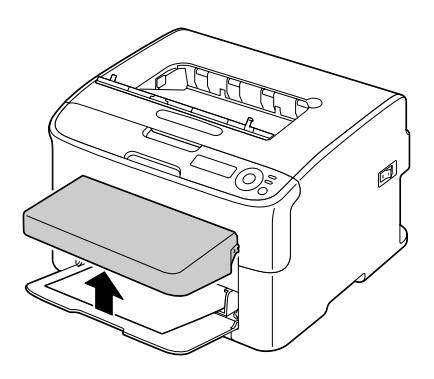

2 Ziehen Sie das gestaute Druckmaterial vorsichtig heraus.

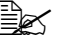

- Lässt sich das Druckmaterial nicht entfernen. ziehen Sie es keinesfalls mit Gewalt heraus, sonden beseitigen Sie den Papierstau wie im Abschnitt "Papierstau im Drucker beseitigen" auf Seite 8-6 beschrieben.
- 3 Bringen Sie die Staubschutzabdeckung wieder an.

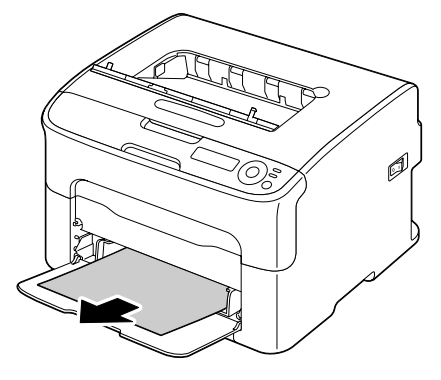

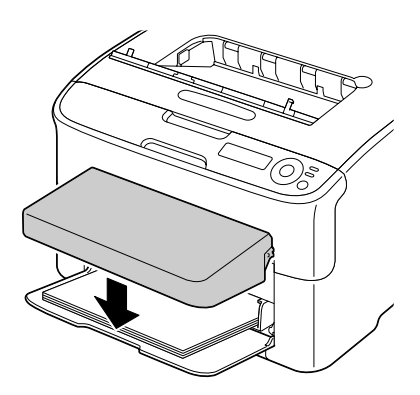

4 Drücken Sie die Taste ENTER.

## Papierstau in Behälter 2 beseitigen

1 Ziehen Sie Behälter 2 bis zum Anschlag heraus.

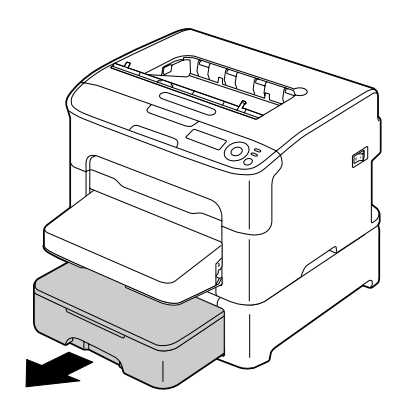

2 Heben Sie Behälter 2 an und nehmen Sie ihn vollständig aus dem Drucker.

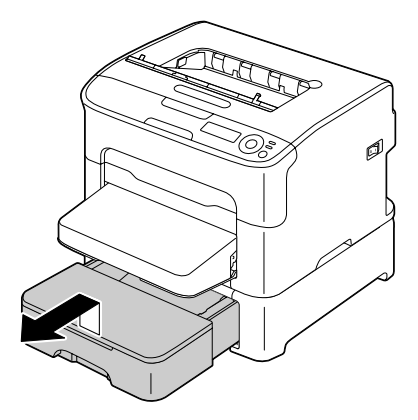

- 3 Entfernen Sie eventuell gestautes Papier.

Nehmen Sie gegebenenfalls die Staubschutzabdeckung von Behälter 1 ab und schließen Sie den Behälter.

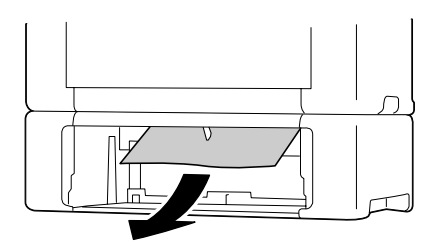

4 Nehmen Sie den Deckel von Behälter 2 ab und entfernen Sie das gesamte Druckmaterial aus dem Behälter.

5 Fächern Sie den Papierstapel auf und richten Sie ihn kantenbündig aus.

6 Drücken Sie die Medienandruckplatte herunter, bis sie einrastet.

7 Legen Sie das Papier in den Behälter und bringen Sie den Deckel wieder an.

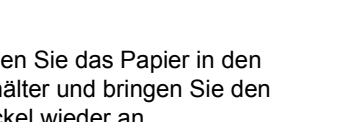

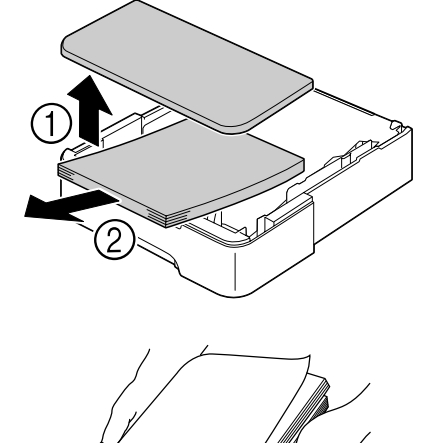

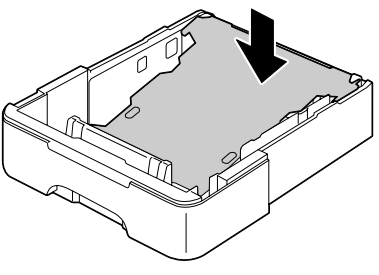

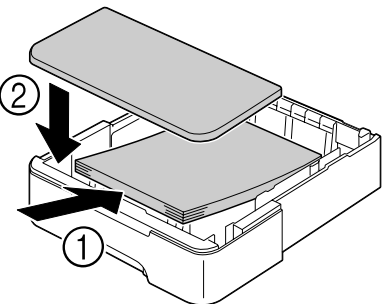

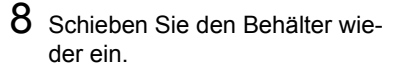

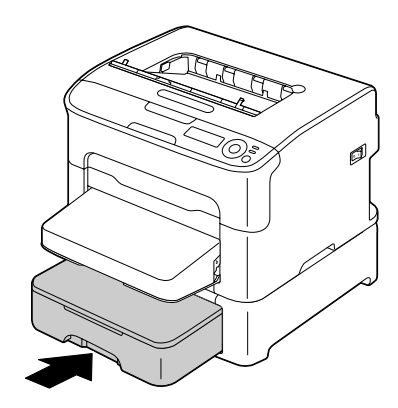

9 Öffnen und schließen Sie die obere Abdeckung, damit die Staumeldung aus dem Display verschwindet.

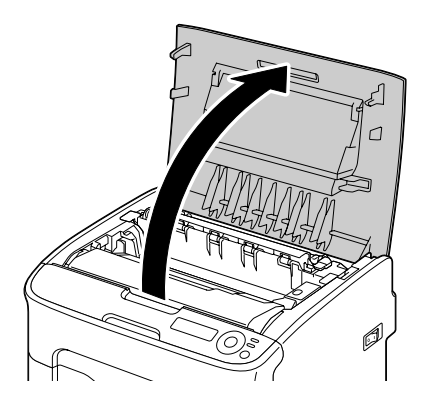

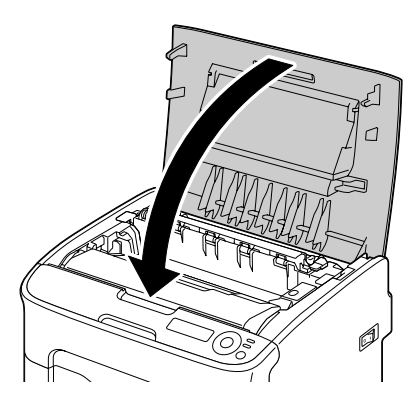

## Papierstau an der optionalen Duplexeinheit beseitigen

1 Öffnen Sie die Abdeckung der Duplexeinheit.

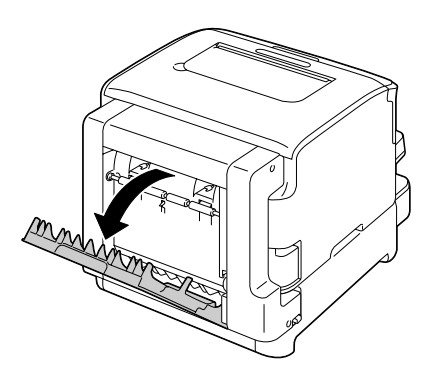

2 Ziehen Sie das gestaute Druckmaterial vorsichtig heraus.

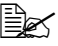

Gestautes Druckmaterial wie in der Abbildung gezeigt immer nur in Transportrichtung herausziehen

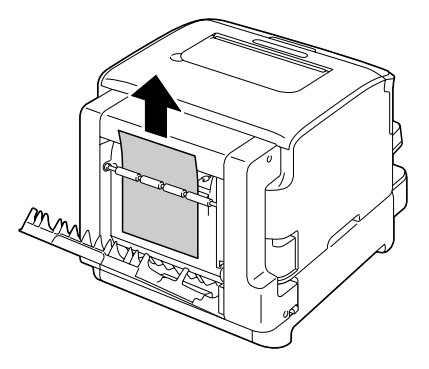

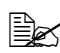

Wenn das gestaute Druckmaterial am unteren Zufuhrschlitz zu sehen ist, aber noch nicht so weit herausragt, dass es entfernt werden kann. drehen Sie den Drehknopf rechts am Drucker in Pfeilrichtung, bis Sie das Druckmaterial herausziehen können.

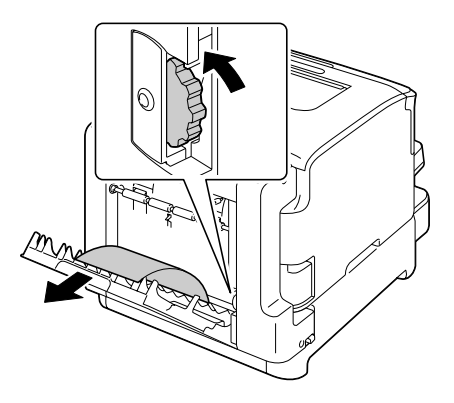

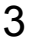

 ${\bf 3}$  Schließen Sie die Abdeckung der Duplexeinheit.

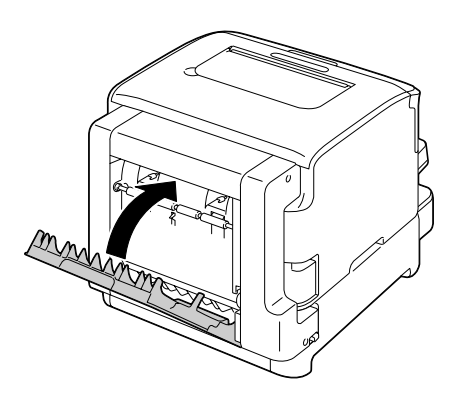

## Probleme bei Auftreten von Papierstaus lösen

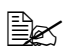

Treten in einem Bereich besonders häufig Staus auf, sollte dieser Bereich geprüft, repariert oder gereinigt werden. Auch bei Einsatz nicht unterstützter Druckmaterialsorten treten vermehrt Staus auf.

| Symptom                                                                                 | Ursache                                                                                                    | Lösung                                                                                                    |
|-----------------------------------------------------------------------------------------|----------------------------------------------------------------------------------------------------|----------------------------------------------------------------------------------------------------|
| Mehrere<br>Blätter wer-<br>den gleich-<br>zeitig durch<br>den Drucker<br>transportiert. | Die Vorderkanten des<br>Druckmaterials sind<br>nicht bündig.                                                                      | Das Druckmaterial entfernen und die<br>Vorderkanten bündig ausrichten. Das<br>Material dann wieder einlegen.                                                                                                    |
|                                                                                         | Das Druckmaterial ist feucht.                                                                                                    | Das feuchte Druckmaterial entneh-<br>men und durch neues, trockenes<br>Material ersetzen.                                                                                                    |
| Die Papier-<br>staumel-<br>dung<br>verschwin-<br>det nicht.                             | Die obere Abdeckung<br>muss geöffnet und<br>wieder geschlossen<br>werden, um den Dru-<br>cker zurückzusetzen.                     | Die obere Abdeckung des Druckers<br>öffnen und wieder schließen.                                                                                                    |
|                                                                                         | Es befindet sich noch gestautes Material im Drucker.                                                                              | Den Papierweg erneut überprüfen und<br>sicherstellen, dass alle Papierstaus<br>beseitigt worden sind.                                                                                                    |
| Staus in der<br>optionalen<br>Duplexein-<br>heit.                                       | Es wird nicht unter-<br>stütztes Druckmate-<br>rial (falsches Format,<br>falsche Stärke, fal-<br>sche Art etc.) verar-<br>beitet. | Verwenden Sie qualitativ gute und<br>empfohlene Medien. Siehe hierzu<br>"Druckmaterial" auf Seite 5-2.                                                                                                    |
|                                                                                         |                                                                                                    | Nur Normal- und Recyclingpapier im<br>Format Letter/A4 kann automatisch<br>beidseitig bedruckt werden, wenn die<br>optionale Duplexeinheit installiert und<br>die Druckmaterialart im Druckertreiber<br>korrekt eingestellt ist. |
|                                                                                         |                                                                                                    | Sicherstellen, dass Sie keine unter-<br>schiedlichen Druckmaterialarten in<br>Behälter 1 gemischt haben.                                                                                                    |
|                                                                                         |                                                                                                    | Keinesfalls Etiketten, schweres Papier,<br>Postkarten oder Briefbogen beidseitig<br>bedrucken.                                                                                                    |
|                                                                                         | Papierstau ist immer<br>noch vorhanden.                                                                                           | Papierweg in der optionalen Duple-<br>xeinheit nochmals überprüfen. Das<br>gestaute Material muss vollständig ent-<br>fernt worden sein.                                                                                         |

| Symptom     | Ursache                                                                                                    | Lösung                                                                                                    |
|-------------|----------------------------------------------------------------------------------------------------|----------------------------------------------------------------------------------------------------|
| Papierstau. | Das Druckmaterial ist<br>nicht korrekt in den<br>Papierbehälter ein-<br>gelegt.                                                                  | Das gestaute Papier entfernen und<br>den Papierbehälter ordnungsgemäß<br>füllen.                                                             |
|             | Der Papierbehälter ist<br>überladen.                                                                                                    | Die überschüssigen Blätter entfernen<br>und die korrekte Anzahl Blätter einle-<br>gen.                                                       |
|             | Die Papierführungen<br>sind nicht ordnungs-<br>gemäß auf das zu<br>verarbeitende Papier-<br>format eingestellt.                                  | Die Papierführungen in Behälter 1 auf<br>das Format des verarbeiteten Materi-<br>als einstellen.                                             |
|             | In dem Papierbe-<br>hälter befindet sich<br>zerknittertes oder<br>geknicktes Papier.                                                             | Das Papier herausnehmen, glätten<br>und wieder einlegen. Treten weiterhin<br>Papierstaus auf, das betreffende<br>Papier nicht mehr benutzen. |
|             | Das Druckmaterial ist feucht.                                                                                                    | Das feuchte Druckmaterial entneh-<br>men und durch neues, trockenes<br>Material ersetzen.                                                    |
|             | Papierbehälter 2 ent-<br>hält Papier in benut-<br>zerdefiniertem<br>Format, Etiketten,<br>Postkarten, schwe-<br>res Papier oder Brief-<br>bogen. | Spezialmaterial darf nur in Behälter 1<br>verarbeitet werden.                                                                                |
|             | Die empfohlenen Eti-<br>kettenbogen wurden<br>in falscher Ausrich-<br>tung in Behälter 1<br>eingelegt.                                           | Die Etikettenbogen entsprechend den<br>Anweisungen des Herstellers einlegen.                                                                 |
|             | Es wird nicht unter-<br>stütztes Druckmate-<br>rial (falsches Format,<br>falsche Stärke, fal-<br>sche Art etc.) verar-<br>beitet.                | Verwenden Sie qualitativ gute und<br>empfohlene Medien. Siehe hierzu<br>"Druckmaterial" auf Seite 5-2.                                       |
|             | Die Einzugswalze ist verschmutzt.                                                                                                    | Die Einzugswalze reinigen.<br>Genaue Einzelheiten siehe "Einzugs-<br>walze reinigen" auf Seite 7-6.                                          |

# Sonstige Probleme lösen

| Symptom                                                                                         | Ursache                                                                                                    | Lösung                                                                                                    |
|-------------------------------------------------------------------------------------------------|----------------------------------------------------------------------------------------------------|----------------------------------------------------------------------------------------------------|
| Der Drucker<br>wird nicht mit<br>Strom ver-<br>sorgt.                                           | Das Netzkabel ist<br>nicht korrekt in die<br>Steckdose gesteckt.                                                                                   | Drucker ausschalten, prüfen, ob das<br>Netzkabel ordnungsgemäß in die<br>Wandsteckdose eingesteckt ist, und<br>den Drucker wieder einschalten. |
|                                                                                                 | Probleme mit der<br>Steckdose, an die der<br>Drucker angeschlos-<br>sen ist.                                                                       | Ein anderes elektrisches Gerät mit der<br>betreffenden Steckdose verbinden und<br>prüfen, ob dieses Gerät einwandfrei<br>arbeitet.             |
|                                                                                                 | Der Netzschalter ist<br>nicht korrekt einge-<br>schaltet (Stellung I).                                                                             | Den Netzschalter zunächst in die Posi-<br>tion O (Aus) und anschließend wieder<br>in die Position I (Ein) bringen.                             |
|                                                                                                 | Der Drucker ist mit<br>einer Steckdose ver-<br>bunden, deren Span-<br>nung oder Frequenz<br>nicht den Drucker-<br>spezifikationen ent-<br>spricht. | Eine Steckdose benutzen, die die in<br>Anhang A, "Technische Spezifikatio-<br>nen", genannten Spezifikationen erfüllt.                         |
| Im Bedien-<br>feld<br>erscheint<br>Toner X<br>fast<br>leer sehr<br>viel früher<br>als erwartet. | Eine der Tonerkas-<br>setten ist möglicher-<br>weise beschädigt.                                                                                   | Die Tonerkassetten entnehmen und auf<br>Beschädigungen überprüfen. Beschä-<br>digte Kassetten ersetzen.                                        |
|                                                                                                 | Es wurde mit hoher<br>Druckdichte gedruckt.                                                                                                    | Siehe Anhang A, "Technische Spezifi-<br>kationen".                                                                                             |
| Konfigura-<br>tionsseite<br>kann nicht<br>gedruckt<br>werden.                                   | Der Papierbehälter ist<br>leer.                                                                                                    | Prüfen, ob zumindest Behälter 1 gefüllt,<br>im Drucker eingesetzt und fest einge-<br>rastet ist.                                               |
|                                                                                                 | Papier hat sich gestaut.                                                                                                    | Papierstau beseitigen.                                                                                                    |

| Symptom                                                                                                    | Ursache                                                                                                    | Lösung                                                                                                    |
|----------------------------------------------------------------------------------------------------|----------------------------------------------------------------------------------------------------|----------------------------------------------------------------------------------------------------|
| Der Druck-<br>vorgang dau-<br>ert zu lange.                                                                                                    | Im Drucker ist ein<br>langsamer Druckmo-<br>dus aktiviert (bei-<br>spielsweise für die<br>Verarbeitung von<br>schwerem Papier).                                       | Das Bedrucken von Spezialmaterial<br>nimmt mehr Zeit in Anspruch. Bei der<br>Verarbeitung von Normalpapier sicher-<br>stellen, dass die Druckmaterialart im<br>Druckertreiber korrekt eingestellt ist. |
|                                                                                                    | Der Energiespar-<br>Modus ist aktiviert.                                                                                                    | Befindet sich der Drucker im Energie-<br>spar-Modus, dauert es bis zum ersten<br>Ausdruck einige Augenblicke.                                                                                          |
|                                                                                                    | Der Druckauftrag ist<br>sehr komplex.                                                                                                    | Warten. Keine Maßnahme erforderlich.                                                                                                    |
|                                                                                                    | Eine installierte<br>Tonerkassette ist für<br>eine andere Region<br>bestimmt oder eine<br>nicht empfohlene<br>Kassette ( <i>X</i><br>FALSCH erscheint im<br>Display). | Installieren Sie eine Original-Tonerkas-<br>sette des geeigneten Typs von Oki.                                                                                                    |
| Während<br>des Drucks<br>werden leere<br>Seiten aus-<br>gegeben.                                                                                | Ein oder mehrere<br>Tonerkassetten sind<br>defekt oder leer.                                                                                                    | Die Tonerkassetten überprüfen. Es<br>wird nicht ordnungsgemäß oder gar<br>nichts gedruckt, wenn eine Kassette<br>leer ist.                                                                             |
|                                                                                                    | Das falsche Druck-<br>material wird verar-<br>beitet.                                                                                                    | Prüfen, ob die im Druckertreiber einge-<br>stellte Druckmaterialart mit dem einge-<br>legten Druckmaterial übereinstimmt.                                                                              |
| Im Display<br>erscheint<br>schon wieder<br>BEREIT,<br>obwohl im<br>Konfigura-<br>tionsmenü<br>noch keine<br>Änderung<br>vorgenom-<br>men wurde. | Der Drucker befand<br>sich im Konfigura-<br>tionsmenü, ohne<br>dass innerhalb von<br>zwei Minuten eine<br>Option gewählt<br>wurde.                                    | Wenn sich der Drucker im Konfigura-<br>tionsmenü befindet, innerhalb von zwei<br>Minuten eine Auswahl vornehmen.                                                                                       |
| Symptom                                           | Ursache                                                                                                    | Lösung                                                                                                    |  |
|---------------------------------------------------|----------------------------------------------------------------------------------------------------|----------------------------------------------------------------------------------------------------|--|
| Nicht alle<br>Seiten wer-<br>den                  | Die Taste <b>Cancel</b><br>wurde betätigt.                                                                                                    | Sicherstellen, dass während der Aus-<br>gabe des Auftrags niemand die <b>Can-</b><br><b>cel</b> -Taste gedrückt hat.                                         |  |
| gedruckt.                                         | Der Papierbehälter ist<br>leer.                                                                                                    | Prüfen, ob der Papierbehälter gefüllt,<br>im Drucker eingesetzt und fest einge-<br>rastet sind.                                                              |  |
|                                                   | Ein Dokument wird<br>mit einer Überlage-<br>rungsdatei gedruckt,<br>die nicht mit einem<br>geeigneten Drucker-<br>treiber erstellt worden<br>ist. | Die Überlagerungsdatei mit einem<br>geeigneten Treiber drucken.                                                                                              |  |
| Drucker wird<br>häufig<br>zurückge-<br>setzt oder | Das Netzkabel ist<br>nicht korrekt in die<br>Steckdose gesteckt.                                                                                  | Drucker ausschalten, prüfen, ob das<br>Netzkabel ordnungsgemäß in die<br>Wandsteckdose eingesteckt ist, und<br>den Drucker wieder einschalten.               |  |
| ausgeschal-<br>tet.                               | Ein Systemfehler ist aufgetreten.                                                                                                    | Fehler dem Kundendienst melden.                                                                                                    |  |
| Probleme<br>beim Duplex-<br>druck.                | Nicht unterstütztes<br>Druckmaterial oder<br>falsche Einstellun-<br>gen.                                                                          | Der automatische Duplexbetrieb wird<br>nur unterstützt, wenn die optionale<br>Duplexeinheit installiert ist.                                                 |  |
|                                                   |                                                                                                    | Sicherstellen, dass passendes Druck-<br>material verarbeitet wird.                                                                                           |  |
|                                                   |                                                                                                    | <ul> <li>Nur Normalpapier im Format Letter/<br/>A4 kann im automatischen Duplex-<br/>betrieb verarbeitet werden.</li> </ul>                                  |  |
|                                                   |                                                                                                    | Keinesfalls Etiketten, Postkarten,<br>schweres Papier, Briefbogen oder<br>Normalpapier in einem anderen For-<br>mat als Letter/A4 beidseitig bedru-<br>cken. |  |
|                                                   |                                                                                                    | <ul> <li>Sicherstellen, dass Sie keine unter-<br/>schiedlichen Druckmaterialarten in<br/>Behälter 1 gemischt haben.</li> </ul>                               |  |
|                                                   |                                                                                                    | Prüfen, ob die Duplexeinheit installiert<br>und im Windows-Druckertreiber regis-<br>triert ist ("Eigenschaften"/Registerkarte<br>"Konfigurieren").           |  |

| Symptom                                                                           | Ursache                                                                                                    | Lösung                                                                                                    |  |
|-----------------------------------------------------------------------------------|----------------------------------------------------------------------------------------------------|----------------------------------------------------------------------------------------------------|--|
| Probleme<br>beim<br>Duplexdruck.                                                  | Nicht unterstütztes<br>Druckmaterial oder<br>falsche Einstellun-<br>gen.                                                          | Im Windows-Druckertreiber (Register<br>"Layout") die Option "Beidseitig" wäh-<br>len.                                 |  |
| Ungewöhnli-<br>che Geräu-                                                         | Der Drucker steht nicht in der Waage.                                                                                             | Den Drucker auf eine flache, stabile, ebene Fläche stellen.                                                           |  |
| sche sind zu<br>hören.                                                            | Der Papierbehälter ist<br>nicht ordnungsgemäß<br>installiert.                                                                     | Den Papierbehälter, aus dem gedruckt<br>wird, vollständig aus dem Drucker zie-<br>hen und dann wieder einschieben.    |  |
|                                                                                   | Ein Gegenstand ist in<br>das Druckerinnere<br>gelangt.                                                                            | Drucker ausschalten und den Gegen-<br>stand entfernen. Ist dies nicht möglich,<br>den Fehler dem Kundendienst melden. |  |
| Das Druck-<br>material ist<br>zerknittert.                                        | Das Druckmaterial ist<br>aufgrund der Umge-<br>bungsbedingungen<br>feucht oder es ist<br>Wasser darauf<br>gelangt.                | Das feuchte Druckmaterial entnehmen<br>und durch neues, trockenes Material<br>ersetzen.                               |  |
|                                                                                   | Die Einzugswalze<br>oder die Fixiereinheit<br>ist defekt.                                                                         | Walze und Einheit auf Beschädigungen<br>prüfen. Gegebenenfalls Fehler dem<br>Kundendienst melden.                     |  |
|                                                                                   | Es wird nicht unter-<br>stütztes Druckmate-<br>rial (falsches Format,<br>falsche Stärke, fal-<br>sche Art etc.) verar-<br>beitet. | Verwenden Sie qualitativ gute und<br>empfohlene Medien. Siehe hierzu<br>"Druckmaterial" auf Seite 5-2.                |  |
| Datum und<br>Uhrzeit wer-<br>den im Dru-<br>cker nicht<br>korrekt ver-<br>waltet. | Die Backup-Batterie<br>ist leer.                                                                                                  | Den Kundendienst benachrichtigen.                                                                                     |  |

# Probleme mit der Druckqualität lösen

| Symptom                                                                                | Ursache                                                                                                    | Lösung                                                                                                    |
|----------------------------------------------------------------------------------------|----------------------------------------------------------------------------------------------------|----------------------------------------------------------------------------------------------------|
| Nichts wird<br>gedruckt<br>oder die<br>gedruckte<br>Seite enthält<br>leere<br>Flächen. | Ein oder mehrere<br>Tonerkassetten sind<br>möglicherweise be-<br>schädigt.                                                          | Die Tonerkassetten entnehmen und<br>auf Beschädigungen überprüfen.                                                                                                    |
|                                                                                        | Die Imaging-Einheit<br>ist möglicherweise<br>defekt.                                                                                | Imaging-Einheit ausbauen und auf<br>Schäden überprüfen. Eine beschädigte<br>Einheit ersetzen.                                                                                          |
|                                                                                        | Das Druckmaterial ist<br>feucht.                                                                                                    | Die Luftfeuchte des Ortes prüfen, an<br>dem das Material gelagert wird. Das<br>feuchte Druckmaterial entnehmen und<br>durch neues, trockenes Material<br>ersetzen.                     |
|                                                                                        | Das im Drucker-<br>treiber eingestellte<br>Druckmaterial stimmt<br>nicht mit dem in den<br>Drucker eingelegten<br>Material überein. | Das korrekte Druckmaterial in den<br>Drucker einlegen.                                                                                                    |
|                                                                                        | Die Wandsteckdose<br>erfüllt nicht die Spezi-<br>fikationen des Dru-<br>ckers.                                                      | Eine Steckdose benutzen, die die Anforderungen erfüllt.                                                                                                    |
|                                                                                        | Mehrere Blätter wer-<br>den gleichzeitig in<br>den Drucker eingezo-<br>gen.                                                         | Druckmaterial aus dem Behälter neh-<br>men und prüfen, ob die Blätter statisch<br>aufgeladen sind. Normalpapier oder<br>sonstiges Druckmaterial auffächern<br>und wieder einlegen.     |
|                                                                                        | Das Druckmaterial ist<br>falsch in den/die<br>Papierbehälter ein-<br>gelegt.                                                        | Druckmaterial aus dem Behälter neh-<br>men, den Stapel aufstoßen, um ihn<br>kantenbündig auszurichten, und<br>wieder in den Behälter legen. Die<br>Papierführungen richtig einstellen. |

| Symptom                                                  | Ursache                                                                      | Lösung                                                                                                    |  |
|----------------------------------------------------------|------------------------------------------------------------------------------|----------------------------------------------------------------------------------------------------|--|
| Die Seite ist<br>vollständig<br>schwarz<br>oder in einer | Ein oder mehrere To-<br>nerkassetten sind<br>möglicherweise be-<br>schädigt. | Die Tonerkassetten entnehmen und<br>auf Beschädigungen überprüfen. Be-<br>schädigte Kassetten ersetzen.                                                       |  |
| Farbe.                                                   | Die Imaging-Einheit<br>ist möglicherweise<br>defekt.                         | Imaging-Einheit ausbauen und auf<br>Schäden überprüfen. Eine beschädigte<br>Einheit ersetzen.                                                                 |  |
| Das Bild ist<br>zu hell; der                             | Das Druckkopffens-<br>ter ist verschmutzt.                                   | Druckkopffenster reinigen.                                                                                                    |  |
| Schwär-<br>zungsgrad<br>ist zu gering.                   | Das Druckmaterial ist feucht.                                                | Das feuchte Druckmaterial aus dem<br>Papierbehälter nehmen und durch<br>neues, trockenes Material ersetzen.                                                   |  |
| Printer                                                  | Eine Tonerkassette<br>ist fast leer.                                         | Tonerkassette austauschen.                                                                                                    |  |
| <                                                        | Ein oder mehrere To-<br>nerkassetten sind<br>möglicherweise be-<br>schädigt. | Die Tonerkassetten entnehmen und<br>auf Beschädigungen überprüfen. Be-<br>schädigte Kassetten ersetzen.                                                       |  |
|                                                          | Die Druckmaterialart<br>ist nicht korrekt ein-<br>gestellt.                  | Beim Bedrucken von Etiketten, Post-<br>karten, schwerem Papier und Briefbo-<br>gen muss die richtige Druckmaterialart<br>im Druckertreiber eingegeben werden. |  |
| Das Bild ist<br>zu dunkel.                               | Ein oder mehrere To-<br>nerkassetten sind<br>möglicherweise be-<br>schädigt. | Die Tonerkassetten entnehmen und<br>auf Beschädigungen überprüfen. Be-<br>schädigte Kassetten ersetzen.                                                       |  |
| Printer<br>Printer<br>Printer                            | Die Imaging-Einheit<br>ist möglicherweise<br>defekt.                         | Imaging-Einheit ausbauen und auf<br>Schäden überprüfen. Eine beschädigte<br>Einheit ersetzen.                                                                 |  |

| Symptom                                                                                                    | Ursache                                                                  | Lösung                                                                                                   |
|----------------------------------------------------------------------------------------------------|--------------------------------------------------------------------------|----------------------------------------------------------------------------------------------------|
| Das Bild ist<br>verschmiert;<br>der Hinter-<br>grund ist<br>leicht ver-<br>schmutzt;<br>dem Aus-<br>druck fehlt<br>der Glanz. | Ein oder mehrere<br>Tonerkassetten sind<br>möglicherweise<br>beschädigt. | Die Tonerkassetten entnehmen und<br>auf Beschädigungen überprüfen.<br>Beschädigte Kassetten ersetzen.    |
|                                                                                                    | Die Imaging-Einheit<br>ist möglicherweise<br>defekt.                     | Imaging-Einheit ausbauen und auf<br>Schäden überprüfen. Eine beschädigte<br>Einheit ersetzen.            |
| Die Druck-<br>oder Farb-<br>dichte ist<br>ungleichmä-                                                                         | Ein oder mehrere<br>Tonerkassetten sind<br>beschädigt oder fast<br>leer. | Die Tonerkassetten entnehmen und<br>auf Beschädigungen überprüfen.<br>Beschädigte Kassetten austauschen. |
| ßig.                                                                                                    | Die Imaging-Einheit ist defekt.                                          | Imaging-Einheit ausbauen und auf<br>Schäden überprüfen. Eine beschädigte<br>Einheit ersetzten.           |
|                                                                                                    | Der Drucker steht<br>nicht in der Waage.                                 | Den Drucker auf eine flache, stabile,<br>ebene Fläche stellen.                                           |

| Symptom                                                                  | Ursache                                                                                                    | Lösung                                                                                                    |
|--------------------------------------------------------------------------|----------------------------------------------------------------------------------------------------|----------------------------------------------------------------------------------------------------|
| Der Aus-<br>druck ist<br>unregelmä-<br>ßig oder<br>weist<br>Flecken auf. | Das Druckmaterial ist<br>feucht.                                                                                                  | Sicherstellen, dass am Aufbewah-<br>rungsort des Druckmaterials eine Luft-<br>feuchte herrscht, die den Spezifika-<br>tionen für die Lagerung von Druck-<br>material entspricht.<br>Das feuchte Druckmaterial entneh-<br>men und durch neues, trockenes<br>Material ersetzen. |
| Printer<br>er<br>Printer                                                 | Es wird nicht unter-<br>stütztes Druckmate-<br>rial (falsches Format,<br>falsche Stärke, fal-<br>sche Art etc.) verar-<br>beitet. | Verwenden Sie qualitativ gute und<br>empfohlene Medien. Siehe hierzu<br>"Druckmaterial" auf Seite 5-2.                                                                                                    |
|                                                                          | Ein oder mehrere<br>Tonerkassetten sind<br>möglicherweise<br>beschädigt.                                                          | Die Tonerkassetten entnehmen und auf<br>Beschädigungen überprüfen. Beschä-<br>digte Kassetten ersetzen.                                                                                                    |
|                                                                          | Die Imaging-Einheit<br>ist defekt.                                                                                                | Imaging-Einheit ausbauen und auf<br>Schäden überprüfen. Eine beschädigte<br>Einheit ersetzten.                                                                                                    |
| Das Bild ist<br>unzurei-<br>chend fixiert                                | Das Druckmaterial ist feucht.                                                                                                    | Das feuchte Druckmaterial entneh-<br>men und durch neues, trockenes<br>Material ersetzen.                                                                                                    |
| oder lässt<br>sich abrei-<br>ben.                                        | Es wird nicht unter-<br>stütztes Druckmate-<br>rial (falsches Format,<br>falsche Stärke, fal-<br>sche Art etc.) verar-<br>beitet. | Verwenden Sie qualitativ gute und<br>empfohlene Medien. Siehe hierzu<br>"Druckmaterial" auf Seite 5-2.                                                                                                    |
|                                                                          | Die Druckmaterialart<br>ist nicht korrekt ein-<br>gestellt.                                                                       | Beim Bedrucken von Etiketten, Post-<br>karten, schwerem Papier und Briefbo-<br>gen muss die richtige Druckmaterialart<br>im Druckertreiber eingegeben werden.                                                                                                    |

| Symptom                                                            | Ursache                                                                               | Lösung                                                                                                    |
|--------------------------------------------------------------------|---------------------------------------------------------------------------------------|----------------------------------------------------------------------------------------------------|
| Tonerfle-<br>cken oder<br>Restbilder.                              | Eine oder mehrere<br>Tonerkassetten sind<br>nicht korrekt installiert<br>oder defekt. | Die Tonerkassetten entnehmen und<br>auf Beschädigungen überprüfen.<br>Beschädigte Kassetten ersetzen.                                   |
| Tonerfle-<br>cken auf der<br>Rückseite                             | Der Papierweg ist<br>durch Toner ver-<br>schmutzt.                                    | Mehrere leere Seiten ausgeben.<br>Dadurch müsste der überschüssige<br>Toner verschwinden.                                               |
| des Blattes<br>(unabhängig<br>davon, ob<br>das Blatt<br>beidseitig | Ein oder mehrere<br>Tonerkassetten sind<br>möglicherweise<br>defekt.                  | Die Tonerkassetten entnehmen und<br>auf Beschädigungen überprüfen.<br>Beschädigte Kassetten ersetzen.                                   |
| bedruckt ist).<br>EF<br>ABCDEF<br>ABCDEF<br>ABCDEF                 | Die Imaging-Einheit<br>ist defekt.                                                    | Imaging-Einheit ausbauen und auf<br>Schäden überprüfen. Eine beschädigte<br>Einheit ersetzten.                                          |
| Anomale<br>Bereiche                                                | Das Druckkopffens-<br>ter ist verschmutzt.                                            | Druckkopffenster reinigen.                                                                                                    |
| (weiß,<br>schwarz<br>oder Farbe)<br>erscheinen                     | Eine Tonerkassette<br>ist möglicherweise<br>beschädigt.                               | Die Tonerkassette mit der Farbe, die<br>das anomale Druckbild verursacht,<br>entfernen und durch eine neue Toner-<br>kassette ersetzen. |
| regelmäßi-<br>gen Muster.                                          | Die Imaging-Einheit<br>ist defekt.                                                    | Imaging-Einheit ausbauen und auf<br>Schäden überprüfen. Eine beschädigte<br>Einheit ersetzten.                                          |

| Symptom                                          | Ursache                                                                    | Lösung                                                                                                    |
|--------------------------------------------------|----------------------------------------------------------------------------|----------------------------------------------------------------------------------------------------|
| Bildfehler.                                      | Das Druckkopffens-<br>ter ist verschmutzt.                                 | Druckkopffenster reinigen.                                                                                                    |
| Drinter<br>Printer<br>Printer<br>Printer         | Eine Tonerkassette ist undicht.                                            | Die Tonerkassetten entnehmen und<br>auf Beschädigungen überprüfen.<br>Beschädigte Kassetten austauschen.                                                                              |
|                                                  | Eine Tonerkassette<br>ist möglicherweise<br>beschädigt.                    | Die Tonerkassette mit der Farbe, die<br>das anomale Druckbild verursacht,<br>entfernen und durch eine neue Toner-<br>kassette ersetzen.                                               |
|                                                  | Die Imaging-Einheit<br>ist möglicherweise<br>defekt.                       | Imaging-Einheit ausbauen und auf<br>Schäden überprüfen. Beschädigte<br>Kassetten austauschen.                                                                                         |
| Horizontale<br>Linien oder                       | Der Drucker steht nicht in der Waage.                                      | Den Drucker auf eine flache, stabile,<br>ebene Fläche stellen.                                                                                                    |
| Streifen auf<br>dem Bild.                        | Der Papierweg ist<br>durch Toner ver-<br>schmutzt.                         | Mehrere leere Seiten ausgeben.<br>Dadurch sollte der überschüssige<br>Toner verschwinden.                                                                                             |
|                                                  | Ein oder mehrere<br>Tonerkassetten sind<br>möglicherweise<br>beschädigt.   | Die Tonerkassetten entnehmen und<br>auf Beschädigungen überprüfen.<br>Beschädigte Kassetten ersetzen.                                                                                 |
|                                                  | Die Imaging-Einheit ist defekt.                                            | Imaging-Einheit ausbauen und auf<br>Schäden überprüfen. Eine beschädigte<br>Einheit ersetzten.                                                                                        |
| Farben wer-<br>den völlig<br>falsch<br>gedruckt. | Ein oder mehrere<br>Tonerkassetten sind<br>möglicherweise<br>beschädigt.   | Die Tonerkassetten entnehmen und<br>prüfen, ob der Toner gleichmäßig auf<br>den Walzen der einzelnen Kassetten<br>verteilt ist. Dann die Kassetten wieder<br>ordnungsgemäß einsetzen. |
|                                                  | Eine oder mehrere<br>Tonerkassetten sind<br>fast oder vollständig<br>leer. | Prüfen, ob im Bedienfeld die Meldung<br>Toner X fast leer oder X<br>Toner leer erscheint. Gegebenen-<br>falls die angegebene Tonerkassette<br>austauschen.                            |

| Symptom                                                                                                    | Ursache                                                                     | Lösung                                                                                                    |
|----------------------------------------------------------------------------------------------------|-----------------------------------------------------------------------------|----------------------------------------------------------------------------------------------------|
| Fehlerhafte<br>Farbausrich-<br>tung, die<br>Farben sind<br>vermischt<br>oder unter-<br>scheiden<br>sich von<br>einer Seite<br>zur anderen. | Die Imaging-Einheit<br>ist nicht ordnungsge-<br>mäß eingesetzt wor-<br>den. | Imaging-Einheit herausziehen und ord-<br>nungsgemäß einsetzen.                                                                                                    |
|                                                                                                    | Ein oder mehrere<br>Tonerkassetten sind<br>möglicherweise<br>beschädigt.    | Die Tonerkassetten entnehmen und<br>auf Beschädigungen überprüfen.<br>Beschädigte Kassetten ersetzen.                                                                             |
|                                                                                                    | Das Druckmaterial ist feucht.                                               | Das feuchte Druckmaterial entneh-<br>men und durch neues, trockenes<br>Material ersetzen.                                                                                         |
| Mangelhafte<br>Farbwieder-<br>gabe oder                                                                                                    | Die Imaging-Einheit<br>ist möglicherweise<br>defekt.                        | Imaging-Einheit ausbauen und auf<br>Schäden überprüfen. Eine beschädigte<br>Einheit ersetzten.                                                                                    |
| -intensität.<br>Printer<br>Printer<br>Printer<br>Printer                                                                                   |                                                                             | Die Durchführung eines AIDC-Zyklus<br>veranlassen. (Rufen Sie am Bedien-<br>feld Hauptmenü/QUALITAET<br>MENUE/AIDC/Angefordert<br>AIDC auf und wählen Sie dann die<br>Option Ja.) |

Kann das Problem auch nach Ausführung aller vorstehend ausgeführten Schritte nicht gelöst werden, den Fehler dem Kundendienst melden.

# Status-, Fehler- und Wartungsmeldungen

Status-, Fehler- und Wartungsmeldungen werden im Display des Bedienfelds angezeigt. Diese Meldungen enthalten Informationen zum Status Ihres Druckers und helfen Ihnen, die Ursache vieler Probleme zu lokalisieren. Wenn die Bedingung, die das Erscheinen einer Meldung verursacht hat, korrigiert worden ist, verschwindet die betreffende Meldung aus dem Display.

| Meldung        | Bedeutung                                                                                                    | Maßnahme                        |
|----------------|----------------------------------------------------------------------------------------------------|---------------------------------|
| KALIBRIEREN    | Nach jedem Austausch der<br>Tonerkassetten und nach<br>dem Neustart des Druckers<br>im Anschluss an eine Ände-<br>rung der Umgebungsbedin-<br>gungen unterbricht der<br>Drucker den Druckvorgang<br>automatisch, um in einem<br>AIDC-Zyklus den Schwär-<br>zungsgrad zu überprüfen.<br>Die automatische Überprü-<br>fung des Schwärzungs-<br>grads soll den zuverlässigen<br>Druckbetrieb und optimale<br>Druckqualität gewährleisten. | Keine Maßnahme<br>erforderlich. |
| JOB ABBRECHEN  | Druckauftrag wird abgebro-<br>chen.                                                                                                    |                                 |
| Energie sparen | Der Drucker befindet sich im<br>Energiespar-Modus zur<br>Reduzierung des Energie-<br>verbrauchs, wenn keine<br>Daten gedruckt, verarbeitet<br>oder empfangen werden.<br>Sobald der Drucker einen<br>Druckjob empfängt, kehrt er<br>innerhalb von 33 Sekunden<br>wieder in den normalen<br>Betriebszustand zurück.<br>Außerdem kehrt er in den<br>normalen Betriebszustand                                                              |                                 |
|                | zurück, wenn eine Bedien-<br>feldtaste gedrückt wird.                                                                                                    |                                 |

### Normale Statusmeldungen

| Meldung                      | Bedeutung                                                         | Maßnahme                        |
|------------------------------|-------------------------------------------------------------------|---------------------------------|
| BEREIT                       | Der Drucker ist eingeschal-<br>tet und kann Daten empfan-<br>gen. | Keine Maßnahme<br>erforderlich. |
| INITIALISIERUNG              | Der Drucker wird initialisiert.                                   |                                 |
| Druckt                       | Ein Druckvorgang läuft.                                           |                                 |
| IN ARBEIT                    | Der Drucker verarbeitet<br>Daten.                                 | Keine Maßnahme<br>erforderlich. |
| Oki C130<br>STARTING PRINTER | Der Drucker wird gestartet.                                       |                                 |
| PORT-AUTH. AKTIV             | Der IEEE802.1x-Anschluss wird authentifiziert.                    |                                 |
| AUFHEIZPHASE                 | Der Drucker befindet sich in der Aufwärmphase.                    |                                 |

## Fehlermeldungen (Warnung)

| Meldung                                        | Bedeutung                                                                                                    | Maßnahme                                                                           |
|------------------------------------------------|----------------------------------------------------------------------------------------------------|------------------------------------------------------------------------------------|
| Papier Behl<br>prüf                            | Behälter 1 ist leer.                                                                                                | Druckmaterial in Behäl-<br>ter 1 einlegen und die<br>Taste <b>ENTER</b> drücken.   |
| ♥ (werden abwechselnd angezeigt)<br>ENTER drüc | Druckmaterial hat<br>sich in Behälter 1<br>gestaut.                                                                 | Das gestaute Druckma-<br>terial entfernen.                                         |
| I-Einh. verbr.                                 | Die Imaging-Einheit                                                                                                 | Imaging-Einheit austau-                                                            |
| Ende I-Einheit                                 | ist verbraucht.                                                                                                    | schen.                                                                             |
| I-Einh. f. verbr                               | Die Imaging-Einheit<br>ist fast verbraucht.                                                                         | Eine neue Imaging-Ein-<br>heit vorbereiten.                                        |
| Schacht 2 IST LEER                             | Behälter 2 ist leer.                                                                                                | Druckmaterial in Behäl-<br>ter 2 einlegen.                                         |
| BEHAELTER2 OFFEN                               | Behälter 2 ist nicht<br>installiert oder nicht<br>vollständig geschlos-<br>sen.                                     | Behälter 2 schließen<br>oder mit einem anderen<br>Behälter drucken.                |
| FEHLER VIDEO-I/F                               | Im Drucker ist ein<br>Videoschnittstellen-<br>Fehler aufgetreten.                                                   | Drucker ausschalten<br>und nach wenigen<br>Sekunden wieder ein-<br>schalten.       |
| X FALSCH                                       | Bei der angegebe-<br>nen Tonerkassette <i>x</i><br>handelt es sich um<br>einen nicht empfohle-<br>nen Kassettentyp. | Installieren Sie eine<br>Original-Tonerkassette<br>des geeigneten Typs<br>von Oki. |
| SPEICHERFEHLER X                               | Speicherfehler Toner-<br>kassette.                                                                                  | Die angegebene Toner-<br>kassette neu installie-<br>ren.                           |

| Meldung                                                          | Bedeutung                                                      | Maßnahme                                                                                                    |
|------------------------------------------------------------------|----------------------------------------------------------------|----------------------------------------------------------------------------------------------------|
| Toner X fast leer                                                | Die angegebene<br>Tonerkassette ( <i>x</i> ) ist<br>fast leer. | Entsprechende Toner-<br>kassette bereitlegen.                                                                                                    |
| X Toner leer<br>(Ready-Anzeige: Ein.<br>Attention-Anzeige: Aus.) | Die Tonerkassette <i>x</i><br>ist leer.                        | Tonerkassette austau-<br>schen.<br>Sie können noch<br>weiterdrucken,<br>allerdings kann<br>nicht garantiert<br>werden, dass die<br>Druckqualität wei-<br>terhin zufrieden-<br>stellend ist. |

## Fehlermeldungen (Bedienereingriff erforderlich)

| Meldung                      | Bedeutung                                                                                                 | Maßnahme                                                                                                    |
|------------------------------|----------------------------------------------------------------------------------------------------|----------------------------------------------------------------------------------------------------|
| AUTH<br>TIMEOUT              | Der Benutzer wird automa-<br>tisch von der Authentifizierung<br>des IEEE802.1x-Anschlusses<br>abgemeldet. | Den IEEE802.1x-Anschluss<br>erneut authentifizieren und<br>dann anmelden.                                                                                                    |
| AIDC-<br>FEHLER              | Fehler AIDC-Sensor.                                                                                       | Die vordere Abdeckung<br>öffnen und schließen, um<br>eine automatische Reini-<br>gung der Bestandteile des<br>AIDC-Sensors zu veranlas-<br>sen.                                   |
| PROZESS-<br>FEHLER           | Der Drucker hat eine falsche<br>Bildposition auf der Übertra-<br>gungseinheit erkannt.                    | Die zyanfarbene und die<br>schwarze Tonerkassette<br>prüfen. Leere Kassetten<br>austauschen.<br>Wurde der Fehler dadurch<br>nicht behoben, den Kunden-<br>dienst benachrichtigen. |
| Duplexer<br>Panel<br>Oeffnen | Die Abdeckung der Duplex-<br>einheit ist offen.                                                           | Abdeckung schließen.                                                                                                    |

| Meldung                               | Bedeutung                                                                                                    | Maßnahme                                                                                                    |
|---------------------------------------|----------------------------------------------------------------------------------------------------|----------------------------------------------------------------------------------------------------|
| DOWNLOAD<br>IMAGE<br>INVALID          | Bei der Code-Aktualisierung ist ein Fehler aufgetreten.                                                                                                  | Der Benutzer sollte erneut<br>versuchen, den Aktualisie-<br>rungsvorgang durchzufüh-<br>ren.                                                                 |
| PAPIER-<br>STAU<br>DUPLEX             | Papierstau in der optionalen<br>Duplexeinheit.                                                                                                    | Den Papierstau lokalisieren<br>und beseitigen.                                                                                                    |
| PAPIER-<br>STAU<br>AUSG.              | Druckmaterial hat sich im<br>Fixierbereich gestaut.                                                                                                    |                                                                                                    |
| PAPIER-<br>STAU<br>FIXIER-<br>EINH.   |                                                                                                    |                                                                                                    |
| PAPIER-<br>STAU<br>TRANSPORT          | Druckmaterialstaus treten im<br>Bereich der Transportwalze<br>auf. Bei derartigen Staus hat<br>das Druckmaterial den Ausga-<br>bebereich nicht erreicht. |                                                                                                    |
| PAPIER-<br>STAU<br>BEH. 2             | Druckmaterial hat sich beim<br>Einzug aus Behälter 2<br>gestaut.                                                                                         | Den Papierstau lokalisieren<br>und beseitigen.                                                                                                    |
| EINL.<br>"FORMAT"<br>"TYP"<br>IN BEH1 | Das Format des verarbeiteten<br>Papiers stimmt nicht mit dem<br>im Druckertreiber spezifizier-<br>ten Format überein.                                    | Das korrekte Papier in<br>Behälter 1 einlegen und die<br>Taste <b>ENTER</b> drücken. Dann<br>das Papierformat und den<br>Papiertyp spezifizieren.            |
| EINL.<br>"FORMAT"<br>"TYP"<br>IN BEH2 | Das im Druckertreiber einge-<br>stellte Papierformat weicht<br>von dem Format des in Behäl-<br>ter 2 eingelegten Papiers ab.                             | Behälter 2 öffnen und<br>Papier im korrekten For-<br>mat einlegen. Dann<br>Behälter 2 wieder schlie-<br>ßen.                                                 |
|                                       |                                                                                                    | <ul> <li>Das korrekte Papierfor-<br/>mat im Menü Haupt-<br/>menü/PAPIERMENUE/<br/>Papierbehälter/<br/>Behälter 2/Mate-<br/>rialformat einstellen.</li> </ul> |

| Meldung                                                                    | Bedeutung                                                                    | Maßnahme                                                                                                    |
|----------------------------------------------------------------------------|------------------------------------------------------------------------------|----------------------------------------------------------------------------------------------------|
| OBERE<br>ABD.                                                              | Die obere Druckerabdeckung ist offen.                                        | Obere Abdeckung schlie-<br>ßen.                                                                                                    |
| OFFEN                                                                      | Die Imaging-Einheit ist nicht installiert.                                   | Imaging-Einheit installieren.                                                                                                    |
|                                                                            | Eine nicht mit dem Drucker<br>kompatible Imaging-Einheit ist<br>installiert. | Die angegebene Imaging-<br>Einheit gegen eine korrekte<br>Einheit austauschen.                                                                                                    |
| X Toner<br>verbr.                                                          | Die angegebene ( <i>x</i> ) Toner-<br>kassette ist verbraucht.               | Tonerkassette austauschen.                                                                                                    |
| X Toner<br>fehlt                                                           | Die angegebene Tonerkas-<br>sette ( <i>x</i> ) ist nicht installiert.        | Die Tonerkassette in der<br>angegeben Farbe ( <i>x</i> ) instal-<br>lieren.                                                                                                    |
| X Toner<br>leer<br>(Ready-<br>Anzeige: Aus.<br>Attention-<br>Anzeige: Ein) | Die Tonerkassette <i>x</i> ist leer.                                         | Tonerkassette austauschen.<br>Wenn Hauptmenü/<br>QUALITAET<br>MENUE/Bei Toner<br>leer auf WEITER<br>gesetzt ist, kann der<br>Druckvorgang fortge-<br>setzt werden. Aller-<br>dings kann nicht<br>garantiert werden,<br>dass die Druckquali-<br>tät weiterhin zufrie-<br>denstellend ist. |

### Wartungsmeldungen

Diese Meldungen weisen auf schwerwiegende Fehlerbedingungen hin, die nur von einem Kundendiensttechniker behoben werden können. Erscheint eine derartige Meldung, schalten Sie den Drucker aus und wieder ein. Bleibt das Problem bestehen, wenden Sie sich an Ihren örtlichen Fachhändler oder einen autorisierten Kundendienstanbieter.

| Wartungsmel<br>dung   | Bedeutung                                                                                                    | Maßnahme                                                                                                    |
|-----------------------|----------------------------------------------------------------------------------------------------|----------------------------------------------------------------------------------------------------|
| SERVICE-<br>ANF. XXXX | Bei der in der Wartungsmel-<br>dung angegebenen Kompo-<br>nente " <i>xxxxx</i> " ist ein Fehler<br>ermittelt worden. | Drucker neu starten.<br>Dadurch wird die Wartungs-<br>meldung häufig bereits aus<br>dem Display gelöscht und<br>der Drucker kann den unter-<br>brochenen Druckvorgang<br>fortsetzen.<br>Bleibt das Problem beste-<br>hen, den Kundendienst<br>anrufen. |

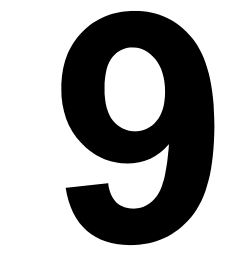

# Installation von Zubehör

# Einführung

#### <u>Hinweis</u>

#### Beim Einsatz von nicht von OKI hergestelltem Zubehör kann Ihre Garantie nichtig werden, wenn festgestellt wird, dass ein Schaden von diesem Zubehör verursacht wurde.

Das vorliegende Kapitel enthält Informationen zu den nachfolgend aufgeführten Druckeroptionen.

| Behälter 2                                              | 500-Blatt-Papierbehälter                                                                                                    |  |
|---------------------------------------------------------|----------------------------------------------------------------------------------------------------|--|
| Optionale<br>Duplexeinheit                              | Automatischer Duplexbetrieb<br>Die optionale Duplexeinheit kann nur installiert<br>werden, wenn Behälter 2 unter dem Drucker<br>installiert ist.                                       |  |
| Optionale Auto<br>Duplexeinheit und<br>Anschlusseinheit | Automatischer Duplexbetrieb<br>Bei der Anschlusseinheit handelt es sich um<br>eine für die Installation der optionalen<br>Duplexeinheit am Drucker benötigte<br>Schnittstelleneinheit. |  |
|                                                         | Bei der Installation muss die Anschlusseinheit vor der optionalen Duplexeinheit installiert werden.                                                                                    |  |

#### **Hinweis**

Bei der Installation von Zubehör unbedingt stets Drucker und Zubehör ausschalten und das Netzkabel abziehen.

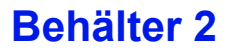

Durch die Installation von Behälter 2 wird das Fassungsvermögen des Druckers um 500 Blatt A4/Letter-Papier erhöht.

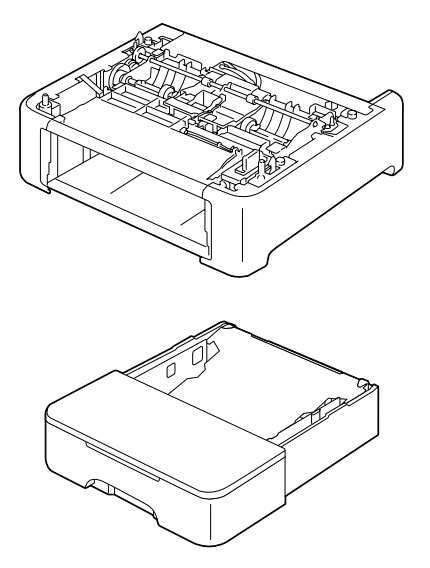

### Behälter 2 installieren

### <u>Hinweis</u>

Da bereits Verbrauchsmaterial installiert ist, muss der Drucker bei einem Transport unbedingt waagerecht gehalten werden, damit kein Toner verschüttet wird.

1 Schalten Sie den Drucker aus und ziehen Sie anschließend das Netz- und sämtliche Schnittstellenkabel ab.

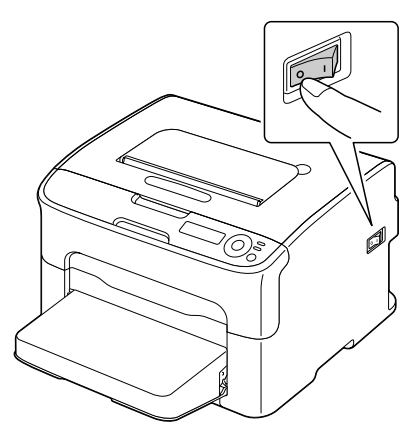

- 2 Nehmen Sie die Staubschutzabdeckung von Behälter 1 ab. Schließen Behälter 1 und das Ausgabefach.
- 3 Bereiten Sie Behälter 2 vor.

Stellen Sie Behälter 2 unbedingt auf eine ebene Unterlage.

4 Heben Sie den Drucker an und stellen Sie ihn auf Behälter 2. Stellten Sie hierbei sicher, dass die Führungsstifte von Behälter 2 ordnungsgemäß in die zugehörigen Öffnungen an der Druckerunterseite greifen.

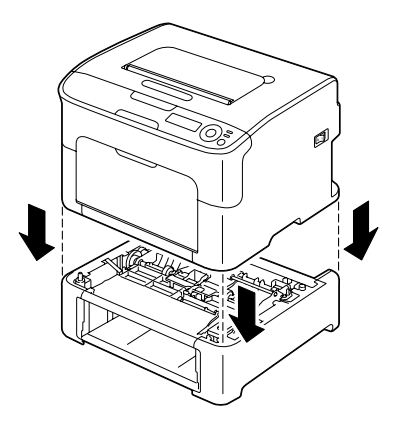

- 5 Öffnen Sie Behälter 1 und bringen Sie die Staubschutzabdeckung wieder an.
- 6 Legen Sie Druckmaterial in Behälter 2 ein. Siehe "Behälter 2" auf Seite 5-14.
- 7 Schieben Sie Behälter 2 in den Drucker.

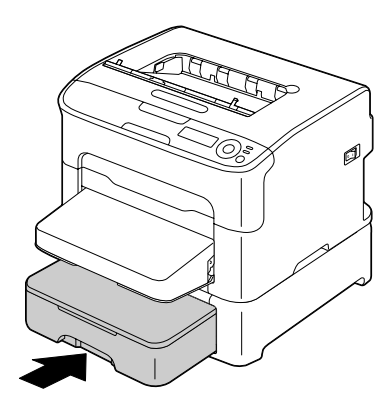

8 Wenn Sie Behälter 2 installieren, ohne die optionale Duplexeinheit zu installieren, müssen Sie auch die Arretierstifte einsetzen (je einen in die Öffnungen links und rechts an der Rückseite von Behälter 2). Hallten Sie den Griff des Arretierstifts vertikal und setzen Sie den Stift in die Öffnung links oder rechts an der Rückseite der unteren Kassetteneinheit. Drücken Sie den Stift in die Öffnung und drehen Sie ihn gleichzeitig nach links oder rechts. Der Arretierstift ist ordnungsgemäß installiert, wenn der Griff horizonzal steht.

Durch die Installation der beiden Arrektierstifte wird die untere Kassetteneinheit so am Multifunktionsgerät befestigt, dass sie nicht entfernt werden kann.

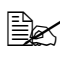

Dieser Schritt kann übersprungen werden, wenn die optionale Duplexeinheit nach Behälter 2 installiert werden soll.

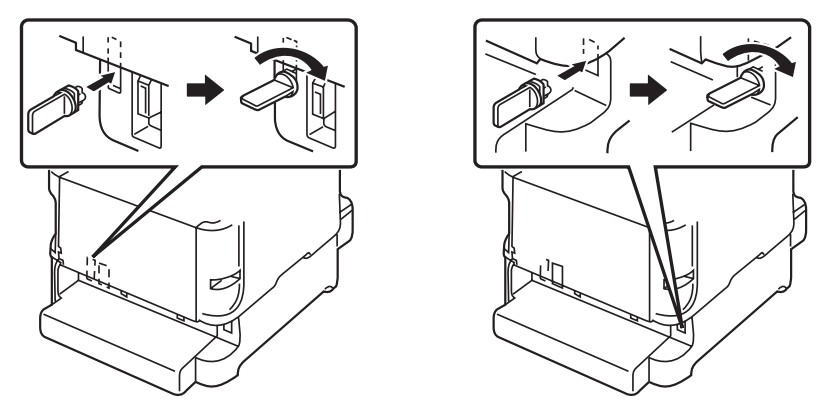

🗒 Zum Entfernen der unteren Kassetteneinheit vom Multifunktionsgerät müssen Sie zunächst die Arretierstifte links und rechts an der Rückseite von Behälter 2 herausziehen. Dann können Sie die untere Kassetteneinheit vom Gerät entfernen. Gehen Sie wie folgt vor, um einen dieser Arretierstifte zu entfernen: Drehen Sie den Stift entweder nach links oder nach rechts, bis der Griff vertikal steht, und ziehen Sie ihn dann aus der Öffnung.

- **9** Schließen Sie sämtliche Schnittstellenkabel wieder an.
- 10 Schließen Sie das Netzkabel wieder an und schalten Sie den Drucker ein.

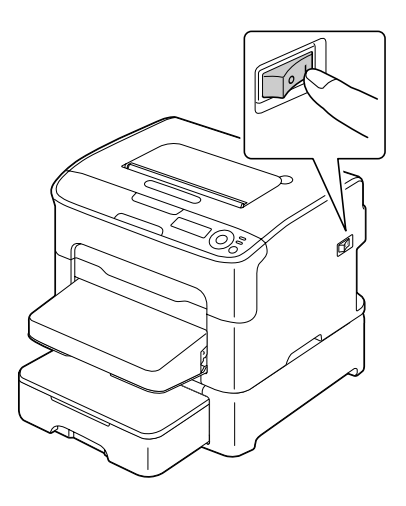

11 Installieren Sie Behälter 2 im Windows-Druckertreiber ("Eigenschaften"/ Registerkarte "Konfigurieren", siehe Seite 2-2).

# **Optionale Duplexeinheit**

Duplexaufträge (beidseitiger Druck) können automatisch ausgeführt werden, wenn eine Duplexeinheit installiert ist. Siehe hierzu "Duplexdruck" auf Seite 5-17.

Die optionale Duplexeinheit kann nur installiert werden, wenn eine der folgenden Optionen unter dem Drucker installiert ist:

- Behälter 2
- Anschlusseinheit

**Optionale Duplexeinheit** 

Anschlusseinheit

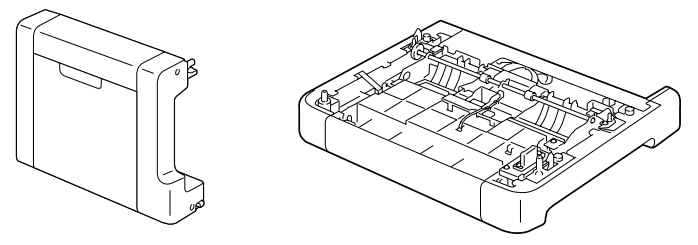

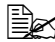

Wen Behälter 2 installiert ist, braucht die Anschlusseinheit nicht installiert zu werden. In diesem Fall kann der Abschnitt "Anschlusseinheit installieren" übersprungen und mit "Optionale Duplexeinheit installieren" auf Seite 9-9 fortgefahren werden.

### Anschlusseinheit installieren

Wenn die Anschlusseinheit installiert ist, kann die optionale Duplexeinheit installiert werden.

(Die Anschlusseinheit kann nicht separat, sondern nur in Kombination mit der optionalen Duplexeinheit eingesetzt werden.)

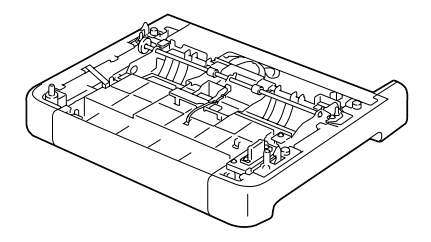

#### Hinweis

Da bereits Verbrauchsmaterial installiert ist, muss der Drucker bei einem Transport unbedingt waagerecht gehalten werden, damit kein Toner verschüttet wird.

1 Schalten Sie den Drucker aus und ziehen Sie anschließend das Netz- und sämtliche Schnittstellenkabel ab.

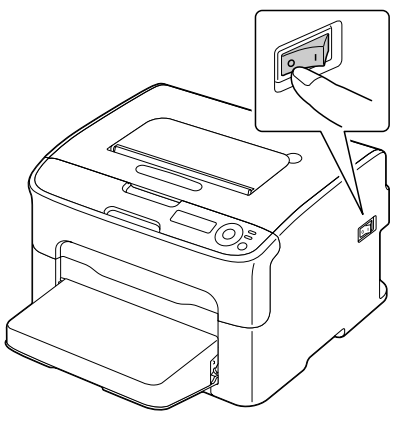

- 2 Nehmen Sie die Staubschutzabdeckung von Behälter 1 ab. Schließen Sie Behälter 1 und das Ausgabefach.
- **3** Bereiten Sie die Anschlusseinheit vor.

Stellen Sie die Anschlusseinheit unbedingt auf eine ebene Unterlage.

4 Heben Sie den Drucker an und stellen Sie ihn auf die Anschlusseinheit. Achten Sie dabei darauf, dass die Positionierungsstifte an der Anschlusseinheit ordnungsgemäß in die Aussparungen unten am Drucker eingeführt werden.

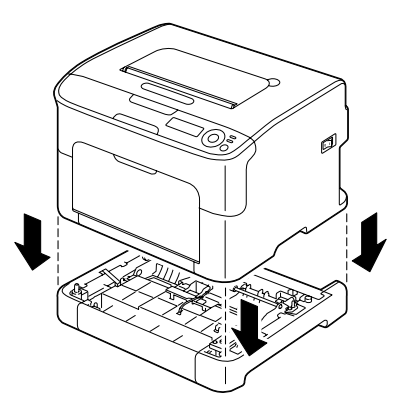

5 Öffnen Sie Behälter 1 und bringen Sie die Staubschutzabdeckung wieder an.

Installieren Sie als nächstes die optionale Duplexeinheit.

## **Optionale Duplexeinheit installieren**

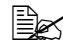

Die Abbildungen in diesem Abschnitt zeigen die Installation der Duplexeinheit an einem Drucker mit installiertem Behälter 2. Die Installationsprozedur ist genau dieselbe, wenn die Anschlusseinheit installiert ist.

1 Schalten Sie den Drucker aus und ziehen Sie anschließend das Netz- und sämtliche Schnittstellenkabel ab.

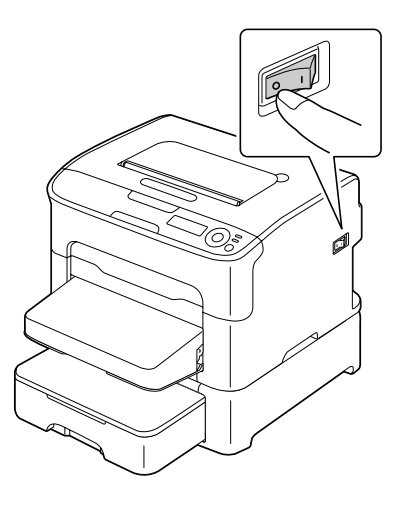

2 Entfernen Sie das Klebeband von der hinteren Abdeckung.

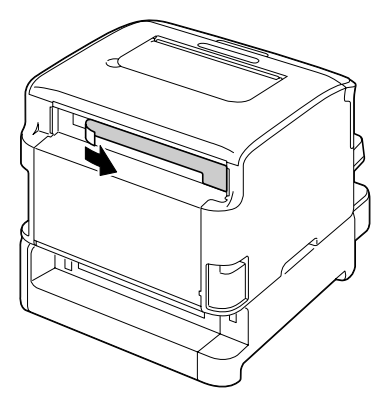

**3** Bereiten Sie die Duplexeinheit vor.

4 Installieren Sie die optionale Duplexeinheit.

Richten Sie die optionale Duplexeinheit wie in der Abbildung gezeigt aus und setzen Sie sie in die entsprechenden Öffnungen im Drucker. Drücken Sie dann die Unterseite der Einheit herunter, bis diese im Drucker einrastet.

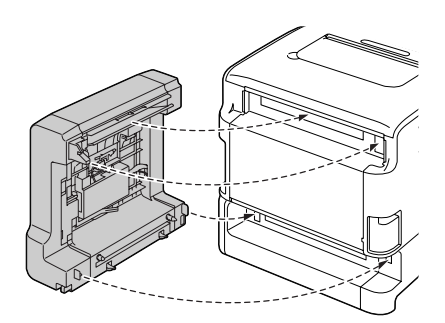

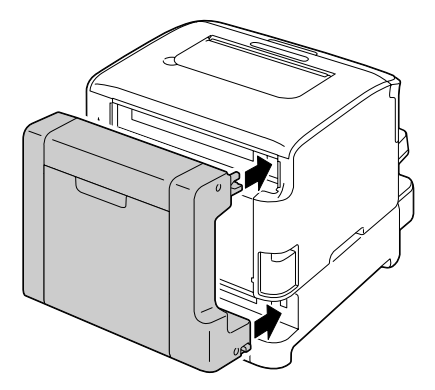

#### **Hinweis**

Befestigen Sie die Duplexeinheit zuerst unten am Drucker. Wird die Duplexeinheit nicht ordnungsgemäß installiert, kann sie beschädigt werden.

5 Öffnen Sie die Abdeckung der Duplexeinheit. Drücken Sie die optionale Duplexeinheit gegen den Drucker und ziehen Sie die Schrauben in der Abdeckung fest. Damit ist die Installation der optionalen Duplexeinheit abgeschlossen.

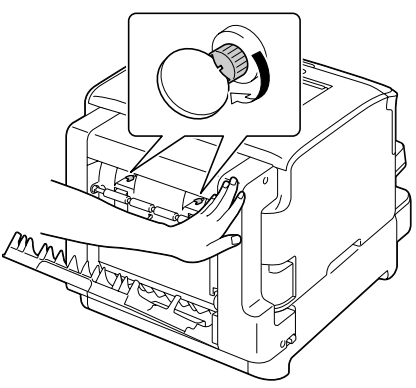

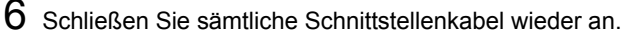

7 Schließen Sie das Netzkabel wieder an und schalten Sie den Drucker ein.

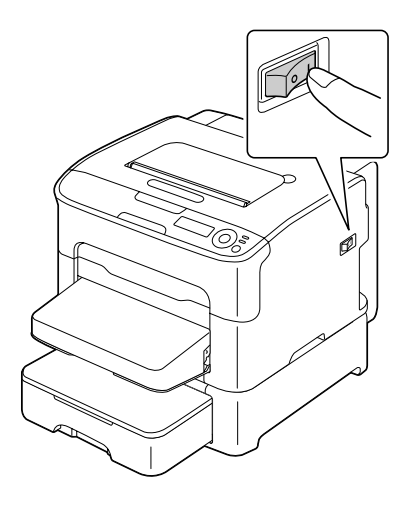

8 Installieren Sie die Duplexeinheit im Windows-Druckertreiber ("Eigenschaften"/Registerkarte "Konfigurieren", siehe Seite 2-2).

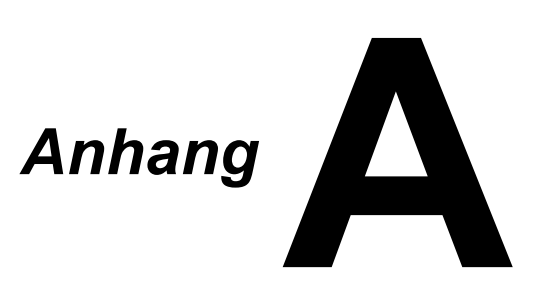

# **Technische Spezifikationen**

## Drucker

| Тур              | Vollfarb-Laserdrucker, Tischgerät                                                            |  |
|------------------|----------------------------------------------------------------------------------------------|--|
| Druckverfahren   | Zwei Laserdioden mit Polygonspiegel                                                          |  |
| Entwicklersystem | Einkomponenten-Entwicklungssystem                                                            |  |
| Fixiersystem     | Heizwalzen-System                                                                            |  |
| Auflösung        | 600 dpi $\times$ 600 dpi $\times$ 4 Bit oder<br>600 dpi $\times$ 600 dpi $\times$ 1 Bit      |  |
| Erste Seite nach | Simplexdruck                                                                                 |  |
|                  | <ul> <li>Monochrom:<br/>11,0 Sekunden bei A4, Letter<br/>(Normalpapier)</li> </ul>           |  |
|                  | <ul> <li>Farbig:<br/>20,0 Sekunden bei A4, Letter<br/>(Normalpapier)</li> </ul>              |  |
|                  | Duplexdruck                                                                                  |  |
|                  | <ul> <li>Monochrom:</li> <li>23,0 Sekunden bei A4, Letter</li> <li>(Normalpapier)</li> </ul> |  |
|                  | <ul> <li>Farbig:<br/>32,0 Sekunden bei A4, Letter<br/>(Normalpapier)</li> </ul>              |  |

| Druckgeschwindigkeit | Simplexdruck                                                                                                    |
|----------------------|----------------------------------------------------------------------------------------------------|
|                      | <ul> <li>Monochrom:<br/>20,0 Seiten pro Minute bei A4, Letter<br/>(Normalpapier)</li> </ul>                                                                                     |
|                      | <ul> <li>Farbig:</li> <li>5,0 Seiten pro Minute bei A4, Letter<br/>(Normalpapier)</li> </ul>                                                                                    |
|                      | Duplexdruck                                                                                                    |
|                      | <ul> <li>Monochrom:<br/>Tray 1: 8,0 Seiten pro Minute bei A4, Let-<br/>ter<br/>(Normalpapier)<br/>Tray 2: 13,2 Seiten pro Minute bei A4, Let-<br/>ter (Normalpapier)</li> </ul> |
|                      | <ul> <li>Farbig:</li> <li>5,0 Seiten pro Minute bei A4, Letter<br/>(Normalpapier)</li> </ul>                                                                                    |
| Aufwärmzeit          | 45 Sekunden oder weniger (Zeit für die Rück-<br>kehr aus dem Energiespar-Modus in den Bereit-<br>zustand)                                                                       |
| Druckmaterialformate | Behälter 1                                                                                                    |
|                      | <ul> <li>Materialbreite: 92 bis 216 mm<br/>(3,6 bis 8,5")</li> </ul>                                                                                                    |
|                      | Materiallänge:                                                                                                    |
|                      | Normalpapier:<br>195 bis 356 mm (7,7 bis 14,0")                                                                                                    |
|                      | Schweres Papier 1/2:<br>184 bis 297 mm (7,25 bis 11,7")                                                                                                    |
|                      | Behälter 2 (optional)                                                                                                    |
|                      | A4/Letter                                                                                                    |

| Papier/Druckmaterial             | Normalpapier (60 bis 90 g/m <sup>2</sup> ; 16 bis 24 lb)                                                  |
|----------------------------------|----------------------------------------------------------------------------------------------------|
|                                  | Schweres Papier 1 (91 bis 163 g/m²)                                                                       |
|                                  | Schweres Papier 2 (164 bis 209 g/m²)                                                                      |
|                                  | Postkarten                                                                                                |
|                                  | Briefbogen                                                                                                |
|                                  | Etiketten                                                                                                 |
| Fassungsvermögen der             | Behälter 1                                                                                                |
| Papierbehälter                   | Normalpapier: 200 Blatt                                                                                   |
|                                  | <ul> <li>Etiketten/Briefbogen/Postkarten/<br/>schweres Papier: 50 Blatt</li> </ul>                        |
|                                  | Behälter 2 (optional)                                                                                     |
|                                  | Normalpapier: 500 Blatt                                                                                   |
| Druckausgabe                     | Ausgabefach: 100 Blatt (A4, Letter)                                                                       |
| Betriebstemperatur               | 10 bis 35 °C (50 bis 95 °F)                                                                               |
| Luftfeuchtigkeit beim<br>Betrieb | 15 bis 85 %                                                                                               |
| Spannungsversorgung              | 120 V, 60 Hz<br>220 bis 240 V, 50 bis 60 Hz                                                               |
| Leistungsaufnahme                | 120 V: 1.000 W oder weniger<br>220 bis 240 V: 1.060 W oder weniger<br>Energiesparmodus: 22 W oder weniger |
| Stromstärke                      | 120 V: 8,4 A oder weniger<br>220 bis 240 V: 4,4 A oder weniger                                            |
| Geräuschentwicklung              | Druck: 50 dB oder weniger<br>Bereitzustand: 29 dB oder weniger                                            |
| Abmessungen                      | Höhe: 275 mm (10,8")<br>Breite: 396 mm (15,6")<br>Tiefe: 380 mm (14,9")                                   |
| Gewicht                          | 11,9 kg (ohne Verbrauchsmaterial)                                                                         |
|                                  | 15,1 kg (mit Verbrauchsmaterial)                                                                          |
| Schnittstellen                   | USB Version 2.0 High Speed-kompatible<br>Schnittstelle                                                    |
| Standardspeicher                 | 256 MB                                                                                                    |

### Voraussichtliche Lebensdauer des Verbrauchsmaterials

#### Durch den Benutzer austauschbar

| Verbrauchsmaterial | Durchschnittliche Lebensdauer                                                                                                    |
|--------------------|----------------------------------------------------------------------------------------------------|
| Tonerkassette      | Standardkassette im Karton =<br>500 Seiten (Y, M, C)<br>1.000 Seiten (K)<br>Ersatzkassette =                                                                                 |
|                    | Standardkassette: 1.500 Seiten (Y, M, C)<br>Hochleistungskassette: 2.500 Seiten<br>(Y, M, C, K)                                                                              |
| Imaging-Einheit    | Monochrom:<br>45.000 Seiten (Dauerbetrieb)<br>10.000 Seiten (1 Seite pro Druckauftrag)<br>Farbig:<br>11.250 Seiten (Dauerbetrieb)<br>7.500 Seiten (1 Seite pro Druckauftrag) |

#### Vom Servicetechniker auszutauschen

| Verbrauchsmaterial | Durchschnittliche Lebensdauer |
|--------------------|-------------------------------|
| Transportwalze     | 50.000 Seiten                 |

Die in dieser Tabelle angegebenen Seitenzahlen gelten für den Simplexdruck auf Druckmaterial im Format A4/Letter bei 5-prozentiger Deckuna.

Die tatsächliche Lebensdauer hängt jedoch von den aktuellen Druckbedingungen (Deckung, Papierformat etc.), dem Druckverfahren, also Dauerbetrieb oder diskontinuierlicher Betrieb (wenn viele einseitige Druckaufträge ausgegeben werden), sowie der verwendeten Papiersorte (dickeres Papier etc.) ab. Auch die Temperatur und Luftfeuchte in der Betriebsumgebung haben Einfluss auf die Lebensdauer.

# **Unser Beitrag zum Umweltschutz**

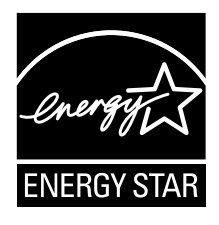

Als ENERGY STAR<sup>®</sup>-Partner haben wir sichergestellt, dass dieses Gerät die ENERGY STAR-Energiesparrichtlinien erfüllt.

#### Was ist ein ENERGY STAR-Produkt?

Ein ENERGY STAR-Produkt verfügt über ein spezielles Leistungsmerkmal, das nach einem bestimmten Zeitraum ohne Aktivitäten den automatischen Wechsel in einen "Energiespar-Modus" unterstützt. Ein ENERGY STAR-Produkt nutzt Energie effektiver, spart so Geld und schont die Umwelt.

# Index

# A

| Anschlusseinheit   | 9-7  |
|--------------------|------|
| Ausgabefach        | 5-18 |
| Austauschen von    |      |
| Verbrauchsmaterial | 6-2  |

# В

| Bedienfeld           | 4-2 |
|----------------------|-----|
| Bedruckbarer Bereich | 5-8 |
| Behälter 2           | 9-3 |
| Briefbogen           | 5-6 |

# D

| Display                | 4-2 |
|------------------------|-----|
| Drucker                |     |
| Bestandteile           | 1-4 |
| Druckertreiber         | 2-4 |
| Andere (Registerkarte) | 2-8 |
| Aufrufen               | 2-3 |
|                        |     |

| Basis (Registerkarte)      | 2-6    |
|----------------------------|--------|
| Deckblatt (Registerkarte)  | 2-7    |
| Deinstallieren             | 2-3    |
| Erweitert (Registerkarte)  | 2-6    |
| Layout (Registerkarte)     | 2-6    |
| Qualität (Registerkarte)   | 2-8    |
| Wasserzeichen/Überlagerung |        |
| (Registerkarte)            | 2-7    |
| Druckmaterial              |        |
| Bedruckbarer Bereich       | 5-8    |
| Einlegen                   | 5-9    |
| Lagern                     | . 5-19 |
| Papierstaus beseitigen     | 8-4    |
| Papierstaus vermeiden      | 8-3    |
| Papierweg                  | 8-4    |
| Druckmaterialarten         |        |
| Briefbogen                 | 5-6    |
| Etiketten                  | 5-5    |
| Normalpapier               | 5-3    |
| Postkarte                  | 5-7    |
| Schweres Papier            | 5-5    |
|                            |        |
| Druckqualität           | 8-24 |
|-------------------------|------|
| Duplexdruck             | 5-17 |
| Optionale Duplexeinheit | 9-7  |
| Duplexeinheit           | 9-7  |

## Ε

| Einlegen  | von Druckmaterial | 5-9 |
|-----------|-------------------|-----|
| Etiketten |                   | 5-5 |

## F

| Fehlerbeseitigung | 8-1       |
|-------------------|-----------|
| Papierstaus       | 8-4, 8-18 |
| Fehlermeldungen   | 8-33      |

## Κ

| Konfigurationsmenü | 4-5 |
|--------------------|-----|
| Konngurationsmenu  |     |

### Μ

| Meldungen | 8-31 |
|-----------|------|
|-----------|------|

# Ν

| Normalpapier | 5-3 |
|--------------|-----|
|--------------|-----|

## 0

| Optionales Z | lubehör |   |
|--------------|---------|---|
| Behälter 2   | 9-:     | 3 |

#### Ρ

| Papierstaus | 8-18 |
|-------------|------|
| Behälter 2  | 8-13 |
| Beseitigen  | 8-4  |

| Geräteinneres           | 8-4  |
|-------------------------|------|
| Optionale Duplexeinheit | 8-16 |
| Papierweg               | 8-4  |
| Vermeiden               | 8-3  |
| Papierweg               | 8-4  |
| Postkarte               | 5-7  |

# S

| Schweres Papier | 5-5 |
|-----------------|-----|
| Seitenränder    | 5-8 |
| Status Monitor  | 3-2 |
| Funktionen      | 3-3 |
| Öffnen          | 3-2 |
| Schließen       | 3-4 |

#### V

| Verbrauchsmaterial        |      |
|---------------------------|------|
| Austauschen               | 6-2  |
| Fixiereinheit             | 6-15 |
| Imaging-Einheit           | 6-12 |
| Tonerkassetten            | 6-2  |
| Vermeiden von Papierstaus | 8-3  |

#### W

| Wartung  |            | <br>. 7-2 |
|----------|------------|-----------|
| Wartungs | smeldungen | <br>8-37  |

#### Z Zub

| ubenor                  |     |
|-------------------------|-----|
| Anschlusseinheit        | 9-7 |
| Behälter 2              | 9-3 |
| Optionale Duplexeinheit | 9-7 |

### Oki Kontaktdaten

Oki Systems (Deutschland) GmbH Hansaallee 187 40549 Düsseldorf

Tel: 01805/6544357\*\* 01805/OKIHELP\*\* Fax: +49 (0) 211 59 33 45 Website: www.okiprintingsolutions.de info@oki.de \*\*0,14€/Minute aus dem dt. Festnetz der T-Com (Stand 11.2008)

| OKI EUROPE LIMITED                                       |   |   |   |   |   |   |   |   |   |   | · |   |   |   |   |   |   |   |   |   |   |   |   |   |
|----------------------------------------------------------|---|---|---|---|---|---|---|---|---|---|---|---|---|---|---|---|---|---|---|---|---|---|---|---|
| Blays House<br>Wick Road                                 |   |   |   |   |   |   |   |   |   |   |   |   | • |   |   |   |   |   |   |   |   | • |   | · |
| Egham                                                    | • | · | • | • |   | • |   |   | • | • |   | · | • |   | • |   |   | • | • |   |   | • | · | · |
| Surrey TW20 0HJ                                          |   |   |   |   |   |   | • |   |   |   |   |   |   |   |   | • |   |   |   |   |   | • |   |   |
| United Kingdom                                           | • | · | · | • | · | · | ٠ | · | · | • | • | · | • | · | · | ٠ | · | · | • | · | • | • | · | · |
|                                                          | ٠ | · | • | ٠ | · | • | • | · | • | ٠ | • | • | • | · | • | • | • | • | ٠ | • | • | • | · | • |
|                                                          | • |   | • | • |   | · | • |   | · | • |   | • | • |   | · | • |   | · | • |   |   | • |   |   |
| Fet: $+44(0) 208 219 2190$<br>Fax: $+44(0) 208 219 2199$ | • | · | • | • | · | • | • | · | • | • | • | · | • | · | • | • | · | • | • | · | • | • | · | · |
| WWW.OKIPRINTINGSOLUTIONS.COM                             | • | · | • | • | · | • | • | · | · | • | • | • | • | · | · | • | · | · | • | · | • | • | · | • |
|                                                          | • | • | • | • | • | • | • | • | • | • |   | · | • | • | • | • | • | • | • | • | • | • | · | · |
|                                                          | • | · | • | • | · | · | • | · | · | • | • | • | • | · | · | • | · | · | • | · | • | • | • | • |
|                                                          | • | • | • | • | • | • | • | • | • | • | • | • | • | • | • | • | • | • | • | • | • | • | • | · |